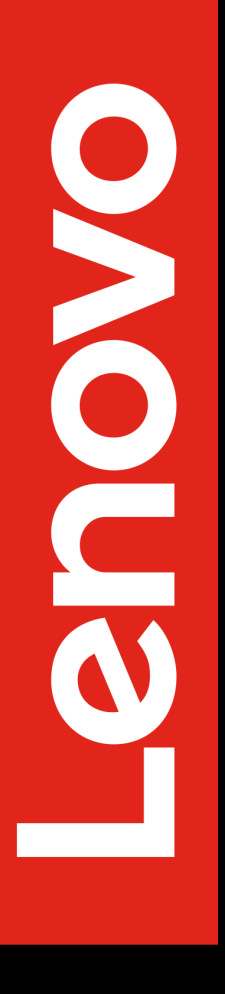

# Lenovo Diagnostics UEFI Embedded/Bootable v04.34.001

Flextronics Instituto de Tecnologia

2023

# Contents

| 1  | Introduction                                                                                                    | 6                           |
|----|----------------------------------------------------------------------------------------------------|-----------------------------|
| 2  | <b>Install and run UEFI diagnostics</b><br>2.1 Download the Lenovo Diagnostics UEFI Bootable and Create a Bootable                                  | 6                           |
|    | USB Flash Drive Using Windows GUI                                                                                                    | 6<br>7                      |
|    | <ul><li>2.2.1 Run the Lenovo Diagnostics UEFI Bootable from a Bootable Flash Drive</li><li>2.2.2 Run the Lenovo Diagnostics UEFI Embedded</li></ul> | 7<br>11                     |
| 3  | Automated Execution3.1Startup Script3.2JSON configuration file3.3JSON keys and values                                                               | <b>16</b><br>16<br>17<br>19 |
| 4  | Hierarchical Diagnosis                                                                                                    | 19                          |
| 5  | Times to run                                                                                                    | 20                          |
| 6  | Audio                                                                                                    | 22                          |
| 7  | Battery                                                                                                    | 25                          |
| 8  | CPU8.1CPU quick diagnostics8.2CPU extended diagnostics                                                                                              | <b>33</b><br>35<br>40       |
| 9  | Display                                                                                                    | 44                          |
| 10 | FAN                                                                                                    | 50                          |
| 11 | Keyboard                                                                                                    | 53                          |
| 12 | Memory         12.1 Memory quick diagnostics         12.2 Memory Extended Diagnostics         12.3 Memory logs - failed address listing             | <b>57</b><br>59<br>63<br>66 |
| 13 | Motherboard                                                                                                    | 67                          |
| 14 | Mouse                                                                                                    | 70                          |
| 15 | Optical                                                                                                    | 77                          |
| 16 | RAID16.1 RAID quick diagnostics16.2 RAID extended diagnostics                                                                                       | <b>80</b><br>81<br>84       |
| 17 | Storage         17.1 Storage quick diagnostics         17.2 Storage extended diagnostics                                                            | <b>87</b><br>90<br>97       |

| 18 | Touch                                               | 104                      |
|----|-----------------------------------------------------|--------------------------|
| 19 | Wired ethernet                                      | 109                      |
| 20 | WiFi                                                | 115                      |
| 21 | Run All                                             | 117                      |
| 22 | Diagnostics result log                              | 122                      |
| 23 | Log saving23.1 Execution type23.2 Execution summary | <b>123</b><br>129<br>130 |
| 24 | System information                                  | 132                      |
| 25 | Hardware Diagnostic Events                          | 159                      |
| 26 | Bad block recovery                                  | 160                      |
| 27 | Data disposal                                       | 167                      |
| 28 | SMART information                                   | 173                      |
| 29 | Fan speed tool                                      | 176                      |
| 30 | Exit the application                                | 178                      |
| 31 | Resources by platform                               | 179                      |
| 32 | Terms and conditions                                | 179                      |

# List of Figures

| 1        | Home screen 1 - bootable version              | . 7                |
|----------|-----------------------------------------------|--------------------|
| 2        | Home screen 2 - bootable version              | . 8                |
| 3        | Home screen 1 - embedded version              | . 12               |
| 4        | Home screen 2 - embedded version              | . 13               |
| 5        | Hierarchical diagnosis confirmation pop-up    | . 19               |
| 6        | Hierarchical diagnosis execution              | 20                 |
| 7        | Times to run field settings                   | . <u>-</u> 0<br>21 |
| 8        | Times to run Diagnostics execution example    | · _1               |
| a        | Audio algorithm selection                     | · 21<br>22         |
| 10       |                                               | . 22<br>23         |
| 10       | Pattory diagnostics type                      | . 23<br>25         |
| 11       | Datten device selection                       | . 25<br>26         |
| 12       | Battery device selection                      | . 26               |
| 13       |                                               | . 27               |
| 14       | Battery extended type selection               | . 28               |
| 15       | Battery extended algorithm selection          | . 29               |
| 16       | Battery charge test pop-up                    | . 29               |
| 17       | Battery discharge test pop-up                 | . 30               |
| 18       | Battery quick diagnostic execution            | . 31               |
| 19       | Battery extended diagnostic execution         | . 32               |
| 20       | CPU diagnostics type                          | . 34               |
| 21       | CPU device selection                          | . 35               |
| 22       | CPU algorithm selection                       | . 36               |
| 23       | CPU algorithm selection - ARM version         | 37                 |
| 24       | CPLL quick diagnostics execution              | . <i>37</i>        |
| 25       | CPU quick diagnostics execution - APM version | . 30<br>39         |
| 25       | CPU diagnostics type                          | . JJ<br>/1         |
| 20       | CPU algorithm selection                       | · 41               |
| 27       |                                               | . 42               |
| 20       | Display algorithm colorition                  | . 45               |
| 29       |                                               | . 45               |
| 30       |                                               | . 46               |
| 31       | Geometry VESA test                            | . 47               |
| 32       | Display test result inquiry popup             | . 48               |
| 33       | Display diagnostics execution                 | . 49               |
| 34       | Fan algorithm seletion                        | . 51               |
| 35       | Fan diagnostics execution                     | . 52               |
| 36       | Keyboard type selection                       | . 54               |
| 37       | Keyboard algorithm selection                  | . 55               |
| 38       | Keyboard key test execution                   | . 56               |
| 39       | Keyboard diagnostics execution                | . 57               |
| 40       | Memory diagnostic type                        | . 58               |
| 41       | Memory diagnostic TME pop-up                  | . 59               |
| 42       | Memory quick diagnostics                      | . 60               |
| 43       | Memory quick diagnostics execution            | 61                 |
| 44       | Memory extended diagnostics                   | . 01<br>63         |
| <br>/5   | Memory extended algorithm selection           | . 03<br>61         |
|          | Memory extended algorithm execution           | . 04<br>65         |
| 40<br>17 | A log with momony addresses available         | . 05<br>67         |
| 4/       | A log with memory dudiesses available         | . 0/               |
| 4ð       |                                               | . 68               |

| 49 | Motherboard diagnostics execution                      | 69  |
|----|--------------------------------------------------------|-----|
| 50 | Mouse device selection                                 | 71  |
| 51 | Mouse algorithm selection                              | 72  |
| 52 | Mouse test execution PS/2                              | 73  |
| 53 | USB external mouse test                                | 74  |
| 54 | Mouse test execution I2C                               | 75  |
| 55 | Mouse diagnostics execution                            | 76  |
| 56 | Optical algorithm selection                            | 78  |
| 57 | Optical diagnostics execution                          | 79  |
| 58 | RAID diagnostic type                                   | 81  |
| 59 | RAID quick algorithm selection                         | 82  |
| 60 | RAID quick diagnstics execution                        | 83  |
| 61 | RAID extended algorithm selection                      | 85  |
| 62 | RAID extended diagnostics execution                    | 86  |
| 63 | Storage diagnostics type                               | 88  |
| 64 | Storage device selection                               | 89  |
| 65 | Storage device information pop-up                      | 90  |
| 66 | Storage quick algorithm selection for NVMe devices     | 91  |
| 67 | Storage quick algorithm selection for HDD devices      | 92  |
| 68 | Storage quick algorithm selection for UFS devices      | 93  |
| 69 | Storage quick diagnostics execution for NVMe devices   | 94  |
| 70 | Storage quick diagnostics execution for HDD devices    | 95  |
| 71 | Storage quick diagnostics execution for UFS devices    | 96  |
| 72 | Storage extended algorithm selection for NVMe devices  | 98  |
| 73 | Storage extended algorithm selection for HDD devices   | 99  |
| 74 | Storage extended algorithm selection for UFS devices   | 100 |
| 75 | Storage extended dignostics execution for NVMe devices | 101 |
| 76 | Storage extended dignostics execution for HDD devices  | 102 |
| 77 | Storage extended dignostics execution for UFS devices  | 103 |
| 78 | Touch algorithm selection                              | 105 |
| 79 | Grid test starting pop-up                              | 106 |
| 80 | Grid test ending pop-up                                | 107 |
| 81 | Touch diagnostics execution                            | 108 |
| 82 | Wired ethernet device selection                        | 110 |
| 83 | Internet connection test's dongle warning              | 111 |
| 84 | Wired ethernet algorithm selection                     | 112 |
| 85 | Internet connection test's pop-up                      | 113 |
| 86 | Wired ethernet diagnostics execution                   | 114 |
| 87 | WiFi diagnostics execution                             | 116 |
| 88 | Run All diagnostic type                                | 117 |
| 89 | Run All diagnostics execution                          | 118 |
| 90 | Run All diagnostics execution                          | 119 |
| 91 | Run All diagnostics execution - multiple iterations    | 120 |
| 92 | Run All diagnostics result log                         | 122 |
| 93 | Storage selection - USB log saving                     | 123 |
| 94 | USB information                                        | 124 |
| 95 | Local storage information                              | 125 |
| 96 | Sensitive information confirmation pop-up              | 126 |
| 97 | Log saving information pop-up                          | 127 |
| 98 | Format notice pop-up                                   | 128 |

| 99  | Log saving success pop-up               | 129 |
|-----|-----------------------------------------|-----|
| 100 | Execution Type field, on a JSON log     | 130 |
| 101 | Execution Type field, on a txt log      | 130 |
| 102 | Results Summary                         | 131 |
| 103 | System information - system tab         | 132 |
| 104 | System information - system tab         | 133 |
| 105 | System information - battery tab        | 134 |
| 106 | System information - CPU tab            | 135 |
| 107 | System information - display tab        | 136 |
| 108 | System information - fan tab            | 137 |
| 109 | System information - keyboard tab       | 138 |
| 110 | System information - memory tab         | 139 |
| 111 | System information - motherboard tab    | 140 |
| 112 | System information - mouse tab          | 141 |
| 113 | System information - optical tab        | 142 |
| 114 | System information - physical RAID tab  | 143 |
| 115 | System information - virtual RAID tab   | 144 |
| 116 | System information - storage tab        | 145 |
| 117 | System information - touch tab          | 146 |
| 118 | System information - WiFi tab           | 147 |
| 119 | System information - wired ethernet tab | 148 |
| 120 | Sensitive information pop-up            | 149 |
| 121 | Hardware diagnostic events              | 159 |
| 122 | Bad block recovery device selection     | 161 |
| 123 | Bad block recovery device information   | 162 |
| 124 | Bad block recovery algorithm selection  | 163 |
| 125 | Bad block recovery information pop-up   | 164 |
| 126 | Bad block notice                        | 165 |
| 127 | Bad block recovery execution            | 165 |
| 128 | Data disposal device selection          | 168 |
| 129 | Data disposal algorithm selection       | 169 |
| 130 | Data disposal information               | 170 |
| 131 | Data disposal warning message           | 171 |
| 132 | Data disposal execution                 | 172 |
| 133 | SMART information - device selection    | 174 |
| 134 | SMART information screen                | 175 |
| 135 | NVMe SMART information screen           | 176 |
| 136 | Fan speed tool location, on main menu   | 177 |
| 137 | The tool's startup notice               | 177 |
| 138 | The tool's main screen                  | 178 |

# **1** Introduction

Lenovo Diagnostics UEFI is a hardware diagnosis tool that enables the users to verify, on their machines, if hardware pieces are presenting problems or malfunctioning, by performing a wide variety of tests, from a list of 17 supported hardware components.

This document describes what is necessary to run the Lenovo Diagnostics UEFI Embedded/Bootable tests.

# 2 Install and run UEFI diagnostics

#### Note

This application is capable of exporting test results to text and JSON files, if users wish to. Please, be aware that machine information, such as model and serial number, are always present on this files, to facilitate the tested machine's identification.

No installation is required for the Lenovo Diagnostics UEFI Embedded.

Lenovo Diagnostics UEFI Bootable version can be executed by booting the machine directly from a bootable device (i.e. a pendrive). To understand how to prepare a pendrive to run the application, please follow the steps bellow.

#### 2.1 Download the Lenovo Diagnostics UEFI Bootable and Create a Bootable USB Flash Drive Using Windows GUI

#### Save the UEFI Diagnostics image and Bootable Generator:

- Go to www.Lenovo.com/diags.
- Click on "Downloads".
- Under "Lenovo Diagnostics UEFI Bootable", click on "Create Bootable USB with UEFI Diagnostics".
- Download UEFI Diagnostics zip file. Save the file. (If your system has an Atom CPU, then click on "Lenovo UEFI Diagnostics – Bootable USB for Atom CPU based Tablet – ThinkPad 10" instead).
- Download Bootable Generator Zip file.
- Run the Bootable Generator application:
  - Insert a USB flash drive.
  - Go to the folder where you saved the bootable generator and double-click on it.
  - Double-click on "BootableGenerator.exe".
  - Your flash drive name will appear under "Select a device". Click to select it. If you want to, you can type a new name for the device.
  - Click on "Search". Click on the image name that you saved in step 1, letter d.

- Click on "Generate".
- A message will appear, warning that all existing files on the flash drive will be erased if you continue. If you are OK with that, then press "Yes" to continue.

## 2.2 Run the UEFI diagnostics

#### 2.2.1 Run the Lenovo Diagnostics UEFI Bootable from a Bootable Flash Drive

- 1. Create the Bootable flash drive, as explained in sections 1 and 2.
- 2. If Secure Boot is enabled in BIOS, disable it.
- 3. Insert the flash drive.
- 4. Restart the machine, then immediately press F12.
- 5. On the boot menu, select your USB flash drive, and press Enter.
- 6. The UEFI diagnostics menu will display on your screen.

#### **Bootable Home**

The Home screen for Lenovo Diagnostics UEFI is shown in the next figure.

| \$<br>LENOVO                                                                         | Diagnostics | 5 UEFI |                    | 54%       | Time 09:19 - Version | XX.XX.XXX |  |  |
|--------------------------------------------------------------------------------------|-------------|--------|--------------------|-----------|----------------------|-----------|--|--|
| HOME                                                                                 |             |        |                    |           |                      |           |  |  |
| DIAGNOSTICS                                                                          |             |        |                    | TOOLS     |                      |           |  |  |
| STORAGE                                                                              | [5]         |        | MEMORY [E]         |           | SYSTEM INFORMATION   | [F1]      |  |  |
| BATTERY                                                                              | ເງງ         |        | CPU (U)            |           | BAD BLOCK RECOVERY   | [F3]      |  |  |
| DISPLAY                                                                              | (D)         |        | Fan (F)            |           | DATA DISPOSAL (F4)   |           |  |  |
| KEYBOARD [K] MOTHERBOARD [H]                                                         |             |        | SMART INFORMATION  | [F5]      |                      |           |  |  |
| MOUSE [W] PCI EXPRESS [P]                                                            |             |        | FAN SPEED [F7]     |           |                      |           |  |  |
| SENSOR [                                                                             | נא          |        | WIRED ETHERNET (L) |           |                      |           |  |  |
|                                                                                      |             |        | More [             | [M]       |                      |           |  |  |
|                                                                                      |             |        | RUN ALL [R]        |           |                      |           |  |  |
| Some of the modules have BIOS internal protocols dependency and may not be displayed |             |        |                    |           |                      |           |  |  |
| Navigation                                                                           | n [Arrows]  | En     | ter [Space]        | About [A] | Ех                   | it [Esc]  |  |  |

Figure 1: Home screen 1 - bootable version

On the Lenovo home screen, when the number of modules exceeds the window size, the application enables the 'More' button to follow to the second page.

| ~ | LENOVO   | Diagnostic      | s UEFI        |              |               | 53% <mark>-</mark> | Time 08:24  | - Version   | xx.xx.xxx |
|---|----------|-----------------|---------------|--------------|---------------|--------------------|-------------|-------------|-----------|
|   |          |                 |               | HOP          | 1E            |                    |             |             |           |
|   |          |                 | DIAGNOSTICS   | 1            |               |                    |             | TOOLS       |           |
|   | WIRED    | ETHERNET [L]    |               |              |               |                    | SYSTEM IN   | FORMATION   | [F1]      |
|   |          |                 |               |              |               |                    | BAD BLOCH   | K RECOVERY  | [F3]      |
|   |          |                 |               |              |               |                    | DATA D      | ISPOSAL (F4 | 4]        |
|   |          |                 |               |              |               |                    | SMART IN    | FORMATION   | (F5)      |
|   |          |                 |               |              |               |                    | Fan         | SPEED (F7)  |           |
|   |          |                 |               |              |               |                    |             |             |           |
|   |          |                 |               |              | Back [B]      |                    |             |             |           |
|   |          |                 |               | run all      | [R]           |                    |             |             |           |
|   | Sor      | ne of the modul | les have BIOS | internal pro | tocols depend | ency               | and may not | be displaye | ed        |
|   |          |                 |               |              |               |                    |             |             |           |
|   | Navigati | ion [Arrows]    | Enter         | Space]       | About         | . [A]              |             | Exi         | it [Esc]  |

The second Home screen for Lenovo Diagnostics UEFI is shown in the next figure.

Figure 2: Home screen 2 - bootable version

On the Lenovo home screen when the user is on the second page, the application enables the 'Back' button to return to the first page.

The Home screen is displayed right after the machine is booted from a USB flash drive containing the application. The Home screen provides options to run all available tests for devices installed in the machine, options to see detailed information about these devices, and an option to exit the application. The Home screen is composed of:

- Application Header Bar;
- Screen Title Bar;
- Two main sections (Diagnostics and Tools);
  - The currently selected option in these sections is outlined in red.
- Instruction Footer Bar;

The Application Header Bar contains the name of the application, battery AC adapter indicator, battery capacity indicator, system time and current version of the application.

The Screen Title Bar helps the user to be attentive to where s/he is throughout the application. The Instruction Footer Bar contains additional instructions for using the screen, as well as the Exit button.

The color of the battery capacity indicator follows the conditions below:

- Battery Charge >= 50% >GREEN
- 50% > Battery Charge >= 20% >YELLOW
- Battery Charge < 20% >RED

The Home screen has two main sections: Diagnostics and Tools. The Diagnostics section provides options to run all installed tests, and the Tools section provides options for using extra tools.

The currently selected option is outlined in red. The user can change the selected option either by using mouse/touch (for systems that support mouse/touch navigation) or by using the arrow keys (<>>>) and enter the selected option by pressing SPACE or ENTER.

Diagnostics options, sub-options and their descriptions are subsequently described:

- Run All: It allows the user to run all tests in one single execution. The Run all option has 4 modes:
  - Quick (Unattended): It executes the quick diagnostics of the modules that are unattended (does not require human intervention).
  - Quick: It executes all the quick diagnostics of the modules.
  - Full (Unattended): It executes both quick and extended diagnostics of the modules that are unattended.
  - Full: It executes all the diagnostics of the modules.
- Battery:
  - Quick: It selects and runs the battery quick diagnostics.
  - Extended: It selects and runs the battery extended diagnostics.
- CPU:
  - Quick: It selects and runs the CPU quick diagnostics.
  - Extended: It selects and runs the CPU extended diagnostics.
- Display:
  - Quick: It selects and runs the display diagnostics.
- Fan:
  - Quick: It selects and runs the fan diagnostics.
- Keyboard (Module available only for ThinkPad machines):
  - Quick: It selects and runs the keyboard diagnostics.

- Memory:
  - Quick: It selects and runs the memory quick diagnostics.
  - Extended: It selects and runs the memory extended diagnostics.
- Motherboard:
  - Quick: It selects and runs the motherboard diagnostics.
- Mouse (Module available only for ThinkPad machines):
  - Quick: It selects and runs the the mouse diagnostics.
- Optical:
  - Quick: It selects and runs the optical diagnostics.
- RAID:
  - Quick: It selects and runs the physical RAID diagnostics.
  - Extended: It selects and runs the pirtual RAID diagnostics.
- Sensor (Module available only for ThinkPad Machines)
  - Quick: It selects and runs the sensor diagnostics.
- Storage:
  - Quick: It selects and runs the storage quick diagnostics.
  - Extended: It selects and runs the storage extended diagnostics.
- Touch:
  - Quick: It selects and runs the touch diagnostics.
- Wired Ethernet:
  - Quick: It selects and runs the wired ethernet diagnostics.
- Audio:
  - Quick: It selects and runs the audio diagnostics.

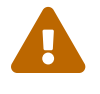

- Battery AC indicator and battery capacity indicator may not be displayed for systems that does not support smart battery feature (not responds to LENOVO\_BATTERY\_INFO\_PROTOCOL);
- For battery, CPU, keyboard, mouse, sensor, optical and wired ethernet diagnostic modules, if there is more than one device opens the device selection screen.
- For modules that have more than one device installed (except for memory) the application will open the device selection screen.

Tools options are:

- System Information: On its main screen, it displays machine, BIOS and processor information, as well as a menu from which it is possible to retrieve information from other devices modules.
- Diagnostic Event Log: It exhibits diagnostic events retrieved from the hardware.
- Bad Block Recovery: It allows for the recovery of bad blocks on storage devices.
- Data Disposal: Storage tool that erases all data from the storage device (For the embedded version, it is only available for ARM architectures).
- SMART Information: Tool used to obtain information related to the hardware condition, reported by the S.M.A.R.T (Self-Monitoring, Analysis and Reporting Technology). Monitoring system of HDDs, SSDs and NVMes, in order to prevent imminent hardware failures.
- Fan Tool: Tool used to measure and check the relation between the fan speed and the processor temperature.

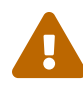

- Tests and tools rely on UEFI protocols availability, therefore some features might not be available on some systems;
- Attended tests require human intervention by interacting with a mouse, keyboard, fingerprint or touch devices depending on the selected test. To avoid issues with unresponsive devices an automatic popup will be prompted announcing to the user that after 15 seconds of no interaction the test will stop;
- Text font may vary from system to system;
- For Bad Block Recovery, Data Disposal and SMART Information, if there is more than one Storage device, the application will open the device selection screen.

#### 2.2.2 Run the Lenovo Diagnostics UEFI Embedded

Lenovo Diagnostics UEFI Embedded version is always available on machines fabricated by Lenovo. The tool can be accessed directly from the machine's BIOS, as explained by the steps bellow.

- Boot the system and, then, immediately press F10 for Thinkpad, ThinkBook or SMB systems.
- Access the Novo button menu for IdeaPad systems, then select Lenovo UEFI Diagnostics from the menu.

#### **Embedded Home**

The Home screen for Lenovo Diagnostics UEFI is shown in the next figure.

| \$<br>LENOVO | Diagnostics   | UEFI      |                 |           | <mark>76%</mark> | Time 05:   | 40 - Version          | XX.XX.XXX |
|--------------|---------------|-----------|-----------------|-----------|------------------|------------|-----------------------|-----------|
|              |               |           |                 | HOME      |                  |            |                       |           |
|              |               | DIAGNOS   | STICS           |           |                  |            | TOOLS                 |           |
| STORAGE      | [5]           |           | MEMORY (E)      |           |                  | SYSTEM     | INFORMATION           | [F1]      |
| BATTERY      | [J]           |           | CPU [U]         |           |                  | BAD BL     | OCK RECOVERY          | [F3]      |
| DISPLAY      | [D]           |           | Fan [F]         |           |                  | DATA       | A DISPOSAL (I         | 54]       |
| KEYBOARD     | (K)           |           | MOTHERBOARD     | (H)       |                  | SMART      | INFORMATION           | (F5)      |
| MOUSE EW     | נו            |           | PCI EXPRESS     | [P]       |                  | Ff         | an speed (F7)         |           |
| SENSOR [     | кі            |           | FINGERPRINT     | (N)       |                  |            |                       |           |
|              |               |           |                 | More      | (M)              |            |                       |           |
|              |               |           | RUN F           | ALL (R)   |                  |            |                       |           |
| Some         | of the module | es have I | BIOS internal j | protocols | dependency       | and may no | ot be displa <u>u</u> | jed       |
| Navigation   | n [Arrows]    | Ent       | er [Space]      |           | About [A]        |            | Ех                    | it [Esc]  |

Figure 3: Home screen 1 - embedded version

On the Lenovo home screen when the number of modules exceeds the window size, the application enables the 'More' button to follow to the second page.

The second Home screen for Lenovo Diagnostics UEFI is shown in the next figure.

| 4 | LENOVO     | Diagnostic   | 5 UEFI              |                    | 767.   | Time 05:40  | - Version   | XX.XX.XXX |
|---|------------|--------------|---------------------|--------------------|--------|-------------|-------------|-----------|
|   |            |              |                     | HOME               |        |             |             |           |
|   |            |              | DIAGNOSTICS         |                    |        |             | TOOLS       |           |
|   | WIFI [G]   |              |                     |                    |        | SYSTEM II   | NFORMATION  | [F1]      |
|   |            |              |                     |                    |        | BAD BLOCI   | K RECOVERY  | [F3]      |
|   |            |              |                     |                    |        | DATA D      | ISPOSAL (F4 | 1]        |
|   |            |              |                     |                    |        | SMART IN    | FORMATION   | (F5)      |
|   |            |              |                     |                    |        | Fan         | SPEED (F7)  |           |
|   |            |              |                     | Dack (D)           |        |             |             |           |
|   |            |              | R                   | UN ALL [R]         | 1      |             |             |           |
|   | Some       | of the modul | es have BIOS intern | al protocols deper | ndency | and may not | be displaye | ed        |
|   | Navigation | [Arrows]     | Enter [Space]       | Abou               | ıt [A] |             | Exi         | it [Esc]  |

Figure 4: Home screen 2 - embedded version

On the Lenovo home screen when the user is on the second page, the application enables the 'Back' button to return to the first page.

The Home screen is displayed right after the machine is booted from a USB flash drive containing the application. The Home screen provides options to run all available tests for devices installed in the machine, options to see detailed information about these devices, and an option to exit the application. The Home screen is composed of:

- Application Header Bar;
- Screen Title Bar;
- Two main sections (Diagnostics and Tools);
  - The currently selected option in these sections is outlined in red.
- Instruction Footer Bar;

The Application Header Bar contains the name of the application, battery AC adapter indicator, battery capacity indicator, system time and current version of the application. The Screen Title Bar helps the user to be attentive to where s/he is throughout the application. The Instruction Footer Bar contains additional instructions for using the screen, as well as the Exit button.

The color of the battery capacity indicator follows the conditions below:

Battery Charge >= 50% >GREEN

- 50% > Battery Charge >= 20% >YELLOW
- Battery Charge < 20% >RED

The Home screen has two main sections: Diagnostics and Tools. The Diagnostics section provides options to run all installed tests, and the Tools section provides options for using extra tools.

The currently selected option is outlined in red. The user can change the selected option either by using mouse/touch (for systems that support mouse/touch navigation) or by using the arrow keys (<>>>) and enter the selected option by pressing SPACE or ENTER.

Diagnostics options, sub-options and their descriptions are subsequently described:

- Run All: It allows the user to run all tests in one single execution. The Run all option has 4 modes:
  - Quick (Unattended): It executes the quick diagnostics of the modules that are unattended (does not require human intervention).
  - Quick: It executes all the quick diagnostics of the modules.
  - Full (Unattended): It executes both quick and extended diagnostics of the modules that are unattended.
  - Full: It executes all the diagnostics of the modules.
- Battery:
  - Quick: It selects and runs the battery quick diagnostics.
  - Extended: It selects and runs the battery extended diagnostics.
- CPU:
  - Quick: It selects and runs the CPU quick diagnostics.
  - Extended: It selects and runs the CPU extended diagnostics.
- Display:
  - Quick: It selects and runs the display diagnostics.
- Fan:
  - Quick: It selects and runs the fan diagnostics.
- Keyboard (Module available only for ThinkPad machines):
  - Quick: It selects and runs the keyboard diagnostics.
- Memory:
  - Quick: It selects and runs the memory quick diagnostics.
  - Extended: It selects and runs the memory extended diagnostics.
- Motherboard:
  - Quick: It selects and runs the motherboard diagnostics.

- Mouse (Module available only for ThinkPad machines):
  - Quick: It selects and runs the the mouse diagnostics.
- Optical:
  - Quick: It selects and runs the optical diagnostics.
- RAID:
  - Quick: It selects and runs the physical RAID diagnostics.
  - Extended: It selects and runs the pirtual RAID diagnostics.
- Sensor (Module available only for ThinkPad Machines)
  - Quick: It selects and runs the sensor diagnostics.
- Storage:
  - Quick: It selects and runs the storage quick diagnostics.
  - Extended: It selects and runs the storage extended diagnostics.
- Touch:
  - Quick: It selects and runs the touch diagnostics.
- Wired Ethernet:
  - Quick: It selects and runs the wired ethernet diagnostics.
- Audio:
  - Quick: It selects and runs the audio diagnostics.

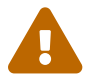

- Battery AC indicator and battery capacity indicator may not be displayed for systems that does not support smart battery feature (not responds to LENOVO\_BATTERY\_INFO\_PROTOCOL);
- For battery, CPU, keyboard, mouse, sensor, optical and wired ethernet diagnostic modules, if there is more than one device opens the device selection screen.
- For modules that have more than one device installed (except for memory) the application will open the device selection screen.

Tools options are:

- System Information: On its main screen, it displays machine, BIOS and processor information, as well as a menu from which it is possible to retrieve information from other devices modules.
- Diagnostic Event Log: It exhibits diagnostic events retrieved from the hardware.

- Bad Block Recovery: It allows for the recovery of bad blocks on storage devices.
- Data Disposal: Storage tool that erases all data from the storage device (For the embedded version, it is only available for ARM architectures).
- SMART Information: Tool used to obtain information related to the hardware condition, reported by the S.M.A.R.T (Self-Monitoring, Analysis and Reporting Technology). Monitoring system of HDDs, SSDs and NVMes, in order to prevent imminent hardware failures.
- Fan Tool: Tool used to measure and check the relation between the fan speed and the processor temperature.

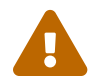

- Tests and tools rely on UEFI protocols availability, therefore some features might not be available on some systems;
- Attended tests require human intervention by interacting with a mouse, keyboard, fingerprint or touch devices depending on the selected test. To avoid issues with unresponsive devices an automatic popup will be prompted announcing to the user that after 15 seconds of no interaction the test will stop;
- Text font may vary from system to system;
- For Bad Block Recovery, Data Disposal and SMART Information, if there is more than one Storage device, the application will open the device selection screen.

# 3 Automated Execution

Automated Execution is a feature that allows the user to set an amount of diagnostics from a JSON configuration file to be executed from different modules and devices at the UEFI application with no user interaction during execution. It allows the user to configure which specific diagnostics should be run on each device.

The user also has the option to configure the amount of times the machine should reboot. If the machine is rebooted, all the diagnostics will run again until the machine has rebooted the configured number of times.

#### 3.1 Startup Script

In order to make it fully automated a startup.nsh script should be created and placed in the flash drive where are the application and the configuration file. This will be used to call the application by itself with no need for the user to do it. The content of this script can be seen below:

# 3.2 JSON configuration file

An example of the JSON configuration file with modules, devices, and diagnostics configured can be seen below:

```
{
        "no_boots": 1,
        "times_to_run": 3,
        "duration": 1,
        "automated_exec": [
        {
                 "module": "CP_Q",
                 "execution": [
                 {
                         "deviceId": 0,
                         "tests": [8, 9]
                 }
                 ]
        },
        {
                 "module": "HD_Q",
                 "execution": [
                 {
                         "deviceId": 0,
                         "tests": [2, 18, 19, 20]
                }
                ]
        }
        ]
}
```

| Config Key     | Config Value (eg) | What it means                                                                                                    |  |  |  |
|----------------|-------------------|----------------------------------------------------------------------------------------------------|--|--|--|
| no_boots       | 1                 | The no_boots parameter sets the amount<br>of times the feature will reboot the machine<br>and execute all the test flow configured. If<br>set to 1 then the machine will boot, run the<br>test cycle, reboot, run it again and finishes.                                                                                                    |  |  |  |
| times_to_run   | 2                 | The times_to_run parameter is used to set<br>the amount of times each test will run. So in<br>this case each test will be executed 2 times<br>per boot interaction.                                                                                                    |  |  |  |
| duration       | 5                 | Duration defines how long the tests must<br>run in minutes. This parameter has priority<br>over the times_to_run parameter. If a test<br>takes longer than the duration and the time<br>limit is reached the test will be cancelled, if<br>a test lasts less than a duration it will be ex-<br>ecuted more than once until the time limit<br>is reached. |  |  |  |
| automated_exec | vector[]          | The automated_exec vector is where the feature flow will be set, is where the user can set the modules, devices and tests that will be executed.                                                                                                    |  |  |  |
| module         | CP_Q, ME_E        | The module is to define which suite will<br>be executed, it follows the Shell View stan-<br>dards using ModuleShortName. CP_Q is<br>for CPU quick and ME_E is for memory ex-<br>tended.                                                                                                    |  |  |  |

### Table 1: List of parameters and their explanation

Table 2: List of parameters and their explanation

| Config Key | Config Value (eg) | What it means                                  |
|------------|-------------------|------------------------------------------------|
| execution  | vector[]          | The execution vector defines what is going     |
|            |                   | to be executed by each suite, is where the     |
|            |                   | user can define the device and tests per de-   |
|            |                   | vice that will run.                            |
| deviceId   | 0, 1              | The deviceId parameter sets which device is    |
|            |                   | being executed per execution index inside      |
|            |                   | the suite, it follows the id of the Shell View |
|            |                   | app standards using DeviceIndex.               |
| tests      | 0, 1, 2, 3, 12    | The tests parameter defines which tests will   |
|            |                   | be executed per deviceld inside execution      |
|            |                   | vector, it follows the Shell View app stan-    |
|            |                   | dards using TestIndex.                         |

### 3.3 JSON keys and values

# • The JSON configuration file must be called AutoExecConfig.json to be found by the application;

- When setting duration, no\_boots, deviceId, and testId the parser will validate negative numbers and consider them as invalid parameters;
- Any parameter configured using decimal numbers will be rounded by the application;
- Times to run can not be set to zero, this will result on an invalid parameter.

# **4** Hierarchical Diagnosis

The hierarchical diagnostics functionality is a feature that conducts to hierarchic sorted tests, in the way that the more independent is a module, the more its tests take precedent in the tests hierarchy.

That allows the identification of modules failures that precede a specific module being diagnosed, where its corresponding tests have firstly failed.

After testing a specific module, in the case of at least one failure has occurred, the following popup will be displayed.

| LENOVO | Diagnostics UEFI                                                                                                    | - = 100× Time 00:00 - Version XX.XX.XXX |  |  |
|--------|----------------------------------------------------------------------------------------------------|-----------------------------------------|--|--|
|        | DISPLAY                                                                                                    |                                         |  |  |
|        | DIAGNOSTICS EXECUTION                                                                                                  |                                         |  |  |
|        | Final Result Code: A123B4C5C-DEFGHI                                                                                    |                                         |  |  |
|        | HIERARCHICAL DIAGNOSTICS<br>One or more tests have failed, do you want to diagnose correlated<br>dependencies/modules? |                                         |  |  |
|        | No [ESC]                                                                                                    | Yes                                     |  |  |

Figure 5: Hierarchical diagnosis confirmation pop-up

When choosing Yes, the application will test the correlated modules, as the following figure demonstrates it by using a Display test failure example.

| LENOVO     | Diagnost                                                                                      | ics UEFI                                                                                                    |                    | -== 100%                                                                                                    | Time 06:23              | - Versio | n XX.X | X.XXX |
|------------|-----------------------------------------------------------------------------------------------|----------------------------------------------------------------------------------------------------|--------------------|----------------------------------------------------------------------------------------------------|-------------------------|----------|--------|-------|
|            |                                                                                               | DIS                                                                                                    | SPLAY - HIERARCH   | ICAL DIAGNOSTICS                                                                                                    |                         |          |        |       |
|            |                                                                                               |                                                                                                    | DIAGNOSTICS        | EXECUTION                                                                                                    |                         |          |        |       |
|            | Sta<br>Reg<br>BT<br>X87<br>MMX<br>SSE<br>AES<br>FMA<br>AUX<br>Cac<br>CLM<br>TSX<br>Fin<br>RES | rted at:<br>ister Test:<br>Instruction T<br>Floating Poi<br>Test:<br>Test:<br>Test:<br>Test:<br>2 Test:<br>2 Test:<br>be Test:<br>UL Test:<br>ished at:<br>ULT CODE: | 'est:<br>int Test: | 2023/11/24 06:2<br>PASSED<br>PASSED<br>PASSED<br>PASSED<br>PASSED<br>PASSED<br>PASSED<br>Waiting<br>Waiting<br>Waiting<br>0000/00/00 00:0 | 23 : 30<br>00 : 00<br>- |          |        | Ť     |
| м          | OTHERBOARD                                                                                    |                                                                                                    |                    |                                                                                                    |                         |          |        | 1     |
| Total esti | mated time:                                                                                   | : 00:00:23 of                                                                                                    | 07:32:39           |                                                                                                    | Stop                    | Tests    | (Esc)  |       |
| Navigation | [Arrows]                                                                                      |                                                                                                    |                    | PgUp [F9]                                                                                                    | PgDn [F1                | 0]       | Home   | [Esc] |

Figure 6: Hierarchical diagnosis execution

# 5 Times to run

Times To Run is a feature that is available for all Diagnostic Modules and Run All.

By selecting a test option, the user can choose how many times this test will run.

The application will then run the selected test as many times as the user has set in the Times to Run field.

| Times to Run<br>≪ < 2 >>> |               |                       |            |
|---------------------------|---------------|-----------------------|------------|
|                           |               | Confirm [C]           |            |
| Navigation [Arrows]       | Enter [Space] | Times to Run Info [T] | Home [Esc] |

Figure 7: Times to run field settings

When the system finishes the selected test, the Diagnostics Execution will be displayed with breaks for each round: Execution Number 1, Execution Number 2,... up to the limit of the number set in the Times To Run field.

| LENOVO     | Diagnost                        | ics UEFI                                                                                                | -== 100%•                                                             | Time 06:24 -\ | Version XX.XX.XXX |
|------------|---------------------------------|----------------------------------------------------------------------------------------------------|-----------------------------------------------------------------------|---------------|-------------------|
|            |                                 | BATTERY                                                                                                 | - EXTENDED                                                            |               |                   |
|            |                                 | DIAGNOSTIC                                                                                              | S EXECUTION                                                           |               |                   |
|            |                                 |                                                                                                    |                                                                       |               | t                 |
| F          | inal Result                     | t Code:                                                                                                 |                                                                       |               |                   |
| В          | ATTERY: SME                     | 2                                                                                                    |                                                                       |               |                   |
|            | Exe<br>Sta<br>Bat<br>Fin<br>RES | ecution Number: 1<br>arted at:<br>tery Charge Test:<br>tery Discharge Test:<br>hished at:<br>GULT CODE: | 2023/11/24 06:2<br>NOT APPLICABLE<br>Progress [0/]<br>0000/00/00 00:0 | 4:41<br>0:00  |                   |
|            | Exe<br>Sta<br>Bat<br>Fin<br>RFS | ecution Number: 2<br>urted at:<br>utery Charge Test:<br>utery Discharge Test:<br>uished at:             | 0000/00/00 00:0<br>Waiting<br>Waiting<br>0000/00/00 00:0              | 0:00<br>0:00  | ł                 |
|            |                                 |                                                                                                    |                                                                       | Stop Te       | ests [Esc]        |
| Total esti | mated time                      | : 00:00:09 of 03:40:00                                                                                  |                                                                       |               |                   |
| Navigation | [Arrows]                        |                                                                                                    | PgUp [F9]                                                             | PgDn [F10]    | Home [Esc]        |

Figure 8: Times to run Diagnostics execution example

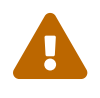

- There are maximum and minimal limits for Times to Run selection
  - In each diagnostic module the range is 1 50
  - In Run All execution the range is 1 5
- If Times to Run was set to run only once, "Execution Number 1" will not be displayed.

# 6 Audio

The system allows the user to access the audio diagnostics from the Home screen, Diagnostics, Audio.

The user can deselect a selected test by pressing the SPACE key when the test is highlighted. An empty space will appear between the brackets. To select a test again, the user can press the SPACE key again.

Initially, the "Select/Deselect All Options" is selected. If the user presses the SPACE or ENTER key on that option, then all test options will be deselected. If the user selects the "Select/Deselect All Options" again, all tests options will be selected again.

| \$ | LENOVO                      | Diagnos  | stics UEFI       |                 | - <b>-</b> = 99% | Time | 12:27 - | Version XX. | xx.xxx |  |
|----|-----------------------------|----------|------------------|-----------------|------------------|------|---------|-------------|--------|--|
|    |                             |          |                  | AUDIO: Audio    | Device           |      |         |             |        |  |
|    |                             |          |                  | ALGORITHM SE    | LECTION          |      |         |             |        |  |
|    |                             | E        | X ] Select / Des | elect All Optic | ms               |      | ]       |             |        |  |
|    | [ X ] Internal Speaker Test |          |                  |                 |                  |      |         |             |        |  |
|    |                             |          |                  |                 |                  |      |         |             |        |  |
|    |                             |          |                  |                 |                  |      |         |             |        |  |
|    |                             |          |                  |                 |                  |      |         |             |        |  |
|    |                             |          |                  |                 |                  |      |         |             |        |  |
|    |                             |          |                  |                 |                  |      |         |             |        |  |
|    |                             |          |                  |                 |                  |      |         |             |        |  |
|    |                             |          |                  |                 |                  |      |         |             |        |  |
|    | Times to                    | Run      |                  |                 |                  |      |         |             |        |  |
|    |                             | ///      |                  |                 |                  |      |         |             |        |  |
|    |                             |          |                  | Confirm         | [C]              |      |         |             |        |  |
| N  | avigation                   | [Arrows] | Enter [Space]    | Times to Run I  | Info [T]         |      |         | Home        | [Esc]  |  |

Figure 9: Audio algorithm selection

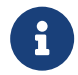

If more than one device is available, the selected device will be shown accompained by it's number, on the algorithm selection screen The Audio Execution screen provides information about the Audio diagnostics progress, as well as information about the results. This screen is composed of:

- Application Header Bar
- Screen Title Bar
- Screen Sub-title Bar
- Diagnostic Information Section
- Instruction Footer Bar

| 5 | LENOVO      | Diagnosti           | ics UEFI                         |                  | -82                                        | 100×           | Time 00:00 - | - Version | xx.xx.xxx |
|---|-------------|---------------------|----------------------------------|------------------|--------------------------------------------|----------------|--------------|-----------|-----------|
|   |             | <u>j</u>            |                                  | AUD              | 10                                         | _              |              |           |           |
| _ |             |                     |                                  | 102              | 10                                         |                |              |           |           |
|   |             |                     |                                  | DIAGNOSTICS      | EXECUTION                                  |                |              |           |           |
|   |             | Final Result        | Code :                           | U1TUMS2US-2261V9 |                                            | 加強が必要が         |              |           | T         |
|   |             | Audio Device        |                                  |                  |                                            |                |              |           | - 1       |
|   |             | Star<br>Inte<br>Fin | rted at:<br>ernal Sp<br>ished at | eaker Test:      | 2022/12/01 02:<br>PASSED<br>2022/12/01 02· | 55:26<br>55:33 |              |           | 1         |
|   |             |                     |                                  |                  |                                            |                | View         | Log [V]   |           |
|   | lotal es    | timated time:       | 00:00:0                          | 7 of 00:00:15    |                                            |                |              |           |           |
| I | 4av igat io | on [Arrows]         |                                  |                  | PgUp [F9]                                  |                | PgDn [F10]   | Hom       | e [Esc]   |

Figure 10: Audio diagnostics execution

The Application Header Bar contains the name of the application, system's time and application's current version; the Screen Title and Screen Sub-title Bars help the user to be attentive of where s/he is throughout the application; and the Instruction Footer Bar contains additional instructions for using the screen, as well as the Exit button.

The screen has one main section that provides information about the diagnostic, as well as a progress bar and a View Log button, both placed at the bottom of the section, where the former indicates the global execution progress and the latter allows to visualize tests details after finishing the diagnostic execution. That section contains the following diagnostics information:

• Final Result Code (an encrypted code that informs which modules were tested).

- QR Code (QR code shown on the right side of Final Result Code and that contain the information below, concatenated with semicolon):
  - Final Result Code;
  - Serial Number;
  - Test Date (YYYYMMDD format);
  - Machine Model;
  - BIOS Version;
  - UEFI Diags version;
  - Machine Type-Model (MTM);
  - Wired MAC Address (if not available, hide this information);
  - Wireless MAC Address (if not available, hide this information);
- Number of the executed iteration.
- Date and time that diagnostic has started.
- Test (name of the test being currently run).
- Progress of the current test (current test's progress in percentage).
- Total estimated time of the current suite of diagnostic tests.
- A list with all the algorithms which compose device test and their respective status:
  - Waiting, indicating the test is waiting to be run.
  - **Progress** (plus the test execution percentage), indicating the test is being run.
  - **PASSED**, indicating the algorithm has found no problems at device.
  - WARNING, when applicable, indicating the algorithm has detected signs to the user be aware (for instance, of an imminent failure).
  - CANCELED, indicating the algorithm has been canceled by user.
  - **NOT APPLICABLE**, indicating the algorithm is not supported by device.
- Date and time that the tests are finished (displayed after test is finished).
- Result Code for test.
- Elapsed time, that is a duration of test in hours, minutes and seconds (displayed after test is finished).

While the diagnostic is running, the user can stop it at any time by pressing the ESC key. If the user does that, the diagnostic is aborted and the status of the test that is being run is changed to CANCELED. After the diagnostic is finished or canceled, the user can go back to the Home screen (by pressing ESC again) or visualize the test log (by pressing the V key).

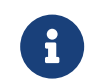

The Audio module is currently only be available for TP L Gen 3 machines.

# 7 Battery

The battery module is available in only few models due to UEFI protocols availability.

The system allows the user to access the battery diagnostics from the Home screen, Diagnostics, Battery.

After the user enters the Battery option, the Battery Diagnostics Type menu will be displayed as the following image.

| *  | LENOVO    | Diagnos  | tics UI        | EFI           |             |      | - <b>-</b> = 100× | Time 00:00 - | Version XX |       |
|----|-----------|----------|----------------|---------------|-------------|------|-------------------|--------------|------------|-------|
|    |           |          |                |               | BATTERY     |      |                   |              |            |       |
|    |           |          |                |               | DIAGNOSTICS | ТЧРЕ |                   |              |            |       |
|    |           | [<br>[   | X ] Qu<br>] Ex | ick<br>tended |             |      |                   |              |            |       |
|    |           |          |                |               | Confirm [   | с)   |                   |              |            |       |
| Na | avigation | [Arrows] | Enter          | [Space]       |             |      |                   |              | Home       | [Esc] |

Figure 11: Battery diagnostics type

An item can be selected/deselected by pressing SPACE when it is highlighted. A desired item is selected when it shows "[X]" preceding it. In order to continue, the user has to press ENTER in the "Confirm" button. As a result, the system will show quick and extended diagnostic types, as illustrated in the next figure.

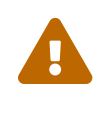

If more than one battery is installed, Battery Extended diagnostic type won't be available due to UEFI detection limitation.

The system will skip Diagnostics Type screen and present Quick Algorithm Selection screen.

If there is more than one battery device installed, the Diagnostics Type menu will not be displayed.

After the diagnostic type selection, the menu Device Selection is displayed as shown

in the next figure.

| LENOVO     | Diagnostics    | UEFI                |               |          | - <b>-</b> - 100× | Time 00:00 - Ue | ersion XX | .xx.xxx |
|------------|----------------|---------------------|---------------|----------|-------------------|-----------------|-----------|---------|
|            |                |                     | BATT          | ERY      |                   |                 |           |         |
|            |                |                     | DEVICE S      | ELECTION |                   |                 |           |         |
|            | [ X ]          | Select / De         | select All Op | tions    |                   |                 |           |         |
|            | [ X ]<br>[ X ] | 213-SANYO<br>63-SMP |               |          |                   |                 |           |         |
|            |                |                     |               |          |                   |                 |           |         |
|            |                |                     |               |          |                   |                 |           |         |
|            |                |                     |               |          |                   |                 |           |         |
|            |                |                     |               |          |                   |                 |           |         |
|            |                |                     |               |          |                   |                 |           |         |
|            |                |                     |               |          |                   |                 |           |         |
|            |                |                     | Confir        | m [C]    |                   |                 |           |         |
| Navigation | [Arrows]       | Enter               | [Space]       |          |                   |                 | Home      | [Esc]   |

Figure 12: Battery device selection

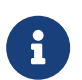

If more than one device is available, the selected device will be shown accompained by it's number, on the algorithm selection screen

After the user selected a diagnostic type, all available tests will be displayed for execution. The available tests for quick diagnostics are illustrated in the next figure:

| \$ | LENOVO    | Diagnos     | stics UEFI       |           |              | - <b>-</b> = <mark>100×</mark> ∎ | Time 00:00 - | Version XX.XX | .xxx |
|----|-----------|-------------|------------------|-----------|--------------|----------------------------------|--------------|---------------|------|
|    |           |             |                  | BATTERY   | 1: 213-Sanyo |                                  |              |               |      |
|    |           |             |                  | ALGORITH  | M SELECTION  |                                  |              |               |      |
|    |           | [           | X ] Select / Des | elect All | Options      |                                  |              |               |      |
|    |           | [           | X] Health Test   | Teet      |              |                                  |              |               |      |
|    |           | L           | n'i icmperature  | 1050      |              |                                  |              |               |      |
|    |           |             |                  |           |              |                                  |              |               |      |
|    |           |             |                  |           |              |                                  |              |               |      |
|    |           |             |                  |           |              |                                  |              |               |      |
|    |           |             |                  |           |              |                                  |              |               |      |
|    | Times to  | Run<br>> >> |                  |           |              |                                  |              |               |      |
|    |           |             |                  | Conf      | `irm [C]     |                                  |              |               |      |
| N  | avigation | [Arrows]    | Enter [Space]    | Times to  | Run Info [T] |                                  |              | Home [E       | scl  |

Figure 13: Battery quick algorithm selection

The available tests for extended diagnostics are illustrated in the next figure:

| LENOVO     | Diagnostics UEFI            | -1:              | 1002 Time 00:00 - Version XX.XX.XXX |
|------------|-----------------------------|------------------|-------------------------------------|
|            |                             | BATTERY          |                                     |
|            |                             | DIAGNOSTICS TYPE |                                     |
|            | [ ] Quick<br>[ X ] Extended |                  |                                     |
|            |                             | Confirm [C]      |                                     |
| Navigation | [Arrows] Enter [Space]      |                  | Home [Esc]                          |

Figure 14: Battery extended type selection

| LENOVO                 | Diagnostics UEFI                                          | - <b>1</b> = 1002 Time 00:00 - Version XX.XX.XXX |
|------------------------|-----------------------------------------------------------|--------------------------------------------------|
|                        | BATTERY 1:213-SANYO                                       |                                                  |
|                        | ALGORITHM SELECTION                                       |                                                  |
|                        | [X] Select / Deselect All Options                         |                                                  |
|                        | [ X ] Battery Charge Test<br>[ X ] Battery Discharge Test |                                                  |
|                        | t in a bactery procharge rest                             |                                                  |
|                        |                                                           |                                                  |
|                        |                                                           |                                                  |
|                        |                                                           |                                                  |
|                        |                                                           |                                                  |
|                        |                                                           |                                                  |
| Times to R<br><< < 1 > | un 🔊                                                      |                                                  |
|                        | Confirm [C]                                               |                                                  |
| Navigation [A          | nrows] Enter [Space] Times to Run Info [T]                | Home [Esc]                                       |

Figure 15: Battery extended algorithm selection

After choosing Extended Charge or Discharge Tests, a popup message will be displayed as illustrated below:

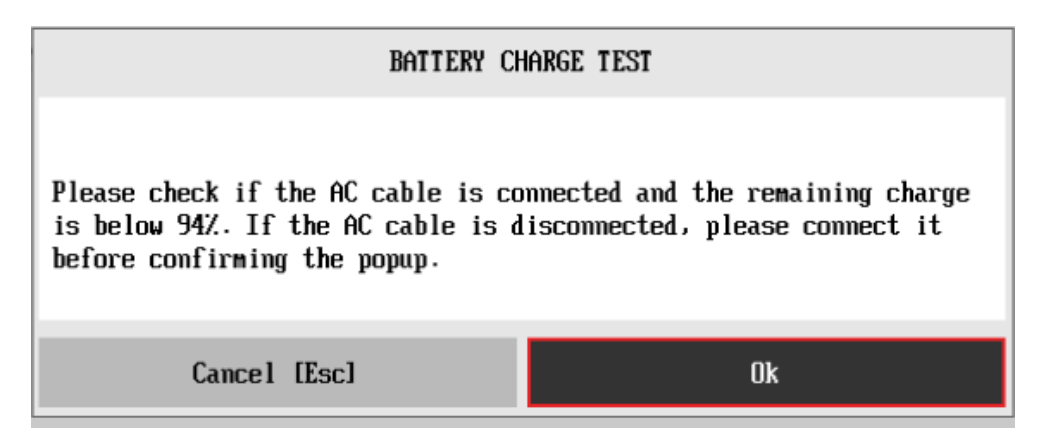

Figure 16: Battery charge test pop-up

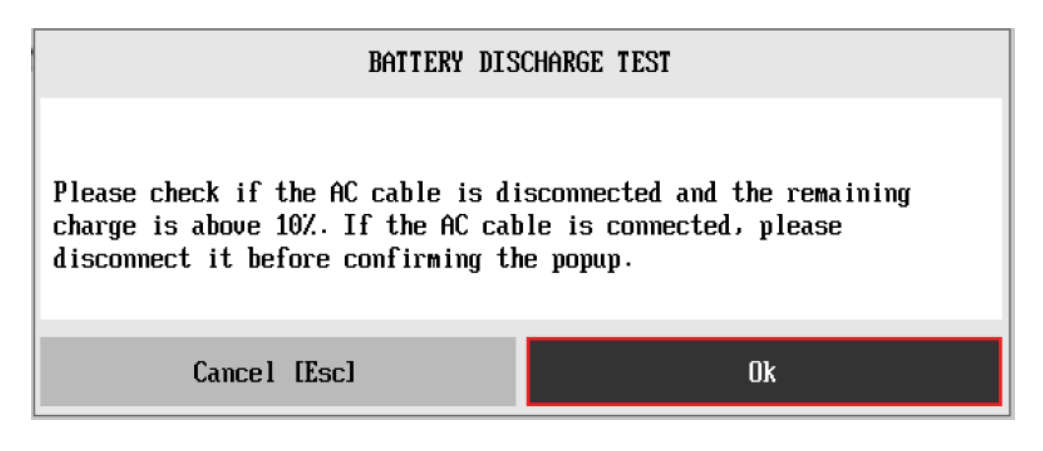

Figure 17: Battery discharge test pop-up

To avoid the processing of incorrect results on the log, the system will initiate a timer of 15 seconds after the pop-up is closed, in which the battery controller has time to detect the change of status (connected / disconnected). Currently, this timer is not visible to the user, and can be followed by the execution time, on the bottom of the test screen.

The user can deselect a selected test by pressing the SPACE key when the test is highlighted. An empty space will appear between the brackets. To select a test again, the user can press the SPACE key again.

Initially, the "Select/Deselect All Options" is selected. If the user presses the SPACE or ENTER key on that option, then all test options will be deselected. If the user selects the "Select/Deselect All Options" again, all tests options will be selected again.

At least one test must be selected, so that the application can run the diagnostic. After the user chooses which tests must be performed, the user can use the "Confirm" button. Consequently, the system will run all tests, as illustrated in the figure below.

| ÷ | LENOVO   | Diagnostics UEFI                                         |                  | - <b>i</b> = <mark>43%</mark> •                        | Time 13:41 | l - Versi | on XX.X | x.xxx |
|---|----------|----------------------------------------------------------|------------------|--------------------------------------------------------|------------|-----------|---------|-------|
|   |          |                                                          | BATTERY          | – QUICK                                                |            |           |         |       |
|   |          |                                                          | DIAGNOSTICS      | EXECUTION                                              |            |           |         |       |
|   |          | Final Result Code:                                       | U1Q8WEMFL-SK9L4C |                                                        |            |           |         | T     |
|   |          | BATTERY : Sunwoda                                        |                  |                                                        |            |           |         |       |
|   |          | Started at:<br>Health Test<br>Temperature<br>Finished at | :<br>Test:       | 2023/11/24 13:4<br>PASSED<br>PASSED<br>2023/11/24 13:4 | 12:25      | liou I ar | rın —   |       |
|   | Total es | timated time: 00:00:0                                    | 2 of 00:00:40    |                                                        |            | Ten Log   | 101     |       |
| N | avigatio | m [Arrows]                                               |                  | PgUp [F9]                                              | PgDn [F    | 10]       | Home    | [Esc] |

Figure 18: Battery quick diagnostic execution

| æ | LENOVO      | Diagnost           | ics UEFI                                     |                           | - <b>1</b> = 44% •                                         | Time         | 13:42   | - Versi | on XX.X | XXXX  |
|---|-------------|--------------------|----------------------------------------------|---------------------------|------------------------------------------------------------|--------------|---------|---------|---------|-------|
|   |             |                    |                                              | BATTERY -                 | EXTENDED                                                   |              |         |         |         |       |
|   |             |                    |                                              | DIAGNOSTICS               | EXECUTION                                                  |              |         |         |         |       |
|   |             | Final Result       | Code :                                       | U1FHZLT JK-XGBETC         |                                                            |              |         |         |         | 1     |
|   |             | BATTERY : Sun      | woda                                         |                           |                                                            |              |         |         |         |       |
|   |             | Star<br>Bat<br>Bat | rted at:<br>tery Cha<br>tery Dis<br>ished at | rge Test:<br>charge Test: | 2023/11/24 13:4<br>Canceled<br>Canceled<br>2023/11/24 13:4 | 2:45<br>2.55 |         |         |         | ł     |
|   |             |                    |                                              |                           |                                                            |              | Vi      | ew Log  | [V]     |       |
|   | Total es    | timated time:      | 00:00:1                                      | 0 of 00:20:00             |                                                            |              |         |         |         |       |
| N | lav igat ic | m [Arrows]         |                                              |                           | PgUp [F9]                                                  | Pg           | rDn (F1 | 01      | Home    | [Esc] |

Figure 19: Battery extended diagnostic execution

The Battery Diagnostics Execution screen provides information about the battery diagnostics progress, as well as information about the results. This screen is composed of:

- Application Header Bar
- Screen Title Bar
- Screen Sub-title Bar
- Diagnostic Information Section
- Instruction Footer Bar

The Application Header Bar contains the name of the application, system's time and application's current version; the Screen Title and Screen Sub-title Bars help the user to be attentive of where s/he is throughout the application; and the Instruction Footer Bar contains additional instructions for using the screen, as well as the Exit button.

The screen has one main section that provides information about the diagnostic, as well as a progress bar and a "View Log" button, both placed at the bottom of the section, where the former indicates the global execution progress and the latter allows to visualize tests details after finishing the diagnostic execution. That section contains the following diagnostics information:

• Final Result Code (an encrypted code that informs which modules were tested).

- Date and time that diagnostic has started.
- Test (name of the test being currently run).
- Progress of the current test (current test's progress in percentage).
- Total estimated time of the current suite of diagnostic tests.
- A list with all the algorithms which compose device test and their respective status:
  - Waiting, indicating the test is waiting to be run.
  - **Progress** (plus the test execution percentage), indicating the test is being run.
  - **PASSED**, indicating the algorithm has found no problems at device.
  - WARNING, when applicable, indicating the algorithm has detected signs to the user be aware (for instance, of an imminent failure).
  - **FAILED**, indicating the algorithm has found one or more faults.
  - CANCELED, indicating the algorithm has been canceled by user.
- Date and time that the tests are finished (displayed after test is finished).
- Result Code for test.
- Elapsed time, that is a duration of test in hours, minutes and seconds (displayed after test is finished).

While the diagnostic is running, the user can stop it at any time by pressing the ESC key. If the user does that, the diagnostic is aborted and the status of the test that is being run is changed to CANCELED. After the diagnostic is finished or canceled, the user can go back to the Home screen (by pressing ESC again) or visualize the test log (by pressing the V key).

# 8 CPU

The system allows the user to access the CPU diagnostics from the Home screen, Diagnostics, CPU.

After the user enters the CPU option, the CPU diagnostics type menu will be displayed as the following image.

| LENOVO     | Diagnosti  | cs UEFI               |          |           | - <b>-</b> - <b>100</b> ו | Time 00:00 - Ve | rsion XX | .xx.xxx |
|------------|------------|-----------------------|----------|-----------|---------------------------|-----------------|----------|---------|
|            |            |                       | С        | PU        |                           |                 |          |         |
|            |            |                       | DIAGNOS' | FICS TYPE |                           |                 |          |         |
|            | [ x        | ] Quick<br>] Extended |          |           |                           |                 |          | 4       |
|            |            |                       | Conf i   | rm [C]    |                           |                 |          |         |
| Navigation | n [Arrows] | Enter                 | [Space]  |           |                           |                 | Home     | [Esc]   |

Figure 20: CPU diagnostics type

An item can be selected/deselected by pressing SPACE when it is highlighted. A desired item is selected when it shows "[X]" preceding it.

After the user enters the "Confirm" button, the application will display the CPU devices available in the system. If there is more than one CPU device installed, the menu Device Selection is displayed, as shown in the next figure.

| LENOVO     | Diagnostic | s <b>UEFI</b>   |                  | - <b></b> 100ו Time 6 | 00:00 - Version XX.XX.XXX |
|------------|------------|-----------------|------------------|-----------------------|---------------------------|
|            |            |                 | CPU              |                       |                           |
|            |            |                 | DEVICE SELECTION |                       |                           |
|            | [×]        | Select ∕ Desele | ect All Options  |                       | 1                         |
|            | [×]<br>[×] | INTEL<br>AMD    |                  |                       | -                         |
|            |            |                 | $\searrow$       |                       |                           |
|            |            |                 |                  |                       |                           |
|            |            |                 |                  |                       |                           |
|            |            |                 | Confirm [C]      |                       |                           |
| Navigation | n [Arrows] | Enter [Spac     | e]               |                       | Home [Esc]                |

Figure 21: CPU device selection

#### 8.1 CPU quick diagnostics

The system allows the user to access the CPU quick diagnostics from the Home screen, Diagnostics, CPU.

Quick diagnostics are test algorithms that take less than 10 minutes to execute each test.

An item can be selected/deselected by pressing SPACE when it is highlighted. A desired item is selected when it shows "[X]" preceding it. To access the CPU quick diagnostics, the user can use the UP/DOWN arrow key until "Quick" is focused and press SPACE key to select it.

In order to continue, the user has to press ENTER in the "Confirm" button. As a result, the system will show a list of tests, as illustrated in the next figure, and all the tests are initially selected to be tested.

The user can deselect a selected test by pressing the SPACE key when the test is highlighted. An empty space will appear between the brackets. To select a test again, the user can press the SPACE key again.

Initially, the "Select/Deselect All Options" is selected. If the user presses the SPACE or ENTER key on that option, then all test options will be deselected. If the user selects
the "Select/Deselect All Options" again, all tests options will be selected again.

| ł  | LENOVO   | Diagnos     | stics UEFI                       |                |            | 100×            | Time 00:00 - Ve | rsion XX | xx.xxx |
|----|----------|-------------|----------------------------------|----------------|------------|-----------------|-----------------|----------|--------|
|    |          |             | CPU 1: Intel(R)                  | Core (TM)      | i7-6600U   | CPU @ 2.60GHz - | INTEL           |          |        |
|    |          |             |                                  | ALGORI         | THM SELECT | ION             |                 |          |        |
|    |          | [           | X] Select / De                   | select All     | l Options  |                 |                 |          |        |
|    |          | [<br>[      | X] Register Te<br>X] BT Instruct | st<br>ion Test |            |                 |                 |          |        |
|    |          | [           | X ] X87 Floating                 | g Point Te     | est        |                 |                 |          |        |
|    |          | [           | X ] MMX Test                     |                |            |                 |                 |          |        |
|    |          | [           | X ] SSE Test                     |                |            |                 |                 |          |        |
|    |          | L<br>r      | X J HES lest                     |                |            |                 |                 |          |        |
|    |          | r<br>L      | X 1 AUX2 Test                    |                |            |                 |                 |          |        |
|    |          | [           | X ] Cache Test                   |                |            |                 |                 |          |        |
|    |          | [           | X ] CLMUL Test                   |                |            |                 |                 |          |        |
|    |          | ſ           | X ] ISX Test                     |                |            |                 |                 |          |        |
|    | Times to | Run<br>> >> |                                  |                |            |                 |                 |          |        |
|    |          |             |                                  | Co             | nfirm [C]  |                 |                 |          |        |
| Na | wigation | [Arrows]    | Enter [Space]                    | Times t        | o Run Info | [T]             |                 | Home     | [Esc]  |

Figure 22: CPU algorithm selection

| LENOVO Dia                | mostics UEFI -E= 1007 Time 00:00 - Version XX.XX.XXX |
|---------------------------|------------------------------------------------------|
|                           | CPU 1: Snapdragon (TM) 8cx @ 2.84 GHz - QUALCOMM     |
|                           | ALGORITHM SELECTION                                  |
|                           | [X] Select / Deselect All Options                    |
|                           | [X] Math Test                                        |
|                           | [X] Floating Point Test                              |
|                           | L X J Extension Instruction Test                     |
|                           | L X J Zero Registers lest                            |
|                           |                                                      |
|                           |                                                      |
| Times to Run<br>≪ < 1 >>> |                                                      |
|                           | Confirm [C]                                          |
| Navigation [Arrow         | s] Enter [Space] Times to Run Info [T] Home [Esc]    |

Figure 23: CPU algorithm selection - ARM version

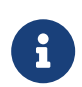

If more than one device is available, the selected device will be shown accompained by it's number, on the algorithm selection screen

At least one test must be selected, so that the application can run the diagnostic. After the user chooses which tests must be performed, the user can use the "Confirm" button. Consequently, the system will run all tests, as illustrated in the figure below.

| k | LENOVO                                                                            | Diagnostics UEFI     |                        | <mark>79%.</mark> •                                     | Time 1 | 3:51 - Vers | sion XX. | xx.xxx |
|---|-----------------------------------------------------------------------------------|----------------------|------------------------|---------------------------------------------------------|--------|-------------|----------|--------|
|   |                                                                                   |                      | CPU -                  | QUICK                                                   |        |             |          |        |
|   |                                                                                   |                      | DIAGNOSTICS            | EXECUTION                                               |        |             |          |        |
|   |                                                                                   | Final Result Code:   | U1P9NEUDK-3C7RS6       |                                                         |        |             |          | T      |
|   |                                                                                   | CPU: 12th Gen Intel  | (R) Core (TM) i7-1270F | p                                                       |        |             |          |        |
|   | Started at:<br>Register Test:<br>BT Instruction Test:<br>X87 Floating Point Test: |                      |                        | 2023/11/10 13:5<br>PASSED<br>PASSED<br>PASSED<br>PASSED | 0:27   |             |          | ł      |
|   |                                                                                   |                      |                        |                                                         |        | View Log    | [V]      |        |
| _ | Total es                                                                          | timated time: 00:00: | 38 of 00:00:33         |                                                         |        |             |          |        |
| N | avigatio                                                                          | m [Arrows]           |                        | PgUp [F9]                                               | PgD    | n [F10]     | Home     | [Esc]  |

Figure 24: CPU quick diagnostics execution

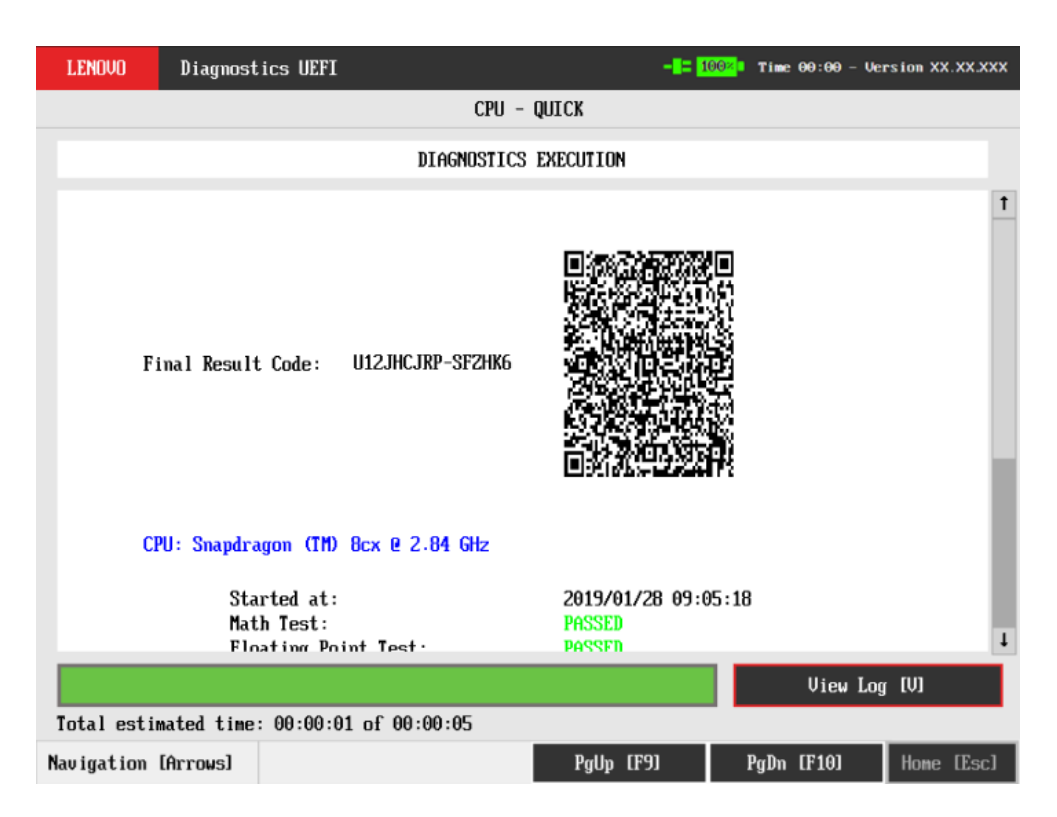

Figure 25: CPU quick diagnostics execution - ARM version

The CPU Quick Diagnostics Execution screen provides information about the CPU diagnostics progress, as well as information about the results. This screen is composed of:

- Application Header Bar
- Screen Title Bar
- Screen Sub-title Bar
- Diagnostic Information Section
- Instruction Footer Bar

The Application Header Bar contains the name of the application, system's time and application's current version; the Screen Title and Screen Sub-title Bars help the user to be attentive of where s/he is throughout the application; and the Instruction Footer Bar contains additional instructions for using the screen, as well as the Exit button.

The screen has one main section that provides information about the diagnostic, as well as a progress bar and a View Log button, both placed at the bottom of the section, where the former indicates the global execution progress and the latter allows to visualize tests details after finishing the diagnostic execution. That section contains the following diagnostics information:

• Final Result Code (an encrypted code that informs which modules were tested).

- Date and time that diagnostic has started.
- Test (name of the test being currently run).
- Progress of the current test (current test's progress in percentage).
- Total estimated time of the current suite of diagnostic tests.
- A list with all the algorithms which compose device test and their respective status:
  - Waiting, indicating the test is waiting to be run.
  - **Progress** (plus the test execution percentage), indicating the test is being run.
  - **PASSED**, indicating the algorithm has found no problems at device.
  - WARNING, when applicable, indicating the algorithm has detected signs to the user be aware (for instance, of an imminent failure).
  - FAILED, indicating the algorithm has found one or more faults.
  - CANCELED, indicating the algorithm has been canceled by user.
  - NOT APPLICABLE, indicating the algorithm is not supported by device.
- Date and time that the tests are finished (displayed after test is finished).
- Result Code for test.
- Elapsed time, that is a duration of test in hours, minutes and seconds (displayed after test is finished).

#### 8.2 CPU extended diagnostics

The system allows the user to access the CPU extended diagnostics from the Home screen, Diagnostics, CPU.

After the user enters the CPU option, the CPU diagnostics type menu will be displayed as the following image.

| LENOVO     | Diagnostics UEFI          |                | - = 1992 Time 00:00 - Version XX.XX.XXX |
|------------|---------------------------|----------------|-----------------------------------------|
|            |                           | CPU            |                                         |
|            |                           | DIAGNOSTICS TY | PE                                      |
|            | [ ] Quick<br>[X] Extended |                |                                         |
|            |                           |                | 6                                       |
|            |                           | Confirm [C]    |                                         |
| Navigation | [Arrows] Enter [Space]    |                | Home [Esc]                              |

Figure 26: CPU diagnostics type

Extended Diagnostics may take more than 10 minutes to complete each test.

An item can be selected/deselected by pressing SPACE when it is highlighted. A desired item is selected when it shows "[X]" preceding it. To access the CPU extended diagnostics, the user can use the UP/DOWN arrow key until "Extended" is focused and press SPACE key to select it.

In order to continue, the user has to press ENTER in the "Confirm" button .

When the user presses ENTER, the Algorithm Selection screen is displayed, as shown in the figure below.

| LENOVO               | Diagnostics | UEFI         |           |            |       | - <b>-</b> = <u>100×</u> = | Time 00:00 - | Version XX.XX.XX |
|----------------------|-------------|--------------|-----------|------------|-------|----------------------------|--------------|------------------|
|                      | CPU         | 1: Intel(R)  | Core (TM) | i7-6600U   | CPU @ | 2.60GHz - 1                | INTEL        |                  |
|                      |             |              | ALGORIT   | THM SELECT | ION   |                            |              |                  |
|                      | [ X ]       | Select / Des | elect All | Options    |       |                            |              |                  |
|                      | [ X ]       | Stress Test  |           |            |       |                            |              |                  |
|                      |             |              |           |            |       |                            |              |                  |
|                      |             |              |           |            |       |                            |              |                  |
|                      |             |              |           |            |       |                            |              |                  |
|                      |             |              |           |            |       |                            |              |                  |
|                      |             |              |           |            |       |                            |              |                  |
|                      |             | •            |           |            |       |                            |              |                  |
| Times to R<br><< 1 > | un<br>>>    | 3            |           |            |       |                            |              |                  |
|                      |             |              | Cor       | nfirm [C]  |       |                            |              |                  |
| Navigation [A        | rrows] Ent  | er [Space]   | Times to  | o Run Info | (T)   |                            |              | Home [Esc]       |

Figure 27: CPU algorithm selection

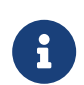

If more than one device device is available, the selected device will be shown accompained by it's number, on the algorithm selection screen

At least one test must be selected, so that the application can run the diagnostic. After the user chooses which tests must be performed, the user can use the "Confirm" button. Consequently, the system will run all tests, as illustrated in the figure below.

| ~ | LENOVO                                                      | Diagnost      | ics UEFI  |                                                        | 77%.      | Time 13:52 - | - Version XX. | xx.xxx |
|---|-------------------------------------------------------------|---------------|-----------|--------------------------------------------------------|-----------|--------------|---------------|--------|
|   |                                                             |               |           | CPU – EX                                               | (T ENDED  |              |               |        |
|   |                                                             |               |           | DIAGNOSTICS                                            | EXECUTION |              |               |        |
|   |                                                             | Final Result  | : Code:   | U1927M983-7KH5T3                                       |           |              |               | Ť      |
|   |                                                             | CPU: 12th Ge  | m Intel(  | R) Core(TM) i7-12701                                   | 2         |              |               |        |
|   | Started at:<br>Stress Test:<br>Finished at:<br>PESUIT CODE: |               |           | 2023/11/10 13:53:03<br>CANCELED<br>2023/11/10 13:53:03 |           |              |               |        |
|   |                                                             | 4. 4.1.4.     | 00.00.0   | 0. 0. 0. 0. 0.                                         |           | Vie          | w Log [V]     |        |
| _ | Total es                                                    | timated time: | : 00:00:0 | ⊎ of 00:10:00                                          |           |              |               |        |
| N | av igat io                                                  | m [Arrows]    |           |                                                        | PgUp [F9] | PgDn [F10    | )] Home       | [Esc]  |

Figure 28: CPU extended diagnostics execution

The CPU Extended Diagnostics Execution screen provides information about the CPU diagnostics progress, as well as information about the results. This screen is composed of:

- Application Header Bar
- Screen Title Bar
- Screen Sub-title Bar
- Diagnostic Information Section
- Instruction Footer Bar

The Application Header Bar contains the name of the application, system's time and application's current version; the Screen Title and Screen Sub-title Bars help the user to be attentive of where s/he is throughout the application; and the Instruction Footer Bar contains additional instructions for using the screen, as well as the Exit button.

The screen has one main section that provides information about the diagnostic, as well as a progress bar and a View Log button, both placed at the bottom of the section, where the former indicates the global execution progress and the latter allows to visualize tests details after finishing the diagnostic execution. That section contains the following diagnostics information:

• Final Result Code (an encrypted code that informs which modules were tested).

- Date and time that diagnostic has started.
- Test (name of the test being currently run).
- Progress of the current test (current test's progress in percentage).
- Total estimated time of the current suite of diagnostic tests.
- A list with all the algorithms which compose device test and their respective status:
  - Waiting, indicating the test is waiting to be run.
  - **Progress** (plus the test execution percentage), indicating the test is being run.
  - **PASSED**, indicating the algorithm has found no problems at device.
  - WARNING, when applicable, indicating the algorithm has detected signs to the user be aware (for instance, of an imminent failure).
  - FAILED, indicating the algorithm has found one or more faults.
  - CANCELED, indicating the algorithm has been canceled by user.
  - **NOT APPLICABLE**, indicating the algorithm is not supported by device.
- Date and time that the tests are finished (displayed after test is finished).
- Result Code for test.
- Elapsed time, that is a duration of test in hours, minutes and seconds (displayed after test is finished).

# 9 Display

The system allows the user to access the Display diagnostics from the Home screen, Diagnostics, Display.

After the user enters the Display option, the application computes the number of algorithms that can be performed and the Algorithm Selection screen is displayed, as shown in the figure below.

| 3  | LENOVO Diagn                        | ostics UEFI                         | 707.  | Time | 19:53 | - Version XX.XX.XXX |  |  |  |
|----|-------------------------------------|-------------------------------------|-------|------|-------|---------------------|--|--|--|
|    |                                     | DISPLAY: CSOT T3 MNG007DA1-C        | - CSO |      |       |                     |  |  |  |
|    |                                     | ALGORITHM SELECTION                 |       |      |       |                     |  |  |  |
|    | [ X ] Select / Deselect All Options |                                     |       |      |       |                     |  |  |  |
|    |                                     |                                     |       |      |       |                     |  |  |  |
|    |                                     | [X] Blue Solid Color Test           |       |      |       |                     |  |  |  |
|    |                                     | [X] Green Solid Color Test          |       |      |       |                     |  |  |  |
|    |                                     | [ X ] Black Solid Color Test        |       |      |       |                     |  |  |  |
|    |                                     | [X] White Solid Color Test          |       |      |       |                     |  |  |  |
|    |                                     | [ X ] Luminance VESA Test           |       |      |       |                     |  |  |  |
|    |                                     | [X] Geometry VESA Test              |       |      |       |                     |  |  |  |
|    |                                     | [X] Focus VESA Test                 |       |      |       |                     |  |  |  |
|    |                                     | [ X ] Combination Test              |       |      |       |                     |  |  |  |
|    |                                     | [X] Access Test                     |       |      |       |                     |  |  |  |
|    |                                     |                                     |       |      |       |                     |  |  |  |
|    |                                     |                                     |       |      |       |                     |  |  |  |
|    | Times to Run<br><< < 1 >>>          |                                     |       |      |       |                     |  |  |  |
|    |                                     | Confirm [C]                         |       |      |       |                     |  |  |  |
| Na | wigation [Arrows]                   | Enter [Space] Times to Run Info [T] |       |      |       | Home [Esc]          |  |  |  |

Figure 29: Display algorithm selection

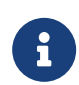

If more than one device is available, the selected device will be shown accompained by it's number, on the algorithm selection screen

The Algorithm Selection screen allows the user to select which algorithms will be tested by the application. After the user chooses at least one test and chooses the "Confirm" button on the Algorithm Selection screen, the Display test start.

Before an algorithm is run, a popup containing instructions about the algorithm is displayed, as shown in the following figure. The user can press the ENTER key to proceed with the algorithm execution or can press ESC to abort the test.

| LEN0V0             | Diagnostics UEFI                                                  |                                                                         | 100× Time 00:00                                                                 | - Version XX.XX.XXX |  |  |  |  |  |
|--------------------|-------------------------------------------------------------------|-------------------------------------------------------------------------|---------------------------------------------------------------------------------|---------------------|--|--|--|--|--|
|                    |                                                                   | DISPLAY                                                                 |                                                                                 |                     |  |  |  |  |  |
|                    | DIAGNOSTICS EXECUTION                                             |                                                                         |                                                                                 |                     |  |  |  |  |  |
| Final Result Code: |                                                                   |                                                                         |                                                                                 |                     |  |  |  |  |  |
| DI                 | SP                                                                | GEOMETRY VESA                                                           | EST                                                                             |                     |  |  |  |  |  |
|                    | Lines, rectangles a<br>sure that the geome<br>checking your scree | nnd circles will be p<br>etric figures are dis<br>en, click, touch or p | ainted on your screen. M<br>played correctly. After<br>ress any key to continue | ake                 |  |  |  |  |  |
|                    | Cancel [                                                          | isc J                                                                   | 0k                                                                              | _                   |  |  |  |  |  |
| Intal estin        | ated time: 00:00:00 a                                             | 1.00-00-05                                                              | Sto                                                                             | p Tests [Esc]       |  |  |  |  |  |
| Navigation [       | Arrows]                                                           | 00.00.00                                                                |                                                                                 | Hone [Esc]          |  |  |  |  |  |

Figure 30: Display test instruction pop-up

If the user chooses to proceed with the test's execution, an image pattern will be displayed on the screen, as shown in the following figure. After the user checks the screen, user can proceed with the test's execution by pressing any key, mouse click or touch action.

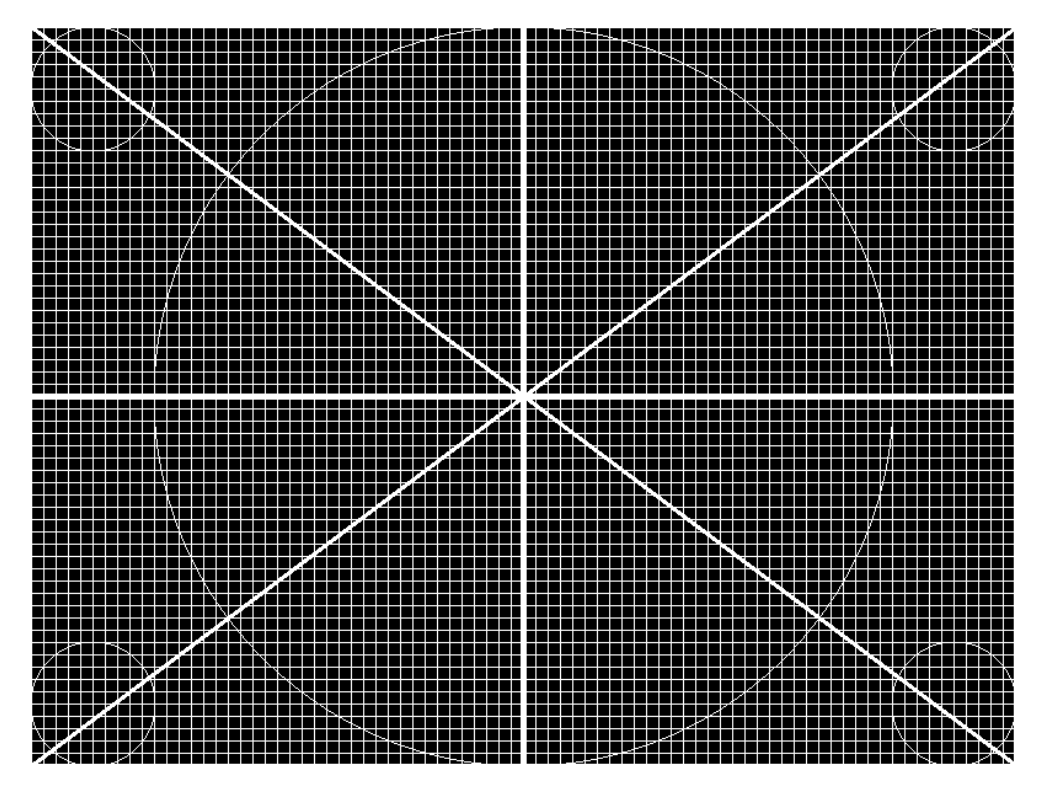

Figure 31: Geometry VESA test

After that, a popup shows up, asking the user if the pattern was correctly painted on the display. If so, the user must press the ENTER key; if not, the user must press the ESC key. This popup can be seen in the next figure.

| ł | LENOVO                | Diagno           | stics UEFI                                                                    |                       | -8= 100%                                         | Time 06:32 - Veri | sion XXXXXXX nois |
|---|-----------------------|------------------|-------------------------------------------------------------------------------|-----------------------|--------------------------------------------------|-------------------|-------------------|
|   |                       |                  |                                                                               | DIS                   | Play                                             |                   |                   |
|   |                       |                  |                                                                               | DIAGNOSTICS           | EXECUTION                                        |                   |                   |
|   |                       | Final Resu       | It Code:                                                                      |                       |                                                  |                   | ľ                 |
|   | BLUE SOLID COLOR TEST |                  |                                                                               |                       |                                                  |                   |                   |
|   |                       |                  | Wa<br>No [Esc                                                                 | s your screen p<br>:1 | ainted correctly?<br>Yes                         | 5                 |                   |
|   |                       | F<br>C<br>A<br>F | ocus VESA Test<br>ombination Tes<br>ccess Test:<br>inished at:<br>FSHTT CONF- | :<br>t:               | Waiting<br>Waiting<br>Waiting<br>0000/00/00 00:0 | 0:00              | 1                 |
|   | Iotal es              | timated tim      | e: 00:00:00 of                                                                | 00:00:46              |                                                  | Stop Tests        | Esc)              |
| N | avigatio              | n [Arrows]       |                                                                               |                       | PgUp (F9)                                        | PgDn (F10)        | Hone [Esc]        |

Figure 32: Display test result inquiry popup

This process is repeated for each selected algorithm. After the test is finished or canceled, the user can go back to the Home screen by pressing the ESC key again or go to the Diagnostics Result Log screen by pressing the V key.

| LENOVO     | Diagnost                                           | ics UEFI                                                                                                    | -14                                                                        | 100× Time 00:00 | - Version XX.XX.XXX |
|------------|----------------------------------------------------|----------------------------------------------------------------------------------------------------|----------------------------------------------------------------------------|-----------------|---------------------|
|            |                                                    | DI                                                                                                    | SPLAY                                                                      |                 |                     |
|            |                                                    | DIAGNOSTIC                                                                                                    | S EXECUTION                                                                |                 |                     |
|            | Sta<br>Red<br>Blu<br>Gre<br>Bla<br>Whi<br>Lum      | rted at:<br>Solid Color Test:<br>e Solid Color Test:<br>en Solid Color Test:<br>ck Solid Color Test:<br>te Solid Color Test:<br>inance VESA Test: | 2022/11/29 18:<br>PASSED<br>PASSED<br>PASSED<br>PASSED<br>PASSED<br>PASSED | 27:48           | 1                   |
|            | Geo<br>Foc<br>Co <del>m</del><br>Acc<br>Fin<br>RES | metry VESA Test:<br>us VESA Test:<br>bination Test:<br>ess Test:<br>ished at:<br>ULT CODE:                                                        | PASSED<br>Progress [ 30%<br>Waiting<br>Waiting<br>0000/00/00 00:0          | 00:00           |                     |
|            | Ela                                                | psed Time:                                                                                                    |                                                                            |                 | <u>.</u>            |
|            |                                                    |                                                                                                    |                                                                            | Stop 1          | lests [Esc]         |
| Total esti | mated time                                         | : 00:00:04 of 00:02:18                                                                                                    |                                                                            |                 |                     |
| Navigation | [Arrows]                                           |                                                                                                    | PgUp [F9]                                                                  | PgDn [F10]      | Home [Esc]          |

Figure 33: Display diagnostics execution

The Display Diagnostics Execution screen provides information about the Display diagnostics progress, as well as information about the results. This screen is composed of:

- Application Header Bar
- Screen Title Bar
- Screen Sub-title Bar
- Diagnostic Information Section
- Instruction Footer Bar

The Application Header Bar contains the name of the application, system's time and application's current version; the Screen Title and Screen Sub-title Bars help the user to be attentive of where s/he is throughout the application; and the Instruction Footer Bar contains additional instructions for using the screen, as well as the Exit button.

The screen has one main section that provides information about the diagnostic, as well as a progress bar and a View Log button, both placed at the bottom of the section, where the former indicates the global execution progress and the latter allows to visualize tests details after finishing the diagnostic execution. That section contains the following diagnostics information:

• Final Result Code (an encrypted code that informs which modules were tested).

- Date and time that diagnostic has started.
- Test (name of the test being currently run).
- Progress of the current test (current test's progress in percentage).
- Total estimated time of the current suite of diagnostic tests.
- A list with all the algorithms which compose device test and their respective status:
  - Waiting, indicating the test is waiting to be run.
  - **Progress** (plus the test execution percentage), indicating the test is being run.
  - **PASSED**, indicating the algorithm has found no problems at device.
  - FAILED, indicating the algorithm has found one or more faults.
  - CANCELED, indicating the algorithm has been canceled by user.
  - NOT APPLICABLE, indicating the algorithm is not supported by device.
- Date and time that the tests are finished (displayed after test is finished).
- Result Code for test.
- Elapsed time, that is a duration of test in hours, minutes and seconds (displayed after test is finished).

# 10 FAN

6

The Fan diagnostics is only available for ThinkPad systems

After the user enters the Fan option, the Algorithm Selection screen is displayed, as shown in the figure below.

| \$ | LENOVO    | Diagnos  | stics UEFI       |                       | 707. Time | 19:53 - | Version XX.XX.XXX |
|----|-----------|----------|------------------|-----------------------|-----------|---------|-------------------|
|    |           |          |                  | FAN: FAN_SYSTEM       |           |         |                   |
|    |           |          |                  | ALGORITHM SELECTION   |           |         |                   |
|    |           | [        | X ] Select / Des | elect All Options     |           |         |                   |
|    |           | [        |                  |                       |           |         |                   |
|    |           |          |                  |                       |           |         |                   |
|    |           |          |                  |                       |           |         |                   |
|    |           |          |                  |                       |           |         |                   |
|    |           |          |                  |                       |           |         |                   |
|    |           |          |                  |                       |           |         |                   |
|    |           |          |                  |                       |           |         |                   |
|    | Times to  | Run      |                  |                       |           |         |                   |
|    | << 1      | > >>     |                  |                       |           |         |                   |
|    |           |          |                  | Confirm [C]           |           |         |                   |
| N  | avigation | [Arrows] | Enter [Space]    | Times to Run Info [T] |           |         | Home [Esc]        |

Figure 34: Fan algorithm seletion

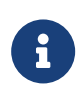

If more than one device is available, the selected device will be shown accompained by it's number, on the algorithm selection screen

At least one test must be selected, so that the application can run the diagnostic. After the user chooses which tests must be performed, the user can use the "Confirm" button. Consequently, the system will run all tests, as illustrated in the figure below.

| LENOVO    | Diagnost                                               | ics UEFI                                                                |       | -1= 10                                 | 0 <mark>7.</mark> • 1 | lime | 06:33 | - Versi | on XX.) | XX.XXX |
|-----------|--------------------------------------------------------|-------------------------------------------------------------------------|-------|----------------------------------------|-----------------------|------|-------|---------|---------|--------|
|           |                                                        |                                                                         | FAN   |                                        |                       |      |       |         |         |        |
|           | DIAGNOSTICS EXECUTION                                  |                                                                         |       |                                        |                       |      |       |         |         |        |
|           | Final Result<br>FAN<br>Sta<br>Con<br>Fin<br>RES<br>Ela | Code:<br>rted at:<br>trol Test:<br>ished at:<br>ULT CODE:<br>psed Time: |       | 2023/11/24<br>Progress [<br>0000/00/00 | 06:34<br>5%1<br>00:00 | : 24 |       |         |         |        |
|           |                                                        |                                                                         |       |                                        |                       |      | Stop  | Tests   | [Esc]   |        |
| Total es  | timated time:                                          | 00:00:05 of 00:0                                                        | 02:00 |                                        |                       |      |       |         |         |        |
| Navigatio | m [Arrows]                                             |                                                                         |       |                                        |                       |      |       |         | Home    | [Esc]  |

Figure 35: Fan diagnostics execution

The Fan Diagnostics Execution screen provides information about the fan diagnostics progress, as well as information about the results. This screen is composed of:

- Application Header Bar
- Screen Title Bar
- Screen Sub-title Bar
- Diagnostic Information Section
- Instruction Footer Bar

The Application Header Bar contains the name of the application, system's time and application's current version; the Screen Title and Screen Sub-title Bars help the user to be attentive of where s/he is throughout the application; and the Instruction Footer Bar contains additional instructions for using the screen, as well as the Exit button.

The screen has one main section that provides information about the diagnostic, as well as a progress bar and a View Log button, both placed at the bottom of the section, where the former indicates the global execution progress and the latter allows to visualize tests details after finishing the diagnostic execution. That section contains the following diagnostics information:

- Final Result Code (an encrypted code that informs which modules were tested).
- Date and time that diagnostic has started.

- Test (name of the test being currently run).
- · Progress of the current test (current test's progress in percentage).
- Total estimated time of the current suite of diagnostic tests.
- A list with all the algorithms which compose device test and their respective status:
  - Waiting, indicating the test is waiting to be run.
  - **Progress** (plus the test execution percentage), indicating the test is being run.
  - **PASSED**, indicating the algorithm has found no problems at device.
  - WARNING, when applicable, indicating the algorithm has detected signs to the user be aware (for instance, of an imminent failure).
  - FAILED, indicating the algorithm has found one or more faults.
  - CANCELED, indicating the algorithm has been canceled by user.
  - NOT APPLICABLE, indicating the algorithm is not supported by device.
- Date and time that the tests are finished (displayed after test is finished).
- Result Code for test.
- Elapsed time, that is a duration of test in hours, minutes and seconds (displayed after test is finished).

The dual fan support was added on v04.06.000 version.

# 11 Keyboard

The user can choose between PS/2 or USB keyboard as is shown in the figure below.

| LENOVO    | Diagnostics        | uef i                      |               |           | - <b>-</b> - 100× | Time 00:00 - Ve | rsion XX.XX.XXX |
|-----------|--------------------|----------------------------|---------------|-----------|-------------------|-----------------|-----------------|
|           |                    |                            | KEY           | BOARD     |                   |                 |                 |
|           |                    |                            | DEVICE        | SELECTION |                   |                 |                 |
|           | [ X ] :            | Select / De                | eselect All O | ptions    |                   |                 |                 |
|           | [ X ] ]<br>[ X ] [ | PS/2 Keyboa<br>JSB Keyboar | ard<br>cd     |           |                   |                 |                 |
|           |                    |                            |               |           |                   |                 |                 |
|           |                    |                            |               |           |                   |                 |                 |
|           |                    |                            |               |           |                   |                 |                 |
|           |                    |                            |               |           |                   |                 |                 |
|           |                    |                            |               |           |                   |                 |                 |
|           |                    |                            | C             |           |                   |                 |                 |
|           |                    |                            | Conti         |           |                   |                 |                 |
| Navigatio | n [Arrows]         | Enter                      | [Space]       |           |                   |                 | Home [Esc]      |

Figure 36: Keyboard type selection

After the selection of the desired keyboard, the user can select the tests for the selected keyboard type:

- PS/2 Test:
  - **Description:**"*PS/2 Test*" is a keyboard test that checks the access to *PS/2* type keyboards.
  - Results: PASSED; FAILED; CANCELED; NOT APPLICABLE.
- USB Test:
  - **Description:**"USB Test" is a keyboard test that checks the access to USB type keyboards.
  - Results: PASSED; FAILED; WARNING<sup>1</sup>; CANCELED; NOT APPLICABLE.
    - \* 1: This test presents similar behavior to USB keyboard Test from Lenovo Diagnostics Windows, consequently, the WARNING test result is given when some information is not retrieved.
    - \* Warning Message (when some information is not retrieved): WARNING Manufacturer or Machine Type-Model (MTM) was not possible to be retrieved
- ・Key Test:
  - Description:"Key Test" is an attended keyboard test that the user can check whether the keys and existing LEDs are properly working for PS/2 Keyboards or USB Keyboards.

#### - Results: PASSED; FAILED; CANCELED.

| LENOVO                    | Diagnostics | s UEFI                              |               |           | - <b>-</b> - 100× | Time 00 | :00 - Vers | ion XX | .xx.xxx |
|---------------------------|-------------|-------------------------------------|---------------|-----------|-------------------|---------|------------|--------|---------|
|                           |             |                                     | KEYE          | IOARD     |                   |         |            |        |         |
|                           |             |                                     | ALGORITHM     | SELECTION |                   |         |            |        |         |
|                           | [×]<br>[×]  | Select / D<br>PS/2 Test<br>Key Test | eselect All O | ptions    |                   |         |            |        |         |
| Times to Run<br>≪ < 1 >>> |             |                                     |               |           |                   |         |            |        |         |
|                           |             |                                     | Conf i        | rm [C]    |                   |         |            |        |         |
| Navigation                | [Arrows]    | Enter                               | [Space]       |           |                   |         |            | Home   | [Esc]   |

Figure 37: Keyboard algorithm selection

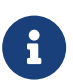

If more than one device is available, the selected device will be shown accompained by it's number, on the algorithm selection screen

| LENOVO                                                                                          | Diagnostics UEFI                    | 37% Time 13:04 - Version XX.XX.XXX                   |  |  |  |  |  |  |
|-------------------------------------------------------------------------------------------------|-------------------------------------|------------------------------------------------------|--|--|--|--|--|--|
|                                                                                                 | KEY TI                              | EST: PS/2 Keyboard                                   |  |  |  |  |  |  |
|                                                                                                 |                                     |                                                      |  |  |  |  |  |  |
|                                                                                                 | Press any key on yo                 | ur keyboard in order to test it                      |  |  |  |  |  |  |
| (F11) (LE                                                                                       | FT_ALT] (LEFT_ALT] (F11) (LEFT_CONT | ROLJ                                                 |  |  |  |  |  |  |
| Esc                                                                                             | F1 F2 F3 F4 F5 F6 F7 F              | 8 F9 F10 F11 F12 ScL NuL CpL ScL                     |  |  |  |  |  |  |
| ` 1                                                                                             | 2 3 4 5 6 7 8 9                     | 0 - = BckSpc Ins Hom PUp NL / * -                    |  |  |  |  |  |  |
| Tab                                                                                             | Q W E R T Y U I                     | 0 P [ ] \ Del End PDm 7 8 9                          |  |  |  |  |  |  |
| CLock                                                                                           | A S D F G H J K                     | L ; ' Enter 4 5 6                                    |  |  |  |  |  |  |
| LShift                                                                                          | Z X C V B N M ,                     | . / RShift // 1 2 3                                  |  |  |  |  |  |  |
| Ctrl W                                                                                          | in Alt                              | Alt Win Menu Ctrl < \/ > 0 Del                       |  |  |  |  |  |  |
| Notes: 1                                                                                        | o test Ctrl, Shift or Alt, press    | s the referred key + any function key (e.g.: Alt+F1) |  |  |  |  |  |  |
| To test Caps, Num or Scroll Lock, press the referred key + any character key (e.g.: CapsLock+A) |                                     |                                                      |  |  |  |  |  |  |
|                                                                                                 | To test Win key, press the refer    | red key + any modifier key (e.g.: Win+Shift)         |  |  |  |  |  |  |

Press [Esc/F3] three times to exit the test

Figure 38: Keyboard key test execution

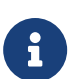

When there is only one device available, the device number is not going to appear on the device's name.

After the keyboard test execution, the screen below is displayed with the test results.

| LENOVO 🎙 Diagnost                | ics UEFI                                       |                  | <mark>63%.</mark>                          | Time           | 14:15 -  | Version XX. | XX.XXX |
|----------------------------------|------------------------------------------------|------------------|--------------------------------------------|----------------|----------|-------------|--------|
|                                  |                                                | KEYB             | DARD                                       |                |          |             |        |
|                                  |                                                | DIAGNOSTICS      | EXECUTION                                  |                |          |             |        |
| Final Result                     | t Code:                                        | U14G1PV71-C7UCXE |                                            |                |          |             | T      |
| PS/2 Keyboar                     | rd                                             |                  |                                            |                |          |             |        |
| Exe<br>Sta<br>Ke <u>u</u><br>Fir | ecution N<br>urted at:<br>) Test:<br>hished at | umber: 1<br>     | 2023/11/10 14:<br>PASSED<br>2023/11/10 14- | 16:13<br>16:16 | View     | Log [V]     |        |
| Total estimated time             | : 00:00:0                                      | 5 of 00:02:00    |                                            |                |          |             |        |
| Navigation [Arrows]              |                                                |                  | PgUp [F9]                                  | Pg             | Dn [F10] | Home        | [Esc]  |

Figure 39: Keyboard diagnostics execution

### Note

i

- Keyboard attended test will automatically exit and show a popup asking if s/he wants to exit the test after 15 seconds of no user interaction.
- Test Keyboard displayed layout may differ from physical device depending on system model.

# 12 Memory

The system allows the user to access the Memory diagnostics from the Home screen, Diagnostics, Memory.

After the user enters the Memory option, the memory diagnostics type menu will be displayed and user can choose between quick and extended diagnostics.

| LENOV  | Diagnostic    | s UEF I           |            |        | - <b>-</b> - 100× | Time 00:00 - 1 | Jersion XX.XX.XXX |
|--------|---------------|-------------------|------------|--------|-------------------|----------------|-------------------|
|        |               |                   | MEMOR      | Y      |                   |                |                   |
|        |               |                   | DIAGNOSTIC | S TYPE |                   |                |                   |
|        |               | Quick<br>Extended |            |        |                   |                |                   |
|        |               |                   |            |        | -                 |                |                   |
|        |               |                   | Confirm    | [C]    |                   |                |                   |
| Naviga | tion [Arrows] | Enter             | [Space]    |        |                   |                | Home [Esc]        |

Figure 40: Memory diagnostic type

Intel's Tiger Lake processor platform has a feature called TME (Total Memory Encryption) that enables the encryption of the whole physical memory of a system. This feature can usually be enabled via BIOS menu in compatible systems. The encryption of memory can cause the memory diagnostics to present inaccurate results. If the application detects that TME is enabled it will display this popup:

| • | LENOVO       | Diagnostics UEFI                          |                                              | <b> 1</b> 00× Time 00:00 - U                          | ersion XX.XX.XXX |
|---|--------------|-------------------------------------------|----------------------------------------------|-------------------------------------------------------|------------------|
|   |              |                                           | MEMORY - QUI                                 | СК                                                    |                  |
| I |              |                                           |                                              |                                                       |                  |
|   | Fin          | al Result Code:                           |                                              |                                                       |                  |
|   | MEM          | THE C                                     | Total Memory Encrypt                         | ion) is Enabled                                       |                  |
|   |              | TME is enabled, ple<br>results may not be | ase disable it in BI<br>accurate. Do you wis | OS options, otherwise test<br>h to continue the test? |                  |
|   |              | No (Esc                                   | 1                                            | Yes                                                   |                  |
|   | Total estima | ted time: 00:00:00 of                     | 00:19:50                                     | Stop Te                                               | sts [Esc]        |
|   | Navigation   | [Arrows]                                  |                                              |                                                       | Home [Esc]       |

Figure 41: Memory diagnostic TME pop-up

If the user does not answer the popup in 15 seconds, the test will automatically start.

#### 12.1 Memory quick diagnostics

The system allows the user to access the memory quick diagnostics from the Home screen, Diagnostics, Memory.

An item can be selected/deselected by pressing SPACE when it is highlighted. A desired item is selected when it shows "[X]" preceding it. The quick diagnostics is selected by default upon selecting the memory module. To access the memory quick diagnostics, the user can use the UP/DOWN arrow key until "Quick" is focused and press SPACE key to select it.

After the user enters the Memory Quick Diagnostics option, the Algorithm Selection screen is displayed, as shown in the figure below.

|     | LENOVO            | Diagnos  | stics UEFI       |                       | 73% | Time | 19:48 | - | Version XX.XX.XXX |
|-----|-------------------|----------|------------------|-----------------------|-----|------|-------|---|-------------------|
|     |                   |          |                  | MEMORY : MAIN_MEMORY  |     |      |       |   |                   |
|     |                   |          |                  | ALGORITHM SELECTION   |     |      |       |   |                   |
|     |                   | [        | X ] Select / De  | select All Options    |     |      |       |   |                   |
|     |                   | ſ        | X ] Quick Randor | n Pattern Test        |     |      |       |   |                   |
|     |                   |          |                  |                       |     |      |       |   |                   |
|     |                   |          |                  |                       |     |      |       |   |                   |
|     |                   |          |                  |                       |     |      |       |   |                   |
|     |                   |          |                  |                       |     |      |       |   |                   |
|     |                   |          |                  |                       |     |      |       |   |                   |
|     | Times to<br><<< 1 | Run      |                  |                       |     |      |       |   |                   |
|     |                   |          |                  | Confirm [C]           |     |      |       |   |                   |
| Nav | igation           | [Arrows] | Enter [Space]    | Times to Run Info [T] |     |      |       |   | Home [Esc]        |

Figure 42: Memory quick diagnostics

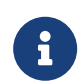

If more than one device is available, the selected device will be shown accompained by it's number, on the algorithm selection screen

At least one test must be selected, so that the application can run the diagnostic. After the user chooses which tests must be performed, the user can use the "Confirm" button.

The user can deselect a selected test by pressing the SPACE key when the test is highlighted. An empty space will appear between the brackets. To select a test again, the user can press the SPACE key again.

Initially, the "Select/Deselect All Options" is selected. If the user presses the SPACE or ENTER key on that option, then all test options will be deselected. If the user selects the "Select/Deselect All Options" again, all tests options will be selected again.

The Memory Quick Diagnostics Execution screen is shown in the figure below.

| LENOVO         | Diagnost                                                                | ics UEFI                                                                                                    | -1= 100                                                         | <mark>97.</mark> ∎ Time      | 06:34 -V | ersion XX.X | XXXXX |  |  |  |
|----------------|-------------------------------------------------------------------------|----------------------------------------------------------------------------------------------------|-----------------------------------------------------------------|------------------------------|----------|-------------|-------|--|--|--|
| MEMORY – QUICK |                                                                         |                                                                                                    |                                                                 |                              |          |             |       |  |  |  |
|                | DIAGNOSTICS EXECUTION                                                   |                                                                                                    |                                                                 |                              |          |             |       |  |  |  |
|                | Final Result<br>MEMORY<br>Sta<br>All<br>Qui<br>Dea<br>Fin<br>RES<br>Ela | : Code:<br>rted at:<br>ocating Memory Step:<br>ck Random Pattern Test:<br>llocating Memory Step:<br>jished at:<br>ULT CODE:<br>psed Time: | 2023/11/24 0<br>DONE<br>Progress [ 1<br>Waiting<br>0000/00/00 0 | 96:34:49<br>17 1<br>90:00:00 |          |             |       |  |  |  |
|                |                                                                         |                                                                                                    |                                                                 |                              | Stop Te  | sts [Esc]   |       |  |  |  |
| Total es       | timated time                                                            | : 00:00:10 of 00:11:20                                                                                                    |                                                                 |                              |          | _           |       |  |  |  |
| Nav igat io    | n [Arrows]                                                              |                                                                                                    |                                                                 |                              |          | Home        | [Esc] |  |  |  |

Figure 43: Memory quick diagnostics execution

The system allows the user to access the memory quick diagnostics from the Home screen, Diagnostics, Memory.

The Memory Quick Diagnostics Execution screen provides information about the memory diagnostics progress, as well as information about the results. This screen is composed of:

- Application Header Bar
- Screen Title Bar
- Screen Sub-title Bar
- Diagnostic Information Section
- Instruction Footer Bar

The Application Header Bar contains the name of the application, system's time and application's current version; the Screen Title and Screen Sub-title Bars help the user to be attentive of where s/he is throughout the application; and the Instruction Footer Bar contains additional instructions for using the screen, as well as the Exit button.

The screen has one main section that provides information about the diagnostic, as well as a progress bar and a View Log button, both placed at the bottom of the section, where the former indicates the global execution progress and the latter allows to visualize tests details after finishing the diagnostic execution. That section contains the following diagnostics information:

- Final Result Code (an encrypted code that informs which modules were tested).
- QR Code (QR code shown on the right side of Final Result Code and that contain the information below, concatenated with semicolon):
  - Final Result Code;
  - Serial Number;
  - Test Date (YYYYMMDD format);
  - Machine Model;
  - BIOS Version;
  - UEFI Diags version;
  - Machine Type-Model (MTM);
  - Wired MAC Address (if not available, hide this information);
  - Wireless MAC Address (if not available, hide this information)
- Number of the executed iteration.
- Date and time that diagnostic has started.
- Test (name of the test being currently run).
- Progress of the current test (current test's progress in percentage).
- Total estimated time of the current suite of diagnostic tests.
- A list with all the algorithms which compose device test and their respective status:
  - Waiting, indicating the test is waiting to be run.
  - **Progress** (plus the test execution percentage), indicating the test is being run.
  - **PASSED**, indicating the algorithm has found no problems at device.
  - FAILED, indicating the algorithm has found one or more faults.
  - CANCELED, indicating the algorithm has been canceled by user.
  - NOT APPLICABLE, indicating the algorithm is not supported by device.
- Date and time that the tests are finished (displayed after test is finished).
- Result Code for test.
- Elapsed time, that is a duration of test in hours, minutes and seconds (displayed after test is finished).

## 12.2 Memory Extended Diagnostics

The system allows the user to access the memory extended diagnostics from the Home screen, Diagnostics, Memory.

An item can be selected/deselected by pressing SPACE when it is highlighted. A desired item is selected when it shows "[X]" preceding it. To access the memory extended diagnostics, the user can use the UP/DOWN arrow key until "Extended" is focused and press SPACE key to select it.

| k | LENOVO       | Diagnostics UEFI          |                  | -∎= 100≈∎ т | 'ime 00:00 - Ver | sion XX. | xx.xxx |
|---|--------------|---------------------------|------------------|-------------|------------------|----------|--------|
|   |              |                           | MEMORY           |             |                  |          |        |
|   |              |                           | DIAGNOSTICS TYPE |             |                  |          |        |
|   |              | [ ] Quick<br>[X] Extended |                  |             |                  |          |        |
|   |              |                           | Confirm [C]      |             |                  |          |        |
| N | avigation [f | Arrows] Enter [Space]     |                  |             |                  | Home     | [Esc]  |

Figure 44: Memory extended diagnostics

In order to continue, the user has to press ENTER in the "Confirm" button. As a result, the system will show a list of tests, as illustrated in the next figure, and all the tests are initially selected to be tested.

The user can deselect a selected test by pressing the SPACE key when the test is highlighted. An empty space will appear between the brackets. To select a test again, the user can press the SPACE key again.

Initially, the "Select/Deselect All Options" is selected. If the user presses the SPACE or ENTER key on that option, then all test options will be deselected. If the user selects the "Select/Deselect All Options" again, all tests options will be selected again.

| LENOVO           | Diagnostics UEFI                                                | 737. | Time | 19:48 | - Version XX.XX | .xxx |
|------------------|-----------------------------------------------------------------|------|------|-------|-----------------|------|
|                  | MEMORY : MAIN_MEMORY                                            |      |      |       |                 |      |
|                  | ALGORITHM SELECTION                                             |      |      |       |                 |      |
|                  | [ ] Select / Deselect All Options                               |      |      | ]     |                 |      |
|                  | [ X ] Advanced Integrity Test                                   |      |      |       |                 |      |
|                  | [X] Bit High Test                                               |      |      |       |                 |      |
|                  | [ X ] Bit Low Test<br>[ X ] Walking Ones Right Test             |      |      |       |                 |      |
|                  | [ X ] Walking Ones Left Test<br>[ X ] Modulo 20 Test            |      |      |       |                 |      |
|                  | [X] Moving Inversions 8bit Test                                 |      |      |       |                 |      |
|                  | [ X ] noving inversions 32bit lest<br>[ X ] Random Pattern Test |      |      |       |                 |      |
|                  | [X] Random Number Sequence Test<br>[X] Block Move Test          |      |      |       |                 |      |
| Times t<br>≪ < 1 | o Run [] Bit Fade Test (~180 min)<br>▶▶>                        |      |      |       |                 |      |
|                  | Confirm [C]                                                     |      |      |       |                 |      |
| Navigation       | [Arrows] Enter [Space] Times to Run Info [T]                    | ]    |      |       | Home []         | Esc] |

Figure 45: Memory extended algorithm selection

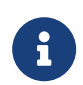

If more than one device is available, the selected device will be shown accompained by it's number, on the algorithm selection screen

At least one test must be selected, so that the application can run the diagnostic. After the user chooses which tests must be performed, the user can use the "Confirm" button. Consequently, the system will run all tests, as illustrated in the figure below.

| \$ | LENOVO   | Diagnost                 | ics UEFI                                    |                                                   | - <b>1</b> = 41% •                          | Time 10: | 27 - Vers | ion XX. | xx.xxx |
|----|----------|--------------------------|---------------------------------------------|---------------------------------------------------|---------------------------------------------|----------|-----------|---------|--------|
|    |          |                          |                                             | MEMORY                                            | - QUICK                                     |          |           |         |        |
|    |          |                          |                                             | DIAGNOSTICS                                       | EXECUTION                                   |          |           |         |        |
|    |          | Final Result             | : Code:                                     | U1927M983-7KH5T3                                  |                                             |          |           |         | T      |
|    |          | MEMORY                   |                                             |                                                   |                                             |          |           |         |        |
|    |          | Sta<br>All<br>Qui<br>Dea | rted at:<br>ocating<br>ck Rando<br>llocatin | Memory Step:<br>m Pattern Test:<br>« Memory Step: | 2023/11/10 10:2<br>DONE<br>CANCELED<br>DONF | 7:50     |           |         | ł      |
|    |          |                          |                                             |                                                   |                                             |          | View Log  | [V]     |        |
|    | lotal es | timated time:            | : 00:00:0                                   | 2 of 00:11:20                                     |                                             |          |           |         |        |
| N  | avigatio | n [Arrows]               |                                             |                                                   | PgUp [F9]                                   | PgDn     | [F10]     | Home    | [Esc]  |

Figure 46: Memory extended algorithm execution

The Memory Extended Diagnostics Execution screen provides information about the memory diagnostics progress, as well as information about the results. This screen is composed of:

- Application Header Bar
- Screen Title Bar
- Screen Sub-title Bar
- Diagnostic Information Section
- Instruction Footer Bar

The Application Header Bar contains the name of the application, system's time and application's current version; the Screen Title and Screen Sub-title Bars help the user to be attentive of where s/he is throughout the application; and the Instruction Footer Bar contains additional instructions for using the screen, as well as the Exit button.

The screen has one main section that provides information about the diagnostic, as well as a progress bar and a View Log button, both placed at the bottom of the section, where the former indicates the global execution progress and the latter allows to visualize tests details after finishing the diagnostic execution. That section contains the following diagnostics information:

• Final Result Code (an encrypted code that informs which modules were tested).

- Number of the executed iteration.
- Date and time that diagnostic has started.
- Test (name of the test being currently run).
- Progress of the current test (current test's progress in percentage).
- Total estimated time of the current suite of diagnostic tests.
- A list with all the algorithms which compose device test and their respective status:
  - Waiting, indicating the test is waiting to be run.
  - **Progress** (plus the test execution percentage), indicating the test is being run.
  - **PASSED**, indicating the algorithm has found no problems at device.
  - FAILED, indicating the algorithm has found one or more faults.
  - CANCELED, indicating the algorithm has been canceled by user.
  - **NOT APPLICABLE**, indicating the algorithm is not supported by device.
- Date and time that the tests are finished (displayed after test is finished).
- Result Code for test.
- Elapsed time, that is a duration of test in hours, minutes and seconds (displayed after test is finished).

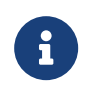

For memory diagnostics there is an additional step to allocate and deallocate memory, where the deallocate step cannot be canceled as the test cannot keep memory allocated.

## 12.3 Memory logs - failed address listing

If the execution of memory tests end up returning a FAILED status during tests, the application will make available, on the result logs, the memory addresses where errors were encountered, as well as the values that were written, and what was actually read from them.

```
START TESTS
20230825T115318UTC MESSAGE TESTED_SIZE: 8,004 MB
20230825T115318UTC START ADVANCED_INTEGRITY
20230825T115319UTC ERROR ADDRESS: 0x1B002A718
20230825T115319UTC ERROR WROTE 0x0, READ 0x1000
20230825T115319UTC STOP ADVANCED_INTEGRITY FAILED 1 S
20230825T115320UTC START ADDRESS_TEST
20230825T115321UTC ERROR ADDRESS: 0x1B002A718
20230825T115321UTC ERROR WROTE 0x1B002A718, READ 0x1B002B718
20230825T115321UTC STOP ADDRESS TEST FAILED 1 S
20230825T115321UTC START HIGH BIT
20230825T115322UTC ERROR ADDRESS: 0x1B002A728
20230825T115322UTC STOP HIGH BIT FAILED 1 S
20230825T115322UTC START LOW BIT
20230825T115323UTC ERROR ADDRESS: 0x1B002A718
20230825T115323UTC ERROR WROTE 0x0, READ 0x1000
20230825T115323UTC STOP LOW_BIT FAILED 1 S
20230825T115323UTC START WALK ONE BIT RIGHT
20230825T115324UTC ERROR ADDRESS: 0x1B002A718
20230825T115324UTC ERROR WROTE 0x800000000000000, READ 0x8000000000000000
20230825T115324UTC STOP WALK ONE BIT RIGHT FAILED 1 S
20230825T115324UTC START WALK_ONE_BIT_LEFT
20230825T115325UTC ERROR ADDRESS: 0x1B002A718
20230825T115325UTC ERROR WROTE 0x1, READ 0x1001
20230825T115325UTC STOP WALK_ONE_BIT_LEFT FAILED 1 S
20230825T115325UTC START MODUL0_20
20230825T115439UTC ERROR ADDRESS: 0x1B002A718
20230825T115439UTC ERROR WROTE 0xAE120F7036806C67, READ 0xAE120F7036807C67
20230825T115439UTC STOP MODULO_20 FAILED 74 S
20230825T115439UTC START MOVING_INVERSIONS_8BIT
20230825T115440UTC ERROR ADDRESS: 0x1B002A718
20230825T115440UTC ERROR WROTE 0x8080808080808080, READ 0x808080808080809080
20230825T115440UTC STOP MOVING INVERSIONS 8BIT FAILED 1 S
20230825T115440UTC START MOVING_INVERSIONS_32BIT
20230825T115442UTC ERROR ADDRESS: 0x1B002A718
20230825T115442UTC ERROR WROTE 0x100000000, READ 0x100001000
20230825T115442UTC STOP MOVING INVERSIONS 32BIT FAILED 2 S
20230825T115442UTC START RANDOM_PATTERN_TEST
20230825T115443UTC ERROR ADDRESS: 0x1B002A728
20230825T115443UTC ERROR WROTE 0xE740468D24F217D9, READ 0xE740468D24F207D9
20230825T115443UTC STOP RANDOM_PATTERN_TEST FAILED 1 S
20230825T115443UTC START RANDOM_NUMBER_SEQUENCE
20230825T115451UTC ERROR ADDRESS: 0x1B002A738
20230825T115451UTC ERROR WROTE 0xCA84C33F8E509A66, READ 0xCA84C33F8E508A66
20230825T115451UTC STOP RANDOM_NUMBER_SEQUENCE FAILED 8 S
20230825T115451UTC START BLOCK_MOVE_TEST
20230825T115645UTC ERROR ADDRESS: 0x1B002A738
20230825T115645UTC ERROR WROTE 0xCA84C33F8E509A66, READ 0xCA84C33F8E508A66
20230825T115645UTC STOP BLOCK_MOVE_TEST FAILED 114 S
STOP TESTS UME000003VV000003VV-7J7C5J
```

Figure 47: A log with memory addresses available

## 13 Motherboard

The system allows the user to access the motherboard diagnostics from the Home screen, Diagnostics, Motherboard.

After the user enters the Motherboard option, the Algorithm Selection screen is displayed, as shown in the figure below.

| \$ | LENOVO    | Diagnos     | stics U          | EFI                                 |             |              | <mark>707.</mark> • | Time | 19:54 | - | Version XX.XX.XXX |
|----|-----------|-------------|------------------|-------------------------------------|-------------|--------------|---------------------|------|-------|---|-------------------|
|    |           |             |                  | MC                                  | THERBOARD : | MAIN_MOTHER  | BOARD               |      |       |   |                   |
|    |           |             |                  |                                     | ALGORIT     | IM SELECTION | l                   |      |       |   |                   |
|    |           | [           | X ] Se           | lect / De                           | select All  | Options      |                     |      |       |   |                   |
|    |           | [<br>[      | X J Ch<br>X J PC | ipset Tes <sup>.</sup><br>I/PCIe Te | t<br>st     |              |                     |      |       |   |                   |
|    |           | ſ           | X ] RT           | C Test                              |             |              |                     |      |       |   |                   |
|    |           | ſ           | X 1 US           | B Test                              |             |              |                     |      |       |   |                   |
|    |           |             |                  |                                     |             |              |                     |      |       |   |                   |
|    |           |             |                  |                                     |             |              |                     |      |       |   |                   |
|    |           |             |                  |                                     |             |              |                     |      |       |   |                   |
|    |           |             |                  |                                     |             |              |                     |      |       |   |                   |
|    |           |             |                  |                                     |             |              |                     |      |       |   |                   |
|    |           |             |                  |                                     |             |              |                     |      |       |   |                   |
|    | Times to  | Run<br>> >> |                  |                                     |             |              |                     |      |       |   |                   |
|    |           |             |                  |                                     | Con         | firm [C]     |                     |      |       |   |                   |
| N  | avigation | [Arrows]    | Enter            | [Space]                             | Times to    | Run Info [T  | ]                   |      |       |   | Home [Esc]        |

Figure 48: Motherboard algorithm selection

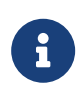

If more than one device is available, the selected device will be shown accompained by it's number, on the algorithm selection screen

The user can deselect a selected test by pressing the SPACE key when the test is highlighted. An empty space will appear between the brackets. To select a test again, the user can press the SPACE key again.

Initially, the "Select/Deselect All Options" is selected. If the user presses the SPACE or ENTER key on that option, then all test options will be deselected. If the user selects the "Select/Deselect All Options" again, all tests options will be selected again.

At least one test must be selected, so that the application can run the diagnostic. After the user chooses which tests must be performed, the user can use the "Confirm" button. Consequently, the system will run all tests, as illustrated in the figure below.

| LENOVO 📐 Diagnostics UEFI                                 | <mark>60%</mark> •                                       | Time 14:21 - Vers | ion XX.XX.XXX |  |  |  |  |
|-----------------------------------------------------------|----------------------------------------------------------|-------------------|---------------|--|--|--|--|
| MOTHERBOARD                                               |                                                          |                   |               |  |  |  |  |
| DIAGNOSTICS                                               | EXECUTION                                                |                   |               |  |  |  |  |
| Final Result Code: U12W6LPEN-52RC1E                       |                                                          |                   | 1             |  |  |  |  |
| MOTHERBOARD                                               |                                                          |                   |               |  |  |  |  |
| Started at:<br>Chipset Test:<br>RTC Test:<br>Finished at: | 2023/11/10 14:2<br>PASSED<br>CANCELED<br>2023/11/10 14:2 | 1:55              | 1             |  |  |  |  |
| Total estimated time: 00:00:04 of 00:00:07                |                                                          | View Log          | [Û]           |  |  |  |  |
| Navigation [Arrows]                                       | PgUp (F9)                                                | PgDn [F10]        | Home [Esc]    |  |  |  |  |

Figure 49: Motherboard diagnostics execution

The Motherboard Diagnostics Execution screen provides information about the motherboard diagnostics progress, as well as information about the results. This screen is composed of:

- Application Header Bar
- Screen Title Bar
- Screen Sub-title Bar
- Diagnostic Information Section
- Instruction Footer Bar

The Application Header Bar contains the name of the application, system's time and application's current version; the Screen Title and Screen Sub-title Bars help the user to be attentive of where s/he is throughout the application; and the Instruction Footer Bar contains additional instructions for using the screen, as well as the Exit button.

The screen has one main section that provides information about the diagnostic, as well as a progress bar and a View Log button, both placed at the bottom of the section, where the former indicates the global execution progress and the latter allows to visualize tests details after finishing the diagnostic execution. That section contains the following diagnostics information:

• Final Result Code (an encrypted code that informs which modules were tested).

- Number of the executed iteration.
- Date and time that diagnostic has started.
- Test (name of the test being currently run).
- Progress of the current test (current test's progress in percentage).
- Total estimated time of the current suite of diagnostic tests.
- A list with all the algorithms which compose device test and their respective status:
  - Waiting, indicating the test is waiting to be run.
  - Progress (plus the test execution percentage), indicating the test is being run.
  - PASSED, indicating the algorithm has found no problems at device.
  - WARNING, when applicable, indicating the algorithm has detected signs to the user be aware (for instance, of an imminent failure).
  - FAILED, indicating the algorithm has found one or more faults.
  - CANCELED, indicating the algorithm has been canceled by user.
  - NOT APPLICABLE, indicating the algorithm is not supported by device.
- Date and time that the tests are finished (displayed after test is finished).
- Result Code for test.
- Elapsed time, that is a duration of test in hours, minutes and seconds (displayed after test is finished).

### 14 Mouse

The system allows the user to access the mouse diagnostics from the Home screen, Diagnostics, Mouse.

When the user enters the Mouse option, a list of the available devices to be tested will be displayed.

| LENOVO           | Diagnostic | s UEFI                        |             | - <b>-</b> - <b>1</b> 00× | Time 00:00 - Version XX.XX.XXX |  |
|------------------|------------|-------------------------------|-------------|---------------------------|--------------------------------|--|
| MOUSE            |            |                               |             |                           |                                |  |
| DEVICE SELECTION |            |                               |             |                           |                                |  |
|                  | [ × ]      | ] Select ∕ Deselect           | All Options |                           |                                |  |
|                  | [x]<br>[x] | PS∕2 ∕ USB Mouse<br>I2C Mouse |             |                           |                                |  |
|                  |            |                               |             |                           |                                |  |
|                  |            |                               |             |                           |                                |  |
|                  |            |                               |             |                           |                                |  |
|                  |            |                               |             |                           |                                |  |
|                  |            |                               |             |                           |                                |  |
|                  |            |                               |             |                           |                                |  |
|                  |            |                               |             |                           |                                |  |
| Confirm [C]      |            |                               |             |                           |                                |  |
| Navigatio        | n [Arrows] | Enter [Space]                 |             |                           | Home [Esc]                     |  |

Figure 50: Mouse device selection

After the user device selection, the Algorithm Selection screen is displayed, as shown in the figure below.
| LENOVO     | Diagnos     | tics UEFI        |              | -1:         | 17. | Time | 11:44 | – Ve | rsion XX.XX.XXX |
|------------|-------------|------------------|--------------|-------------|-----|------|-------|------|-----------------|
|            | [           | 2                | MOUSE: l     | JSB Mouse   |     |      |       |      |                 |
|            |             | •0               | ALGORITHM    | SELECTION   |     |      |       |      |                 |
|            | ſ           | X ] Select / Des | select All O | ptions      |     |      | ]     |      |                 |
|            | I           | X ] Reset Test   |              |             |     |      |       |      |                 |
|            | [           | X ] USB External | l Mouse Test |             |     |      |       |      |                 |
|            |             |                  |              |             |     |      |       |      |                 |
|            |             |                  |              |             |     |      |       |      |                 |
|            |             |                  |              |             |     |      |       |      |                 |
|            |             |                  |              |             |     |      |       |      |                 |
|            |             |                  |              |             |     |      |       |      |                 |
|            |             |                  |              |             |     |      |       |      |                 |
| Times to   | Run<br>> >> |                  |              |             |     |      |       |      |                 |
|            |             |                  | Confi        | rm [C]      |     |      |       |      |                 |
| Navigation | [Arrows]    | Enter [Space]    | Times to R   | un Info [T] |     |      |       |      | Home [Esc]      |

Figure 51: Mouse algorithm selection

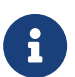

List of tests that can be performed:

- Reset Test:
  - **Description:**"Reset Test" is a mouse test that resets the connection for both PS/2 and USB External type mouses.
- Mouse Test:
  - **Description:**"Mouse Test" is a mouse test that checks the access and move detection to PS/2 type mouses.
- USB External Mouse Test:
  - **Description:**"USB External Mouse Test" is a mouse test that checks the access and move detection to USB type mouse.

After the selection of the desired mouse type, the test begins as the screen below:

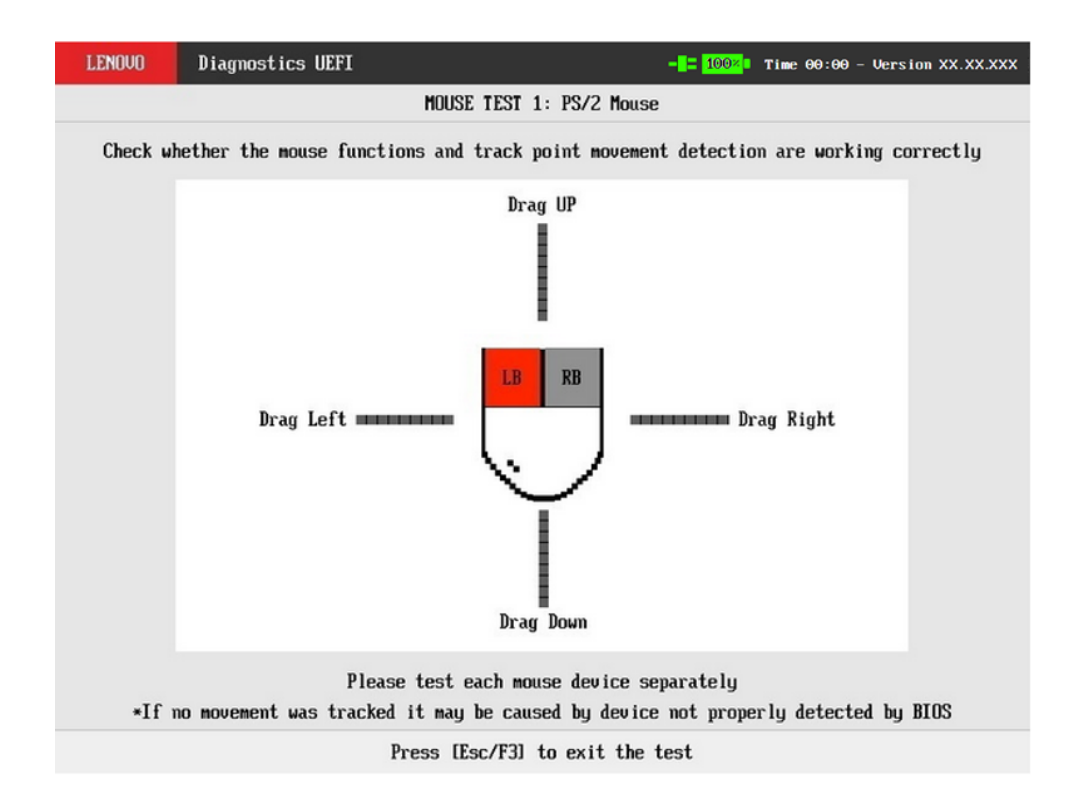

Figure 52: Mouse test execution PS/2

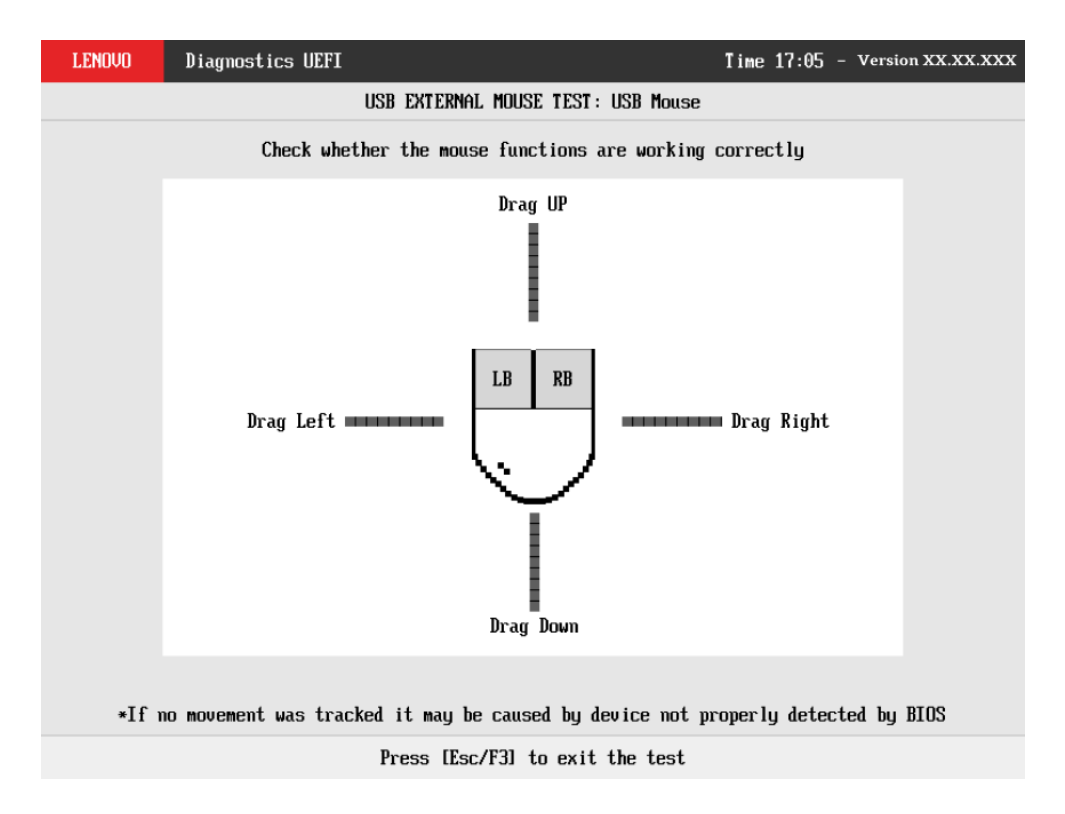

Figure 53: USB external mouse test

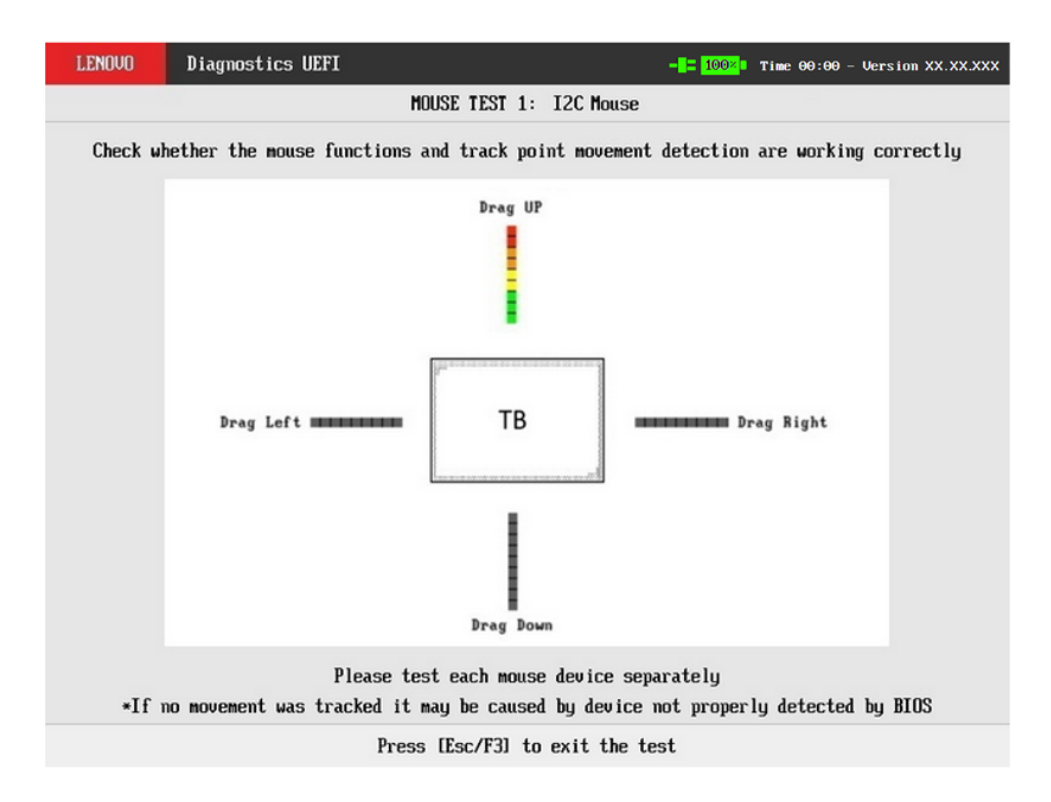

Figure 54: Mouse test execution I2C

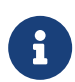

When there is only one device available, the device number is not going to appear on the device's name.

| LENOVO 📐 Diagnost        | tics UEFI                                        |                  | 517.                                                   | Time           | 14:35 -  | Versio | on XX.> | XX.XXX |
|--------------------------|--------------------------------------------------|------------------|--------------------------------------------------------|----------------|----------|--------|---------|--------|
|                          |                                                  | MOL              | ISE                                                    |                |          |        |         |        |
|                          |                                                  | DIAGNOSTICS      | EXECUTION                                              |                |          |        |         |        |
| Final Result             | t Code:                                          | U1C36KNH1-M8C3H1 |                                                        |                |          |        |         | T      |
| PS/2 Mouse               |                                                  |                  |                                                        |                |          |        |         |        |
| Sta<br>Res<br>Mou<br>Fin | arted at:<br>set Test:<br>ise Test:<br>nished_at |                  | 2023/11/10 14:3<br>PASSED<br>PASSED<br>2023/11/10 14:3 | 36:23<br>36:25 |          |        |         | Ţ      |
|                          |                                                  |                  |                                                        |                | Vie      | w Log  | [V]     |        |
| Total estimated time     | : 00:00:0                                        | 02 of 00:01:01   |                                                        |                |          | _      |         |        |
| Navigation [Arrows]      |                                                  |                  | PgUp [F9]                                              | Pg             | Dn [F10] | 1      | Home    | [Esc]  |

Figure 55: Mouse diagnostics execution

The Mouse Diagnostics Execution screen provides information about the memory diagnostics progress, as well as information about the results. This screen is composed of:

- Application Header Bar
- Screen Title Bar
- Screen Sub-title Bar
- Diagnostic Information Section
- Instruction Footer Bar

The Application Header Bar contains the name of the application, system's time and application's current version; the Screen Title and Screen Sub-title Bars help the user to be attentive of where s/he is throughout the application; and the Instruction Footer Bar contains additional instructions for using the screen, as well as the Exit button.

After the test finishes, a confirmation screen pop up to check if the test worked fine. After the confirmation, a screen with one main section that provides information about the diagnostic, as well as a progress bar and a View Log button, both placed at the bottom of the section, where the former indicates the global execution progress and the latter allows to visualize tests details after finishing the diagnostic execution. That section contains the following diagnostics information:

• Final Result Code (an encrypted code that informs which modules were tested).

- Number of the executed iteration.
- Date and time that diagnostic has started.
- Test (name of the test being currently run).
- A list with all the algorithms which compose device test and their respective status:
  - **PASSED**, indicating the algorithm has found no problems at device.
  - FAILED, indicating the user could interact with mouse device, but algorithm has found one or more faults.
  - CANCELED, indicating the algorithm has been canceled by user.
  - NOT APPLICABLE, indicating the algorithm is not supported by device.
- Date and time that the tests are finished (displayed after test is finished).
- Result Code for test.
- Elapsed time, that is a duration of test in hours, minutes and seconds (displayed after test is finished).

While the diagnostic is running, the user can stop it at any time by pressing the ESC key. If the user does that, the diagnostic is aborted and the status of the test that is being run is changed to CANCELED. After the diagnostic is finished or canceled, the user can go back to the Home screen (by pressing ESC again) or visualize the test log (by pressing the V key).

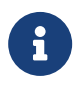

#### Note

Mouse attended tests will automatically exit after 15 seconds of no user interaction.

# 15 Optical

The system allows the user to access the optical diagnostics from the Home screen, Diagnostics, Optical. After the user accesses the Optical option, the application displays the number of algorithms that can be performed. If the diagnostic has more than one algorithm, Algorithm Selection screen is displayed, as shown in the figure below.

| LENOVO                    | Diagnostic | s UEFI                        | - <b>-</b> = <mark>100∞</mark> ∎ Time Θ | 9:00 - Version XX.XX.XXX |
|---------------------------|------------|-------------------------------|-----------------------------------------|--------------------------|
|                           |            | OPTICAL: MAIN_OP              | TICAL                                   |                          |
|                           |            | ALGORITHM SELEC               | TION                                    |                          |
|                           | [×]        | Select / Deselect All Options |                                         |                          |
|                           | [×]        | MOST Test                     |                                         |                          |
|                           | [×]        | Linear Seek Test              |                                         |                          |
|                           | [×]        | Random Seek Test              |                                         |                          |
|                           | [×]        | Funnel Seek Test              |                                         |                          |
|                           | [X]        | Read and Compare Test         |                                         |                          |
| Times to Run<br>≪ < 1 ♪ ♪ | 3          |                               |                                         |                          |
|                           |            | Confirm [C]                   |                                         |                          |
| Navigation                | n [Arrows] | Enter [Space]                 |                                         | Home [Esc]               |

Figure 56: Optical algorithm selection

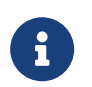

At least one test must be selected, so that the application can run the diagnostic. After the user chooses which tests must be performed, the user can use the "Confirm" button. Consequently, the system will run all tests, as illustrated in the next figure.

| LENOVO    | Diagnostics UEFI                                                                                                    | -8= 10                                                                                                    | <mark>0≈</mark> ∎ Time 00:00 - Version XX.XX.XXX |
|-----------|----------------------------------------------------------------------------------------------------|----------------------------------------------------------------------------------------------------|--------------------------------------------------|
|           |                                                                                                    | OPTICAL                                                                                                    |                                                  |
|           | DIAGNO                                                                                                    | STICS EXECUTION                                                                                                   |                                                  |
|           |                                                                                                    |                                                                                                    |                                                  |
|           | Final Result Code:                                                                                                    |                                                                                                    |                                                  |
|           | OPTICAL: DVDROM DA8DESH                                                                                                    |                                                                                                    |                                                  |
|           | Started at:<br>MOST Test:<br>Linear Seek Test:<br>Random Seek Test:<br>Funnel Seek Test:<br>Read And Compare Test:<br>Write Test:<br>Finished at:<br>RESULT CODE:<br>Elapsed Time: | 2022/11/29 19:29:0<br>Progress [0%]<br>Waiting<br>Waiting<br>Waiting<br>Waiting<br>Waiting<br>0000/00/00 00:00:00 | 3                                                |
| Total est | imated time: 00:00:04 of 00:15:00                                                                                                    |                                                                                                    | Stop Tests (Esc)                                 |
| Navigati  | on [Arrows]                                                                                                    |                                                                                                    | Home [Esc]                                       |

Figure 57: Optical diagnostics execution

The Optical Diagnostics Execution screen provides information about the optical diagnostics progress, as well as information about the results. This screen is composed of:

- Application Header Bar
- Screen Title Bar
- Screen Sub-title Bar
- Diagnostic Information Section
- Instruction Footer Bar

The Application Header Bar contains the name of the application, system's time and application's current version; the Screen Title and Screen Sub-title Bars help the user to be attentive of where s/he is throughout the application; and the Instruction Footer Bar contains additional instructions for using the screen, as well as the Exit button.

The screen has one main section that provides information about the diagnostic, as well as a progress bar and a View Log button, both placed at the bottom of the section, where the former indicates the global execution progress and the latter allows to visualize tests details after finishing the diagnostic execution. That section contains the following diagnostics information:

• Final Result Code (an encrypted code that informs which modules were tested).

- Date and time that diagnostic has started.
- Number of the executed iteration.
- Test (name of the test being currently run).
- Progress of the current test (current test's progress in percentage).
- A list with all the algorithms which compose device test and their respective status, whereas an algorithm can have seven status:
  - Waiting, indicating the test is waiting to be run.
  - **Progress** (plus the test execution percentage), indicating the test is being run.
  - **PASSED**, indicating the algorithm has found no problems at device.
  - WARNING, when applicable, indicating the algorithm has detected signs to the user be aware (for instance, of an imminent failure).
  - FAILED, indicating the algorithm has found one or more faults.
  - CANCELED, indicating the algorithm has been canceled by user.
  - NOT APPLICABLE, indicating the algorithm is not supported by device.
- Date and time that the tests are finished (displayed after test is finished).
- Result Code for test.
- Elapsed time, that is a duration of test in hours, minutes and seconds (displayed after test is finished).

While the diagnostic is running, the user can stop it at any time by pressing the ESC key. If the user does that, the diagnostic is aborted and the status of the test that is being run is changed to CANCELED. After the diagnostic is finished or canceled, the user can go back to the Home screen (by pressing ESC again) or visualize the test log (by pressing the V key).

### 16 RAID

The system allows the user to access the RAID diagnostics from the Home screen, Diagnostics, RAID.

The purpose of this diagnostic is to find possible errors caused due to a malfunctioning in RAID controller. It will check just the RAID controller, not the HDD devices attached to it. The errors to be detected are the ones caused by fatal failures on PCI-e level, such as communication problems between the controller and the mainboard or even power failures.

It is possible to run tests for physical controllers and logical RAID controllers provided by Intel VROC/RST technologies.

#### **Quick Diagnostics:**

• Status Test;

- Slot Test;
- Link Test;
- Advanced Error Test.

#### **Extended Diagnostics:**

• Logical Device Read Test\*.

\*Test available only for machines that supports Intel Virtual RAID devices (VROC/RST) After the user enters the RAID option, the RAID diagnostics type menu will be displayed and user can choose between quick and extended diagnostics.

| 3  | LENOVO    | Diagno:  | stics UEFI              |             |      | - <b>-</b> - 100× | Time 00:00 - | - Version XX.XX.XXX |
|----|-----------|----------|-------------------------|-------------|------|-------------------|--------------|---------------------|
|    |           |          |                         | RAID        |      |                   |              |                     |
|    |           |          |                         | DIAGNOSTICS | TYPE |                   |              |                     |
|    |           | [[<br>[  | X ] Quick<br>] Extended |             |      |                   |              |                     |
|    |           |          |                         | Confirm [   | c)   |                   |              |                     |
| Na | avigation | [Arrows] | Enter [Space]           |             |      |                   |              | Home [Esc]          |

Figure 58: RAID diagnostic type

### 16.1 RAID quick diagnostics

The system allows the user to access the RAID quick diagnostics from the Home screen, Diagnostics, RAID.

An item can be selected/deselected by pressing SPACE when it is highlighted. A desired item is selected when it shows "[X]" preceding it. The quick diagnostics is selected by default upon selecting the RAID module. To access the RAID quick diagnostics, the user can use the UP/DOWN arrow key until "Quick" is focused and press SPACE key to select it. After the user enters the RAID Quick Diagnostics option, the Algorithm Selection screen is displayed, as shown in the figure below.

| \$ | LENOVO             | Diagnos     | stics UEFI                                                            |                   | -8= 1  | 00× Time 00:00 | - Version XX.XX.XXX |
|----|--------------------|-------------|-----------------------------------------------------------------------|-------------------|--------|----------------|---------------------|
|    |                    |             |                                                                       | RAID 1: RAI       | ID     |                |                     |
|    |                    |             |                                                                       | ALGORITHM SELE    | CTION  |                |                     |
|    |                    | I           | X ] Select / Des                                                      | elect All Options | \$     |                |                     |
|    |                    | נ<br>נ<br>נ | X ] Status Test<br>X ] Slot Test<br>X ] Link Test<br>X ] Advanced Err | or Test           |        |                |                     |
|    | Times to<br><< < 1 | Run         |                                                                       |                   |        |                |                     |
|    |                    |             |                                                                       | Confirm [C        | ]      |                |                     |
| Na | avigation          | [Arrows]    | Enter [Space]                                                         | Times to Run In   | fo [T] |                | Home [Esc]          |

Figure 59: RAID quick algorithm selection

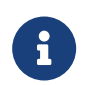

If more than one device is available, the selected device will be shown accompained by it's number, on the algorithm selection screen

An item can be selected/deselected by pressing SPACE when it is highlighted. A desired item is selected when it shows "[X]" preceding it. In order to continue, the user has to press ENTER in the "Confirm" button. As a result, the system will show a list of tests, as illustrated in the next figure, and all the tests are initially selected to be tested.

The user can deselect a selected test by pressing the SPACE key when the test is highlighted. An empty space will appear between the brackets. To select a test again, the user can press the SPACE key again.

Initially, the "Select/Deselect All Options" is selected. If the user presses the SPACE or ENTER key on that option, then all test options will be deselected. If the user selects the "Select/Deselect All Options" again, all tests options will be selected again.

At least one test must be selected so that the application can run the diagnostic. After the user chooses which tests will be performed, the user can press "Confirm" by pressing the ENTER key. Consequently, the system will run the tests, as illustrated in the following figure.

| \$ | LENOVO   | Diagnost          | ics UEFI                                    |                  |                                              | Time   | 14:03 -   | Version        | XX.XX.XXX |
|----|----------|-------------------|---------------------------------------------|------------------|----------------------------------------------|--------|-----------|----------------|-----------|
|    |          |                   |                                             | RAID -           | QUICK                                        |        |           |                |           |
|    |          |                   |                                             | DIAGNOSTICS      | EXECUTION                                    |        |           |                |           |
|    |          | Final Result      | Code:                                       | U1SKGFW8P-F5RKK7 |                                              |        |           |                | î         |
|    |          | RAID              |                                             |                  |                                              |        |           |                | - 1       |
|    |          | Sta<br>Sta<br>Slo | rted at:<br>tus Test:<br>t Test:<br>k Test: |                  | 2023/06/01 14:<br>PASSED<br>PASSED<br>PASSED | :03:30 | View      | Log [M         |           |
|    | Total es | timated time:     | : 00:00:0                                   | 1 of 00:00:00    |                                              |        | View      | <u>rog</u> [v] |           |
| N  | avigatio | n [Arrows]        |                                             |                  | PgUp (F9)                                    | Pg     | ,Dn (F10) | Но             | me [Esc]  |

Figure 60: RAID quick diagnstics execution

The RAID Quick Diagnostics Execution screen provides information about the Physical RAID diagnostics progress, as well as information about the results. This screen is composed of:

- Application Header Bar
- Screen Title Bar
- Screen Sub-title Bar
- Diagnostic Information Section
- Instruction Footer Bar

The Application Header Bar contains the name of the application, system's time and application's current version; the Screen Title and Screen Sub-title Bars help the user to be attentive of where s/he is throughout the application; and the Instruction Footer Bar contains additional instructions for using the screen, as well as the Exit button.

The screen has one main section that provides information about the diagnostic, as well as a progress bar and a View Log button, both placed at the bottom of the section, where the former indicates the global execution progress and the latter allows to visualize tests details after finishing the diagnostic execution. That section contains the following diagnostics information:

• Final Result Code (an encrypted code that informs which modules were tested).

- Number of the executed iteration.
- Date and time that diagnostic has started.
- Test (name of the test being currently run).
- Progress of the current test (current test's progress in percentage).
- Total estimated time of the current suite of diagnostic tests.
- A list with all the algorithms which compose device test and their respective status:
  - Waiting, indicating the test is waiting to be run.
  - **Progress** (plus the test execution percentage), indicating the test is being run.
  - PASSED, indicating the algorithm has found no problems at device.
  - FAILED, indicating the algorithm has found one or more faults.
  - CANCELED, indicating the algorithm has been canceled by user.
  - NOT APPLICABLE, indicating the algorithm is not supported by device.
- Date and time that the tests are finished (displayed after test is finished).
- Result Code for test.
- Elapsed time, that is a duration of test in hours, minutes and seconds (displayed after test is finished).

While the diagnostic is running, the user can stop it at any time by pressing the ESC key. If the user does that, the diagnostic is aborted and the status of the test that is being run is changed to CANCELED. After the diagnostic is finished or canceled, the user can go back to the Home screen (by pressing ESC again) or visualize the test log (by pressing the V key).

#### 16.2 RAID extended diagnostics

The system allows the user to access the RAID extended diagnostics from the Home screen, Diagnostics, RAID.

An item can be selected/deselected by pressing SPACE when it is highlighted. A desired item is selected when it shows "[X]" preceding it. To access the RAID extended diagnostics, the user can use the UP/DOWN arrow key until "Extended" is focused and press SPACE key to select it.

After the user enters the RAID Extended Diagnostics option, the Algorithm Selection screen is displayed, as shown in the figure below.

| • | LENOVO        | Diagnostics | UEFI           |               |          | 100× | Time 00:00 - 1 | Version XX. | xx.xxx |
|---|---------------|-------------|----------------|---------------|----------|------|----------------|-------------|--------|
|   |               |             |                | RAID 1: F     | RAID     |      |                |             |        |
|   |               |             |                | ALGORITHM SE  | LECTION  |      |                |             |        |
|   |               | [×]:        | Select ∕ Desel | ect All Optic | ons      |      |                |             |        |
|   |               | [ X ] I     | _ogical Device | Read Test     |          |      |                |             |        |
|   |               |             |                |               |          |      |                |             |        |
|   |               |             |                |               |          |      |                |             |        |
|   |               |             |                |               |          |      |                |             |        |
|   |               |             |                |               |          |      |                |             |        |
|   |               |             |                |               |          |      |                |             |        |
|   |               |             |                |               |          |      |                |             |        |
|   | Times to Run  | ו<br>>      |                |               |          |      |                |             |        |
|   |               |             |                | Confirm       | [C]      |      |                |             |        |
| N | avigation [Ar | rows] Ente  | er [Space] T   | imes to Run   | Info [T] |      |                | Home (      | [Esc]  |

Figure 61: RAID extended algorithm selection

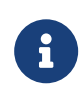

An item can be selected/deselected by pressing SPACE when it is highlighted. A desired item is selected when it shows "[X]" preceding it. In order to continue, the user has to press ENTER in the "Confirm" button. As a result, the system will show a list of tests, as illustrated in the next figure, and all the tests are initially selected to be tested.

The user can deselect a selected test by pressing the SPACE key when the test is highlighted. An empty space will appear between the brackets. To select a test again, the user can press the SPACE key again.

Initially, the "Select/Deselect All Options" is selected. If the user presses the SPACE or ENTER key on that option, then all test options will be deselected. If the user selects the "Select/Deselect All Options" again, all tests options will be selected again.

At least one test must be selected so that the application can run the diagnostic. After the user chooses which tests will be performed, the user can press "Confirm" by pressing the ENTER key. Consequently, the system will run the tests, as illustrated in the following figure.

| \$ | LEN0V0   | Diagnost                 | ics UEFI                         |                     |                                                | Time 14:03 – Ver | rsion xx.xx.xxx |
|----|----------|--------------------------|----------------------------------|---------------------|------------------------------------------------|------------------|-----------------|
|    |          |                          |                                  | RAID - E            | EXTENDED                                       |                  |                 |
|    |          |                          |                                  | DIAGNOSTICS         | EXECUTION                                      |                  |                 |
|    |          | Final Result             | : Code:                          | U1TAD4PF5-W4WNCB    |                                                |                  | Ť               |
|    |          | RAID                     |                                  |                     |                                                |                  |                 |
|    |          | Sta<br>Log<br>Fin<br>RFS | rted at:<br>ical Dev<br>ished at | ice Read Test:<br>: | 2023/06/01 14:0<br>CANCELED<br>2023/06/01 14:0 | 14:07<br>14:08   | 1               |
|    |          |                          |                                  |                     |                                                | View Lo          | g [V]           |
|    | Total es | timated time:            | : 00:00:0                        | 01 of 01:17:35      |                                                |                  |                 |
| N  | avigatio | m [Arrows]               |                                  |                     | PgUp (F9)                                      | PgDn [F10]       | Home [Esc]      |

Figure 62: RAID extended diagnostics execution

The RAID Extended Diagnostics Execution screen provides information about the Virtual RAID diagnostics progress, as well as information about the results. This screen is composed of:

- Application Header Bar
- Screen Title Bar
- Screen Sub-title Bar
- Diagnostic Information Section
- Instruction Footer Bar

The Application Header Bar contains the name of the application, system's time and application's current version; the Screen Title and Screen Sub-title Bars help the user to be attentive of where s/he is throughout the application; and the Instruction Footer Bar contains additional instructions for using the screen, as well as the Exit button.

The screen has one main section that provides information about the diagnostic, as well as a progress bar and a View Log button, both placed at the bottom of the section, where the former indicates the global execution progress and the latter allows to visualize tests details after finishing the diagnostic execution. That section contains the following diagnostics information:

• Final Result Code (an encrypted code that informs which modules were tested).

- Number of the executed iteration.
- Date and time that diagnostic has started.
- Test (name of the test being currently run).
- Progress of the current test (current test's progress in percentage).
- Total estimated time of the current suite of diagnostic tests.
- A list with all the algorithms which compose device test and their respective status:
  - Waiting, indicating the test is waiting to be run.
  - **Progress** (plus the test execution percentage), indicating the test is being run.
  - PASSED, indicating the algorithm has found no problems at device.
  - FAILED, indicating the algorithm has found one or more faults.
  - CANCELED, indicating the algorithm has been canceled by user.
  - NOT APPLICABLE, indicating the algorithm is not supported by device.
- Date and time that the tests are finished (displayed after test is finished).
- Result Code for test.
- Elapsed time, that is a duration of test in hours, minutes and seconds (displayed after test is finished).

While the diagnostic is running, the user can stop it at any time by pressing the ESC key. If the user does that, the diagnostic is aborted and the status of the test that is being run is changed to CANCELED. After the diagnostic is finished or canceled, the user can go back to the Home screen (by pressing ESC again) or visualize the test log (by pressing the V key).

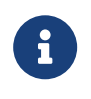

#### Note

On JSON logs, the actual volume name for each RAID partition will be available

## 17 Storage

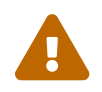

Storage devices connected as RAID will not be detected by UEFI diagnostics application, therefore they can not be tested.

The system allows the user to access the storage extended diagnostics from the Home screen, Diagnostics, Storage.

After the user enters the Storage option, the storage diagnostics type menu will be displayed as the following image.

| LENOVO    | Diagnostic  | s UEF I           |           |         | - <b>-</b> - 100× | <b>Time 00:00</b> - | Version XX.XX.XXX |
|-----------|-------------|-------------------|-----------|---------|-------------------|---------------------|-------------------|
|           |             |                   | STOR      | AGE     |                   |                     |                   |
|           |             |                   | DIAGNOSTI | CS TYPE |                   |                     |                   |
|           |             | Quick<br>Extended |           |         |                   |                     |                   |
|           |             |                   |           |         | -                 |                     |                   |
|           |             |                   | Confir    | n [C]   |                   |                     |                   |
| Navigatio | on [Arrows] | Enter             | [Space]   |         |                   |                     | Home [Esc]        |

Figure 63: Storage diagnostics type

An item can be selected/deselected by pressing SPACE when it is highlighted. A desired item is selected when it shows "[X]" preceding it.

After the user enters the "Confirm" button, the application will display the number of storage devices available in the system. If there is more than one storage device installed, the menu Device Selection is displayed, as shown in the next figure.

| LENOVO    | Diagnostics | UEFI                |               | - <b>-</b> = 100× | Time Θ    | 9:00 - Ver | sion XX.XX.XXX |
|-----------|-------------|---------------------|---------------|-------------------|-----------|------------|----------------|
|           |             |                     | STORAGE       |                   |           |            |                |
|           |             | DEV                 | VICE SELECTIO | IN                |           |            |                |
|           | [X]         | Select / Deselect ( | All Options   |                   |           |            |                |
|           | [ X ] (     | MIS RPITJ256PED2H   | ₩X-Phison Ele | ectronics C       | Corp.     | (I)        |                |
|           |             |                     |               |                   |           |            |                |
|           |             |                     |               |                   |           |            |                |
|           |             |                     |               |                   |           |            |                |
|           |             |                     |               |                   |           |            |                |
|           |             |                     |               |                   |           |            |                |
|           |             |                     |               |                   |           |            |                |
|           |             |                     |               |                   |           |            |                |
|           |             |                     |               | _                 |           |            |                |
|           |             |                     | Confirm [C]   |                   |           |            |                |
| Navigatio | n [Arrows]  | Enter [Space]       |               | Selected          | lten Info | [1]        | Home [Esc]     |

Figure 64: Storage device selection

This screen also allows seeing devices details. To access this feature, the user has to press the I key when the desired device is focused, leading to the exhibition of a popup with the device information, as shown in the subsequent figure. (The 8s code will only be shown when supported.)

| LENOVO Diagnostics UEFI - I 1000 Time 00:00 - U                                                                                                    | Jersion XX.XX.XXX |
|----------------------------------------------------------------------------------------------------|-------------------|
| STORAGE                                                                                                    |                   |
| DEVICE SELECTION                                                                                                    |                   |
| [ X ] Select / Deselect All Options                                                                                                    |                   |
| STORAGE INFORMATION                                                                                                    |                   |
| Display Name: KBG5AZNT1T02 LA KIOXIA-Kioxia Corporation<br>Manufacturer: Kioxia Corporation<br>Device Type: NVMe<br>Serial Number: X1NC302QE725<br>8S Code: 8SSSS0L24798XXXX1AP015W<br>Size: 953 GB |                   |
| Ok                                                                                                    |                   |
|                                                                                                    |                   |
| Confirm [C]                                                                                                    |                   |
| Navigation [Arrows] Enter [Space] Selected Item Info []]                                                                                                    | Hone [Esc]        |

Figure 65: Storage device information pop-up

#### **17.1** Storage quick diagnostics

The system allows the user to access the storage quick diagnostics from the Home screen, Diagnostics, Storage.

An item can be selected/deselected by pressing SPACE when it is highlighted. A desired item is selected when it shows "[X]" preceding it. To access the storage quick diagnostics, the user can use the UP/DOWN arrow key until "Quick" is focused and press SPACE key to select it.

In order to continue, the user has to press ENTER in the "Confirm" button. As a result, the system will show a list of tests, as illustrated in the next figure, and all the tests are initially selected to be tested.

The user can deselect a selected test by pressing the SPACE key when the test is highlighted. An empty space will appear between the brackets. To select a test again, the user can press the SPACE key again.

Initially, the "Select/Deselect All Options" is selected. If the user presses the SPACE or ENTER key on that option, then all test options will be deselected. If the user selects the "Select/Deselect All Options" again, all tests options will be selected again.

| LEN0V0   | Diagnostic  | s UEF I                          | - 100% Time 00:00 - Version XX.XX.XXX |
|----------|-------------|----------------------------------|---------------------------------------|
|          | STO         | DRAGE 1: UMIS RPITJ256PED2MWX-Ph | ison Electronics Corp.                |
|          |             | ALGORITHM SELECT                 | TION                                  |
|          | [ X ]       | Select / Deselect All Options    |                                       |
|          | [ X ]       | l Device Read Test               | (i)                                   |
|          | [ X ]       | NVMe Read Test                   | GD                                    |
|          | [ × ]       | NVMe Short Self-Test             | GD                                    |
|          | [ X ]       | NVMe Controller Status Test      | GD                                    |
|          | [ X ]       | I N∀He SMAR⊺ Temperature Test    | GD                                    |
|          | [ X ]       | NVHe SMART Spare Space Test      | GD                                    |
|          | [ X ]       | INVMe SMART Reliability Test     | GD                                    |
|          |             |                                  |                                       |
|          |             |                                  |                                       |
|          |             |                                  |                                       |
|          |             |                                  |                                       |
| Times    | to Run      |                                  |                                       |
| << < 1   | > >>        |                                  |                                       |
|          |             | Confirm [C]                      |                                       |
| Navigati | on [Arrows] | Enter [Space]                    | Selected Item Info [1] Home [Esc]     |

Figure 66: Storage quick algorithm selection for NVMe devices

| ¥ | LENOVO Dia                                  | agnostics | UEFI         |                |             | - <b>-</b> = <mark>100×</mark> = | Time 00:00 | - Version XX.XX.XXX |
|---|---------------------------------------------|-----------|--------------|----------------|-------------|----------------------------------|------------|---------------------|
|   |                                             |           | STORAGE 1: S | T2000LM007-1R8 | 174–Seagate | Technolog                        | у          |                     |
|   |                                             |           |              | ALGORITHM SE   | LECTION     |                                  |            |                     |
|   |                                             | [X]       | Select / Des | elect All Opti | ons         |                                  |            |                     |
|   |                                             | [ X ]     | SMART Status | : Test         |             |                                  | (i)        |                     |
|   |                                             | [X]       | SMART Short  | Self-Test      |             |                                  | (i)        |                     |
|   |                                             | [X]       | Drive Self–T | est            |             |                                  | (i)        |                     |
|   |                                             | [X]       | Random Seek  | Test           |             |                                  | (i)        |                     |
|   |                                             | [X]       | Funnel Seek  | Test           |             |                                  | (i)        |                     |
|   |                                             | [X]       | Target Read  | Test           |             |                                  | (i)        |                     |
|   | Times to Run                                |           |              |                |             |                                  |            |                     |
|   | $\langle \langle 1 \rangle \rangle \rangle$ |           |              |                |             |                                  |            |                     |
|   |                                             |           |              | Confirm        | [C]         |                                  |            |                     |
| N | avigation [Arro                             | ws] Ent   | er [Space]   | Times to Run   | Info [T]    | Selected I                       | tem Info [ | I] Home [Esc]       |

Figure 67: Storage quick algorithm selection for HDD devices

| LENOVO        | Diagnos | stics UEFI   |           |             |             | Tin      | ne 12:35 · | - Versi | on XX.XX | .xxx  |
|---------------|---------|--------------|-----------|-------------|-------------|----------|------------|---------|----------|-------|
|               |         | \$           | storage 1 | : THGJFHTO  | )T44BATLB-K | IOXIA    |            |         |          |       |
|               |         |              | A         | LGORITHM S  | ELECTION    |          |            |         |          |       |
|               | Ĺ       | X ] Select   | / Deseled | ct All Opti | ions        |          |            |         |          |       |
|               | ſ       | X ] Device F | Read Test | t           |             |          | (i)        |         |          |       |
|               |         |              |           |             |             |          |            |         |          |       |
|               |         |              |           |             |             |          |            |         |          |       |
|               |         |              |           |             |             |          |            |         |          |       |
|               |         |              |           |             |             |          |            |         |          |       |
|               |         |              |           |             |             |          |            |         |          |       |
|               |         |              |           |             |             |          |            |         |          |       |
| Times to D    | Zun     |              |           |             |             |          |            |         |          |       |
| << < 1 >      | >>      |              |           |             |             |          |            |         |          |       |
|               |         |              |           | Confirm     | [C]         |          |            |         |          |       |
| Navigation [4 | Arrows] | Enter [Spac  | æ] Tir    | mes to Run  | Info [T]    | Selected | ltem Info  | [1]     | Home [I  | Esc ] |

Figure 68: Storage quick algorithm selection for UFS devices

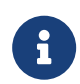

At least one test must be selected, so that the application can run the diagnostic. After the user chooses which tests must be tested, the user can use the "Confirm" button. It will start the diagnostic, as demonstrated in the next figure.

| LENOVO                   | Diagnost                                                                                                    | ics UEFI                                                                                                    | -== 100%                                                                                                    | Time              | 06:34   | - Versio | on XX.X | X.XXX |
|--------------------------|----------------------------------------------------------------------------------------------------|----------------------------------------------------------------------------------------------------|----------------------------------------------------------------------------------------------------|-------------------|---------|----------|---------|-------|
|                          |                                                                                                    | STORAGE                                                                                                    | - QUICK                                                                                                    |                   |         |          |         |       |
|                          |                                                                                                    | DIAGNOSTICS                                                                                                    | EXECUTION                                                                                                    |                   |         |          |         |       |
| Fin<br>Stri<br>Ser<br>85 | nal Result<br>DRAGE: SAM<br>rial Numbe<br>Code: 8SS<br>Sta<br>Dev<br>NVM<br>NVM<br>NVM<br>NVM<br>NVM<br>NVM<br>NVM<br>Fin<br>RES | : Code:<br>ISUNG M2ULB256HBHQ-000L7<br>er: S4ELNE0KC01275<br>ISS0L2515461KA8CU00BM<br>rted at:<br>ice Read Test:<br>e Read Test:<br>e Short Self-Test:<br>e Short Self-Test:<br>e SMART Temperature Test:<br>e SMART Temperature Test:<br>e SMART Reliability Test:<br>ished at:<br>ULT CODE: | 2023/11/24 06:3<br>Progress [ 39%<br>Waiting<br>Waiting<br>Waiting<br>Waiting<br>Waiting<br>Waiting<br>Waiting<br>0000/00/00 00:0 | 5:14<br>]<br>0:00 |         | •        |         | Ĩ     |
|                          |                                                                                                    |                                                                                                    |                                                                                                    |                   | Stop    | Tests    | [Esc]   |       |
| Total estim              | ated time                                                                                                    | : 00:00:04 of 00:08:24                                                                                                    |                                                                                                    |                   |         |          |         |       |
| Navigation [             | Arrows]                                                                                                    |                                                                                                    | PgUp [F9]                                                                                                    | Pg                | rDn [F1 | 0]       | Home    | [Esc] |

Figure 69: Storage quick diagnostics execution for NVMe devices

| LENOVO     | Diagnostics UEFI                       | -8= 🛙            | 082 Time 00:00 · | - Version XX.XX.XXX |
|------------|----------------------------------------|------------------|------------------|---------------------|
|            | STDR                                   | AGE – QUICK      |                  |                     |
|            | DIAGNOST                               | ICS EXECUTION    |                  |                     |
|            |                                        |                  |                  | 1                   |
|            | Final Result Code:                     |                  |                  |                     |
|            | STORAGE: ST2000LM007-1R8174            |                  |                  |                     |
|            | Serial Number: WDZM5LWR                |                  |                  | _                   |
|            | 8S Code: 8SSHD0P03179S1CW97E0049       |                  |                  | _                   |
|            | Started at:                            | 2023/04/03 16:4  | 7:56             |                     |
|            | SMART Status Test:                     | PASSED           |                  |                     |
|            | SMART Short Self-Test:                 | Progress [0%]    |                  |                     |
|            | Drive Self-Test:                       | Waiting          |                  |                     |
|            | Random Seek Test:<br>Funnel Seek Test: | Waiting          |                  |                     |
|            | Target Read Test:                      | Waiting          |                  |                     |
|            | Finished at:                           | 0000/00/00 00:00 | 0:00             |                     |
|            | RESULT CODE:                           |                  |                  |                     |
|            |                                        |                  |                  | 1                   |
|            |                                        |                  |                  |                     |
|            |                                        |                  | Stop Tes         | sts [ESC]           |
| Total est  | imated time: 00:00:02 of 00:06:04      |                  |                  |                     |
| Navigation | n [Arrows]                             | PgUp [F9]        | PgDn (F10)       | Home [Esc]          |

Figure 70: Storage quick diagnostics execution for HDD devices

| LENOVO     | Diagnost                                                                       | ics UEF1                                                                                                    |                |                                        | Time                         | 12:35 - Versi | on XX.XX.XXX |
|------------|--------------------------------------------------------------------------------|----------------------------------------------------------------------------------------------------|----------------|----------------------------------------|------------------------------|---------------|--------------|
|            |                                                                                |                                                                                                    | STORAGE -      | QUICK                                  |                              |               |              |
|            |                                                                                |                                                                                                    | DIAGNOSTICS EX | XECUTION                               |                              |               |              |
| Fi<br>St   | inal Result<br>TORAGE: THG<br>erial Numbe<br>Sta<br>Dev<br>Fin<br>RESI<br>Elaj | Code:<br>JFHT0T44BAILB<br>r: 7WXUY95960<br>rted at:<br>ice Read Test:<br>ished at:<br>JLT CODE:<br>psed Time: |                | 2023/05/16<br>Progress [<br>0000/00/00 | 12:35:30<br>7% ]<br>00:00:00 |               |              |
|            |                                                                                |                                                                                                    |                |                                        |                              | Stop Tests    | [Esc]        |
| Total esti | mated time:                                                                    | 00:00:03 of 00                                                                                                | :03:00         |                                        |                              |               |              |
| Navigation | [Arrows]                                                                       |                                                                                                    |                |                                        |                              |               | Home [Esc]   |

Figure 71: Storage quick diagnostics execution for UFS devices

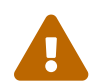

The tests availability relies on UEFI protocols in order to be available for the selected device.

The Storage Quick Diagnostics Execution screen provides information about the storage diagnostics progress, as well as information about the results. This screen is composed of:

- Application Header Bar
- Screen Title Bar
- Screen Sub-title Bar
- Diagnostic Information Section
- Instruction Footer Bar

The Application Header Bar contains the name of the application, system's time and application's current version; the Screen Title and Screen Sub-title Bars help the user to be attentive of where s/he is throughout the application; and the Instruction Footer Bar contains additional instructions for using the screen, as well as the Exit button.

The screen has one main section that provides information about the diagnostic, as well as a progress bar and a View Log button, both placed at the bottom of the section, where the former indicates the global execution progress and the latter allows to visualize tests details after finishing the diagnostic execution. That section contains the following diagnostics information:

- Final Result Code (an encrypted code that informs which modules were tested).
- Date and time that diagnostic has started.
- Test (name of the test being currently run).
- Progress of the current test (current test's progress in percentage).
- Total estimated time of the current suite of diagnostic tests.
- A list with all the algorithms which compose device test and their respective status:
  - Waiting, indicating the test is waiting to be run.
  - **Progress** (plus the test execution percentage), indicating the test is being run.
  - **PASSED**, indicating the algorithm has found no problems at device.
  - WARNING, when applicable, indicating the algorithm has detected signs to the user be aware (for instance, of an imminent failure).
  - **FAILED**, indicating the algorithm has found one or more faults.
  - CANCELED, indicating the algorithm has been canceled by user.
  - **NOT APPLICABLE**, indicating the algorithm is not supported by device.
- Date and time that the tests are finished (displayed after test is finished).
- Result Code for test.
- Elapsed time, that is a duration of test in hours, minutes and seconds (displayed after test is finished).

While the diagnostic is running, the user can stop it at any time by pressing the ESC key. If the user does that, the diagnostic is aborted and the status of the test that is being run is changed to CANCELED. After the diagnostic is finished or canceled, the user can go back to the Home screen (by pressing ESC again) or visualize the test log (by pressing the V key).

#### 17.2 Storage extended diagnostics

The system allows the user to access the storage extended diagnostics from the Home screen, Diagnostics, Storage.

An item can be selected/deselected by pressing SPACE when it is highlighted. A desired item is selected when it shows "[X]" preceding it. To access the storage extended diagnostics, the user can use the UP/DOWN arrow key until "Extended" is focused and press SPACE key to select it.

In order to continue, the user has to press ENTER in the "Confirm" button. As a result, the system will show a list of tests, as illustrated in the next figure, and all the tests are initially selected to be tested.

The user can deselect a selected test by pressing the SPACE key when the test is highlighted. An empty space will appear between the brackets. To select a test again, the user can press the SPACE key again.

Initially, the "Select/Deselect All Options" is selected. If the user presses the SPACE or ENTER key on that option, then all test options will be deselected. If the user selects the "Select/Deselect All Options" again, all tests options will be selected again.

| LENOVO     | Diagnostic  | s UEF I                  | -== 10            | <mark>00×</mark> ∎ Time 00:00 - Ve | rsion XX.XX.XXX |  |  |  |  |  |
|------------|-------------|--------------------------|-------------------|------------------------------------|-----------------|--|--|--|--|--|
|            | STO         | RAGE 1: UMIS RPITJ256PED | 2MWX-Phison Elect | ronics Corp.                       |                 |  |  |  |  |  |
|            |             | ALGOR I THH              | SELECTION         |                                    |                 |  |  |  |  |  |
|            | [ X ]       | Select / Deselect All O  | ptions            |                                    |                 |  |  |  |  |  |
|            | [X]         | Bad Block Test           |                   | (I)<br>(I)                         |                 |  |  |  |  |  |
|            | [ * ]       | NYIE EXTENDED SETT TEST  |                   |                                    |                 |  |  |  |  |  |
|            |             |                          |                   |                                    |                 |  |  |  |  |  |
|            |             |                          |                   |                                    |                 |  |  |  |  |  |
|            |             |                          |                   |                                    |                 |  |  |  |  |  |
|            |             |                          |                   |                                    |                 |  |  |  |  |  |
| Times to   | Due         |                          |                   |                                    |                 |  |  |  |  |  |
| < < 1      | > >>        |                          |                   |                                    |                 |  |  |  |  |  |
|            | Confirm [C] |                          |                   |                                    |                 |  |  |  |  |  |
| Navigation | n [Arrows]  | Enter [Space]            | Selected          | Item Info [1]                      | Home [Esc]      |  |  |  |  |  |

Figure 72: Storage extended algorithm selection for NVMe devices

| • | LENOVO    | Diagno      | stics UEFI                          |                |            | - <b>-</b> - 100× | Time 00:00 | - Version XX |       |
|---|-----------|-------------|-------------------------------------|----------------|------------|-------------------|------------|--------------|-------|
|   |           |             | STORAGE 1: S                        | T2000LM007-1R8 | 174–Seagat | e Technolog       | .y         |              |       |
|   |           |             |                                     | ALGORITHM SE   | ELECTION   |                   |            |              |       |
|   |           | [           | [X] Select / Des                    |                |            |                   |            |              |       |
|   |           | [<br>[      | [X] Bad Block Te<br>[X] Linear Read | est<br>Test    |            |                   | (i)<br>(i) |              |       |
|   |           |             |                                     |                |            |                   |            |              |       |
|   | Times to  | Run<br>> >> |                                     |                |            |                   |            |              |       |
|   |           |             |                                     | Confirm        | [C]        |                   |            |              |       |
| N | avigation | [Arrows]    | Enter [Space]                       | Times to Run   | Info [T]   | Selected ]        | (tem Info  | [I] Home     | [Esc] |

Figure 73: Storage extended algorithm selection for HDD devices

| LENOVO     | D i agno: | stics UEFI  |         |                | k           | tin      | ne 12:49 | i – Ver | sion XX. | .xx.xxx |
|------------|-----------|-------------|---------|----------------|-------------|----------|----------|---------|----------|---------|
|            |           |             | STORA   | GE 1: THGJFHTO | T44BA ILB-k | (10X1A   |          |         |          |         |
|            |           |             |         | ALGORITHM SI   | ELECTION    |          |          |         |          |         |
|            | [         | X ] Select  | / Des   | elect All Opti | ons         |          |          |         |          |         |
|            | r         | X ] UFS Rea | nd Test | t              |             |          | G        | )       |          |         |
|            |           |             |         | -              |             |          |          |         |          |         |
|            |           |             |         |                |             |          |          |         |          |         |
|            |           |             |         |                |             |          |          |         |          |         |
|            |           |             |         |                |             |          |          |         |          |         |
|            |           |             |         |                |             |          |          |         |          |         |
|            |           |             |         |                |             |          |          |         |          |         |
|            |           |             |         |                |             |          |          |         |          |         |
| Times to   | Run       |             |         |                |             |          |          |         |          |         |
| << < 1     | > >>      |             |         |                |             |          |          |         |          |         |
|            |           |             |         | Confirm        | [C]         |          |          |         |          |         |
| Navigation | [Arrows]  | Enter [Spa  | ce]     | Times to Run   | Info [T]    | Selected | Item In  | fo [1]  | Home     | [Esc]   |

Figure 74: Storage extended algorithm selection for UFS devices

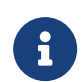

At least one test must be selected, so that the application can run the diagnostic. After the user chooses which tests must be tested, the user can use the "Confirm" button. It will start the diagnostic, as demonstrated in the next figure.

| LENOVO Diagnostics UEFI                                                                                                    | -1= 17.                                                        | <b>Time 11:44</b> - Ver | sion XX.XX.XXX |
|----------------------------------------------------------------------------------------------------|----------------------------------------------------------------|-------------------------|----------------|
| STORAGE -                                                                                                    | EXTENDED                                                       |                         |                |
| DIAGNOSTICS                                                                                                    | EXECUTION                                                      |                         |                |
| Final Result Code:<br>STORAGE: UMIS RPJTJ256MGE1QDQ<br>Serial Number: SSOL25209X1RC19610B2<br>8S Code: 8SSSS0L25209X1RC19610B2<br>Started at:<br>Bad Block Test:<br>NVMe Extended Self-Test:<br>Finished at:<br>RESULT CODE:<br>Elapsed Time: | 2023/11/22 11:4<br>Progress [0%]<br>Waiting<br>0000/00/00 00:0 | 4:35<br>0:00            | Ť              |
| _                                                                                                    |                                                                | Stop Test:              | s (Esc)        |
| Total estimated time: 00:00:01 of 00:19:00                                                                                                    |                                                                |                         |                |
| Navigation [Arrows]                                                                                                    | PgUp (F9)                                                      | PgDn [F10]              | Home [Esc]     |

Figure 75: Storage extended dignostics execution for NVMe devices

| ł | LENOVO Diagnos                            | tics UEFI                                                                     |               |                                                               | - = 100×             | <b>Time 00:00</b> - V | ersion XX. | xx.xx |
|---|-------------------------------------------|-------------------------------------------------------------------------------|---------------|---------------------------------------------------------------|----------------------|-----------------------|------------|-------|
|   |                                           |                                                                               | STORAGE - E   | EXTENDED                                                      |                      |                       |            |       |
|   |                                           |                                                                               | DIAGNOSTICS E | XECUTION                                                      |                      |                       |            |       |
|   |                                           |                                                                               |               |                                                               | 16                   |                       |            | T     |
|   | STORAGE: ST<br>Serial Numb<br>8S Code: 85 | 72000LM007–1R8174<br>ber: WDZM5LWR<br>SSHD0P03179S1CW970                      | E0049         |                                                               |                      |                       |            | I     |
|   | St<br>Ba<br>Li<br>Fi<br>RE                | arted at:<br>Wd Block Test:<br>Inear Read Test:<br>Inished at:<br>ISULT CODE: |               | 2023/04/03<br>CANCELED<br>CANCELED<br>2023/04/03<br>UHD000000 | 16:48:20<br>16:48:22 | 2<br>2<br>00-NJSYQF   |            | 1     |
|   | EI                                        | apsed Time: 00:0                                                              | 00:02         |                                                               |                      |                       |            |       |
|   |                                           |                                                                               |               |                                                               |                      |                       |            | Ŧ     |
|   |                                           |                                                                               |               |                                                               |                      | View Lo:              | s [V]      |       |
|   | Total estimated tim                       | e: 00:00:02 of 12                                                             | :05:20        |                                                               |                      |                       |            |       |
| N | avigation [Arrows]                        |                                                                               |               | PgUp [F9]                                                     |                      | PgDn [F10]            | Hone       | [Esc] |

Figure 76: Storage extended dignostics execution for HDD devices

| 4 | LEN0V0     | Diagnostics UEFI                                                                         | -8                                                                     | = <mark>100×</mark> ∎ Time 00:00 - Version XX.XX.3 | xx |
|---|------------|------------------------------------------------------------------------------------------|------------------------------------------------------------------------|----------------------------------------------------|----|
|   |            |                                                                                          | STORAGE - EXTENDED                                                     |                                                    |    |
|   |            | DI                                                                                       | AGNOSTICS EXECUTION                                                    |                                                    |    |
|   |            |                                                                                          |                                                                        |                                                    | t  |
|   |            | STORAGE: ST2000LM007-1R8174<br>Serial Number: WDZM5LWR<br>8S Code: 8SSHD0P03179S1CW97E00 | 49                                                                     |                                                    | l  |
|   |            | Started at:<br>Bad Block Test:<br>Linear Read Test:<br>Finished at:<br>RESULT CODE:      | 2023/04/03 16<br>CANCELED<br>CANCELED<br>2023/04/03 16<br>UHD000000000 | ;:48:20<br>;:48:22<br>;:0000000-NJSYQF             |    |
|   |            | Elapsed Time: 00:00:                                                                     | 02                                                                     |                                                    |    |
|   |            |                                                                                          |                                                                        |                                                    | Ŧ  |
|   |            |                                                                                          |                                                                        | View Log [V]                                       |    |
|   | Total es   | timated time: 00:00:02 of 12:05                                                          | :20                                                                    |                                                    |    |
| N | av igat io | n [Arrows]                                                                               | PgUp (F9)                                                              | PgDn (F10) Home (Esc                               | :] |

Figure 77: Storage extended dignostics execution for UFS devices

The Storage Extended Diagnostics Execution screen provides information about the storage diagnostics progress, as well as information about the results. This screen is composed of:

- Application Header Bar
- Screen Title Bar
- Screen Sub-title Bar
- Diagnostic Information Section
- Instruction Footer Bar

The Application Header Bar contains the name of the application, system's time and application's current version; the Screen Title and Screen Sub-title Bars help the user to be attentive of where s/he is throughout the application; and the Instruction Footer Bar contains additional instructions for using the screen, as well as the Exit button.

The screen has one main section that provides information about the diagnostic, as well as a progress bar and a View Log button, both placed at the bottom of the section, where the former indicates the global execution progress and the latter allows to visualize tests details after finishing the diagnostic execution. That section contains the following diagnostics information:

• Final Result Code (an encrypted code that informs which modules were tested).

- Date and time that diagnostic has started.
- Test (name of the test being currently run).
- Progress of the current test (current test's progress in percentage).
- Total estimated time of the current suite of diagnostic tests.
- A list with all the algorithms which compose device test and their respective status:
  - Waiting, indicating the test is waiting to be run.
  - **Progress** (plus the test execution percentage), indicating the test is being run.
  - **PASSED**, indicating the algorithm has found no problems at device.
  - WARNING, when applicable, indicating the algorithm has detected signs to the user be aware (for instance, of an imminent failure).
  - FAILED, indicating the algorithm has found one or more faults.
  - CANCELED, indicating the algorithm has been canceled by user.
  - NOT APPLICABLE, indicating the algorithm is not supported by device.
- Date and time that the tests are finished (displayed after test is finished).
- Result Code for test.
- Elapsed time, that is a duration of test in hours, minutes and seconds (displayed after test is finished).

While the diagnostic is running, the user can stop it at any time by pressing the ESC key. If the user does that, the diagnostic is aborted and the status of the test that is being run is changed to CANCELED. After the diagnostic is finished or canceled, the user can go back to the Home screen (by pressing ESC again) or visualize the test log (by pressing the V key).

## 18 Touch

The system allows the user to access the touch diagnostics from the Home screen, Diagnostics, Touch. After the user accesses the Touch option, the application displays the number of algorithms that can be performed. If the diagnostic has more than one algorithm, Algorithm Selection screen is displayed:

| LENOVO                  | Diagnostics UEFI      |                       | 99% T | 'ime 08:00 - | Version XX.XX.XXX |
|-------------------------|-----------------------|-----------------------|-------|--------------|-------------------|
|                         | T                     | DUCH: I2C Touch Panel |       |              |                   |
|                         |                       | ALGORITHM SELECTION   |       |              |                   |
|                         | [X] Select / Desel    | ect All Options       |       |              |                   |
|                         | [X] Reset Test        |                       |       |              |                   |
|                         | [X] Grid Test         |                       |       |              |                   |
|                         |                       |                       |       |              |                   |
|                         |                       |                       |       |              |                   |
|                         |                       |                       |       |              |                   |
|                         |                       |                       |       |              |                   |
|                         |                       |                       |       |              |                   |
|                         |                       |                       |       |              |                   |
| Times to Ru<br>≪ < 1 >> | ו<br>≥                |                       |       | ß            |                   |
|                         |                       | Confirm [C]           |       |              |                   |
| Navigation [Ar          | rows] Enter [Space] T | imes to Run Info [T]  |       |              | Home [Esc]        |

Figure 78: Touch algorithm selection

• Reset Test:

i

- **Description:**"*Reset Test*" *is a touch device test that resets the connection with touch device.*
- Grid Test:
  - **Description:**"Grid Test" is a touch device test that tracks all touch events on touch device.

On Grid test, a popup is show asking the user to touch the screen in all points to test if it is working correctly.

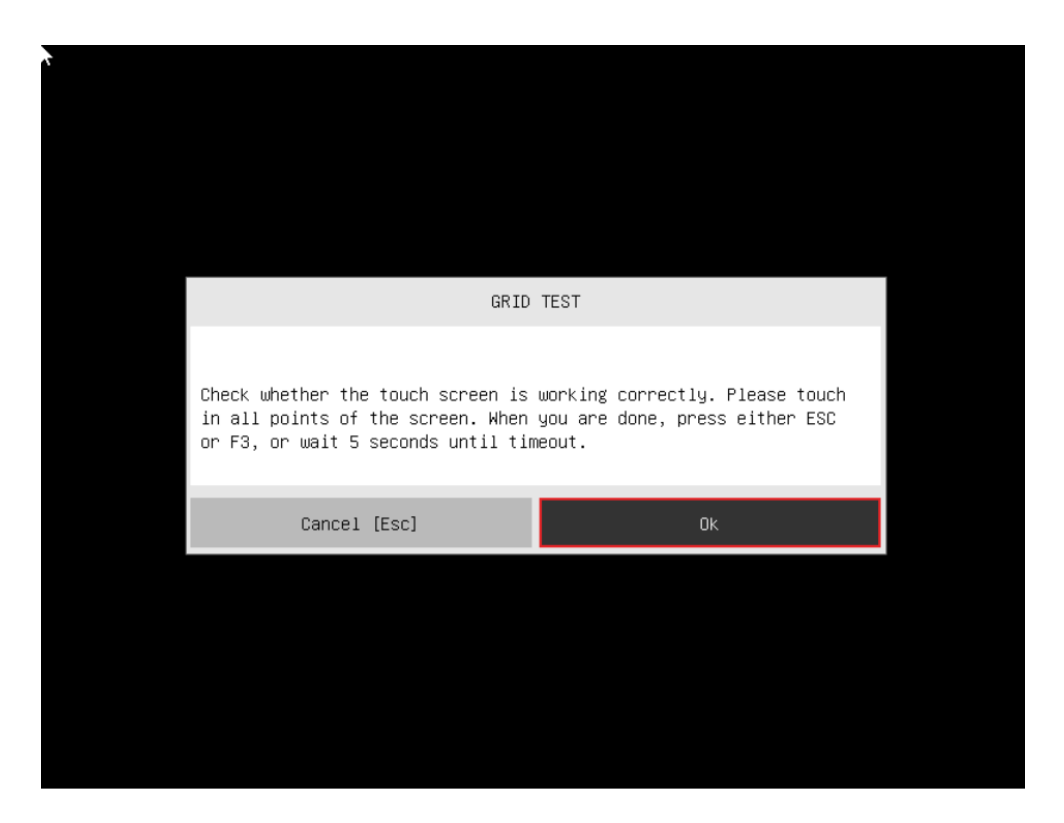

Figure 79: Grid test starting pop-up

After the test finishes, a confirmation screen pop up to check if the test worked fine.

| GRID TEST Did the touch screen work correctly? No [Esc] Yes |
|-------------------------------------------------------------|
| Did the touch screen work correctly? No [Esc] Yes           |
| No [Esc] Yes                                                |
|                                                             |

Figure 80: Grid test ending pop-up

After the confirmation, it will start the diagnostic, as demonstrated in the next figure.
| LENOVO     | Diagnost                         | ics UEFI                                                  |                   | -1=                                                                 | 100×                        | Time 00:00 | - Vers | ion XX. | .xx.xxx |
|------------|----------------------------------|-----------------------------------------------------------|-------------------|---------------------------------------------------------------------|-----------------------------|------------|--------|---------|---------|
|            |                                  |                                                           | TOUC              | Н                                                                   |                             |            |        |         |         |
|            |                                  |                                                           | DIAGNOSTICS F     | XECUTION                                                            |                             |            |        |         |         |
|            |                                  |                                                           |                   |                                                                     |                             |            |        |         | Ť       |
|            | Wacom Co.,Lt                     | dPen and m                                                | multitouch sensor |                                                                     |                             |            |        |         |         |
|            | Sta<br>Res<br>Gria<br>Fin<br>RES | rted at:<br>et Test:<br>d Test:<br>ished at:<br>ULT CODE: |                   | 2022/11/30 00<br>PASSED<br>PASSED<br>2022/11/30 00<br>UTS0000001800 | :31:52<br>:31:58<br>0000000 | -717W5F    |        |         | l       |
|            | Ela                              | psed Time:                                                | 00:00:06          |                                                                     |                             |            |        |         |         |
|            |                                  |                                                           |                   |                                                                     |                             |            |        |         | Ţ       |
|            |                                  |                                                           |                   |                                                                     |                             | View       | Log    | (V)     | rd'     |
| Total est  | imated time:                     | 00:00:06 of                                               | f 00:01:05        |                                                                     |                             |            |        |         |         |
| Navigation | n [Arrows]                       |                                                           |                   | PgUp [F9]                                                           | Р                           | gDn (F10)  |        | Home    | (Esc)   |

Figure 81: Touch diagnostics execution

The Touch Diagnostics Execution screen provides information about the Touch diagnostics progress, as well as information about the results. This screen is composed of:

- Application Header Bar
- Screen Title Bar
- Screen Sub-title Bar
- Diagnostic Information Section
- Instruction Footer Bar

The Application Header Bar contains the name of the application, system's time and application's current version; the Screen Title and Screen Sub-title Bars help the user to be attentive of where s/he is throughout the application; and the Instruction Footer Bar contains additional instructions for using the screen, as well as the Exit button.

The screen has one main section that provides information about the diagnostic, as well as a progress bar and a View Log button, both placed at the bottom of the section, where the former indicates the global execution progress and the latter allows to visualize tests details after finishing the diagnostic execution. That section contains the following diagnostics information:

• Final Result Code (an encrypted code that informs which modules were tested).

- Date and time that diagnostic has started.
- Test (name of the test being currently run).
- A list with all the algorithms which compose device test and their respective status:
  - **PASSED**, indicating the algorithm has found no problems at device.
  - FAILED, indicating the algorithm has found one or more faults.
  - CANCELED, indicating the algorithm has been canceled by user.
  - **NOT APPLICABLE**, indicating the algorithm is not supported by device.
- Date and time that the tests are finished (displayed after test is finished).
- Result Code for test.
- Elapsed time, that is a duration of test in hours, minutes and seconds (displayed after test is finished).

While the diagnostic is running, the user can stop it at any time by pressing the ESC (or F3 for Grid test) key. If the user does that, the diagnostic is aborted and the status of the test that is being run is changed to CANCELED. After the diagnostic is finished or canceled, the user can go back to the Home screen (by pressing ESC again) or visualize the test log (by pressing the V key).

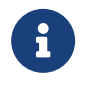

#### Note

Touch grid test will automatically exit after 15 seconds of no user interaction.

### 19 Wired ethernet

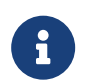

The wired ethernet module is currently only available for the Bootable version of UEFI.

The system allows the user to access the Wired Ethernet from the Home screen, Diagnostics.

The user can deselect a selected test by pressing the SPACE key when the test is highlighted. An empty space will appear between the brackets. To select a test again, the user can press the SPACE key again.

Initially, the "Select/Deselect All Options" is selected. If the user presses the SPACE or ENTER key on that option, then all test options will be deselected. If the user selects the "Select/Deselect All Options" again, all tests options will be selected again.

| ł | LEN0V0      | Diagnostics      | UEFI                             |                    |       | - <b>-</b> - 100× | <b>Time 00:00</b> - | Version X | x.xx.xxx |
|---|-------------|------------------|----------------------------------|--------------------|-------|-------------------|---------------------|-----------|----------|
|   |             |                  |                                  | WIRED ET           | н     |                   |                     |           |          |
|   |             |                  |                                  | DEVICE SELE        | CTION |                   |                     |           |          |
|   |             | [X]              | Select ∕ Desel                   | ect All Optio      | ns    |                   |                     |           |          |
|   |             | [ X ]  <br>[ X ] | Wired Ethernet<br>Wired Ethernet | Adapter<br>Adapter |       |                   |                     |           |          |
|   |             | [ X ]            | wired Ethernet<br>Wired Ethernet | наартег<br>Adapter |       |                   |                     |           |          |
|   |             |                  |                                  |                    |       |                   |                     |           |          |
|   |             |                  |                                  |                    |       |                   |                     |           |          |
|   |             |                  |                                  |                    |       |                   |                     |           |          |
|   |             |                  |                                  |                    |       |                   |                     |           |          |
|   |             |                  |                                  | Confirm [          | [C]   |                   |                     |           |          |
| N | avigation [ | Arrows] Ente     | er [Space]                       |                    |       |                   |                     | Home      | [Esc]    |

Figure 82: Wired ethernet device selection

In case the test is executed using an Ethernet dongle (or adapter) the following popup message will be shown:

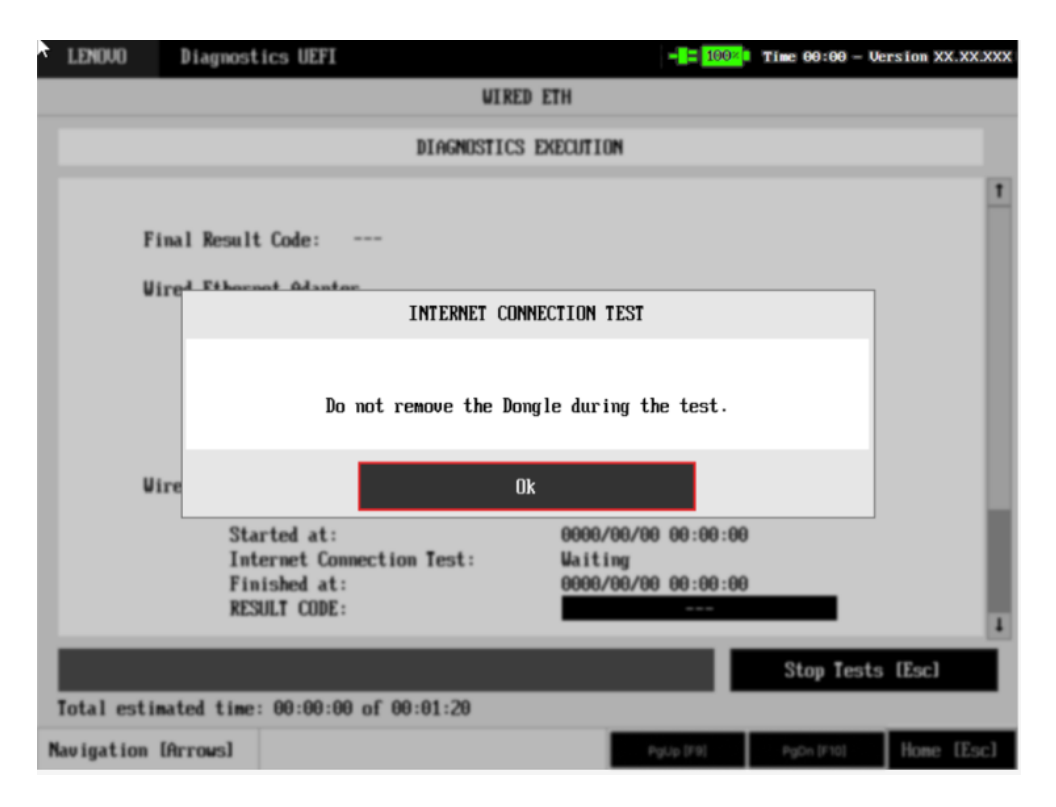

Figure 83: Internet connection test's dongle warning

| \$ | LEN0V0    | Diagno   | stics UEF | I         |                |             | - <b>-</b> = <u>100×</u> • | Time 00:00 - | - Version XX.XX.XXX |
|----|-----------|----------|-----------|-----------|----------------|-------------|----------------------------|--------------|---------------------|
|    |           |          |           | WIRED ET  | THERNET 1: Wir | ed Ethernet | Adapter                    |              |                     |
|    |           |          |           |           | ALGORITHM S    | ELECTION    |                            |              |                     |
|    |           | [        | [X] Sele  | ect / Des | select All Opt | ions        |                            |              |                     |
|    |           | [        | X] Inte   | ernet Cor | nnection Test  |             |                            |              |                     |
|    |           |          |           |           |                |             |                            |              |                     |
|    |           |          |           |           |                |             |                            |              |                     |
|    |           |          |           |           |                |             |                            |              |                     |
|    |           |          |           |           |                |             |                            |              |                     |
|    |           |          |           |           |                |             |                            |              |                     |
|    |           |          |           |           |                |             |                            |              |                     |
|    | Times to  | Run      |           |           |                |             |                            |              |                     |
|    |           |          |           |           | Confirm        | n [C]       |                            |              |                     |
| N  | avigation | [Arrows] | Enter     | [Space]   | Times to Run   | Info [T]    |                            |              | Home [Esc]          |

Figure 84: Wired ethernet algorithm selection

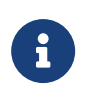

If more than one device is available, the selected device will be shown accompained by it's number, on the algorithm selection screen

Upon selecting the test to be executed, the user will be met with a pop-up asking the user if the ethernet cable is connected.

| ł | LENOVO    | Diagnostics UEFI       |                 | - = 50%          | Time 04:14 - Ve | ersion XX.XX.XXX |
|---|-----------|------------------------|-----------------|------------------|-----------------|------------------|
|   |           |                        | UIRE            | D ETH            |                 |                  |
| ľ |           |                        | DIAGNOSTICS     | EXECUTION        |                 |                  |
| ľ |           |                        |                 |                  |                 |                  |
|   |           | Final Result Code:     |                 |                  |                 |                  |
| I |           | Vired Ethernat Adapta  |                 |                  |                 | -                |
| I |           |                        | INTERNET CON    | NECTION TEST     |                 |                  |
| I |           |                        |                 |                  |                 |                  |
| I |           |                        | Is the ethernet | cable connected? |                 |                  |
| I |           |                        |                 |                  |                 |                  |
|   |           | Cancel                 | [Esc]           | Ok               |                 |                  |
| I |           |                        |                 |                  |                 | -                |
| I |           |                        |                 |                  |                 |                  |
| I |           |                        |                 |                  |                 |                  |
| l | _         |                        |                 |                  | Ston Test       | e (Fec)          |
|   | lotal es  | tinated time: 88:00:00 | of 88:88:48     |                  | Stop Test       |                  |
|   | iotal es  | (Asses)                | 01 00.00.10     |                  |                 | United (Const    |
| N | av igatio | n URrrowsJ             |                 |                  |                 | Home [Esc]       |

Figure 85: Internet connection test's pop-up

After closing the pop-up, the application Internet Connection Test is going to check if the Ethernet device has a connection and it is going to send and receive packets. If the diagnostic has only one device, it will be started, as shown in the next figure.

| LENOVO    | Diagnost                 | ics UEFI                         | :                   |                                               | Time 08:04 - Vers            | ion XX.XX.XXX |
|-----------|--------------------------|----------------------------------|---------------------|-----------------------------------------------|------------------------------|---------------|
|           |                          |                                  | WIRED               | ETH                                           |                              |               |
|           |                          |                                  | DIAGNOSTICS         | EXECUTION                                     |                              |               |
|           | Final Result             | Code:                            | U1PAGDR2J-242KJ1    |                                               | 回該政務部務                       | 1             |
|           | Wired Ethern             | et Adapi                         | ten                 |                                               |                              |               |
|           | Sta<br>Int<br>Fin<br>RFS | rted at:<br>ernet Co<br>ished at | nnection Test:<br>: | 2023/11/22 08:0<br>WARNING<br>2023/11/22 08:0 | 4:12<br>4:18<br>00000-NTSWOG | 1             |
| T A A     |                          |                                  |                     |                                               | View Log                     | [V]           |
| Total es  | timated time:            | : 00:00:                         | 06 of 00:00:40      |                                               |                              |               |
| Navigatio | in [Arrows]              |                                  |                     | PgUp [F9]                                     | PgDn [F10]                   | Home [Esc]    |

Figure 86: Wired ethernet diagnostics execution

The Wired Ethernet Diagnostics Execution screen provides information about the Wired Ethernet diagnostics progress, as well as information about the results. This screen is composed of:

- Application Header Bar
- Screen Title Bar
- Screen Sub-title Bar
- Diagnostic Information Section
- Instruction Footer Bar

The Application Header Bar contains the name of the application, system's time and application's current version; the Screen Title and Screen Sub-title Bars help the user to be attentive of where s/he is throughout the application; and the Instruction Footer Bar contains additional instructions for using the screen, as well as the Exit button.

The screen has one main section that provides information about the diagnostic, as well as a progress bar and a View Log button, both placed at the bottom of the section, where the former indicates the global execution progress and the latter allows to visualize tests details after finishing the diagnostic execution. That section contains the following diagnostics information:

• Final Result Code (an encrypted code that informs which modules were tested).

- The number of the executed iteration
- Date and time that diagnostic has started.
- Test (name of the test being currently run).
- Progress of the current test (current test's progress in percentage).
- Total estimated time of the current suite of diagnostic tests.
- A list with all the algorithms which compose device test and their respective status:
  - Waiting, indicating the test is waiting to be run.
  - **Progress** (plus the test execution percentage), indicating the test is being run.
  - **PASSED**, indicating the algorithm has found no problems at device.
  - WARNING, when applicable, indicating the algorithm has detected signs to the user be aware (for instance, of an imminent failure).
  - CANCELED, indicating the algorithm has been canceled by user.
  - **NOT APPLICABLE**, indicating the algorithm is not supported by device.
- Date and time that the tests are finished (displayed after test is finished).
- Result Code for test.
- Elapsed time, that is a duration of test in hours, minutes and seconds (displayed after test is finished).

While the diagnostic is running, the user can stop it at any time by pressing the ESC key. If the user does that, the diagnostic is aborted and the status of the test that is being run is changed to CANCELED. After the diagnostic is finished or canceled, the user can go back to the Home screen (by pressing ESC again) or visualize the test log (by pressing the V key).

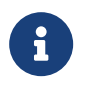

### Note

If there is more than one device in the system, the screen below will be displayed

### 20 WiFi

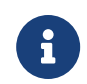

WiFi Diagnostic is available on embedded version only and depend on WiFi UEFI Drivers availability.

The system allows the user to access the WiFi diagnostics from the Home screen, Diagnostics, WiFi. After the user accesses the WiFi option, the application will display the available WiFi tests:

#### • Scan Test:

- **Description:**"Scan Test" scans for nearby WiFI Networks.

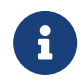

If more than one audio device is available, the selected device will be shown accompained by it's number, on the algorithm selection screen

After the test is executed, the application will display the execution result screen as in the image below:

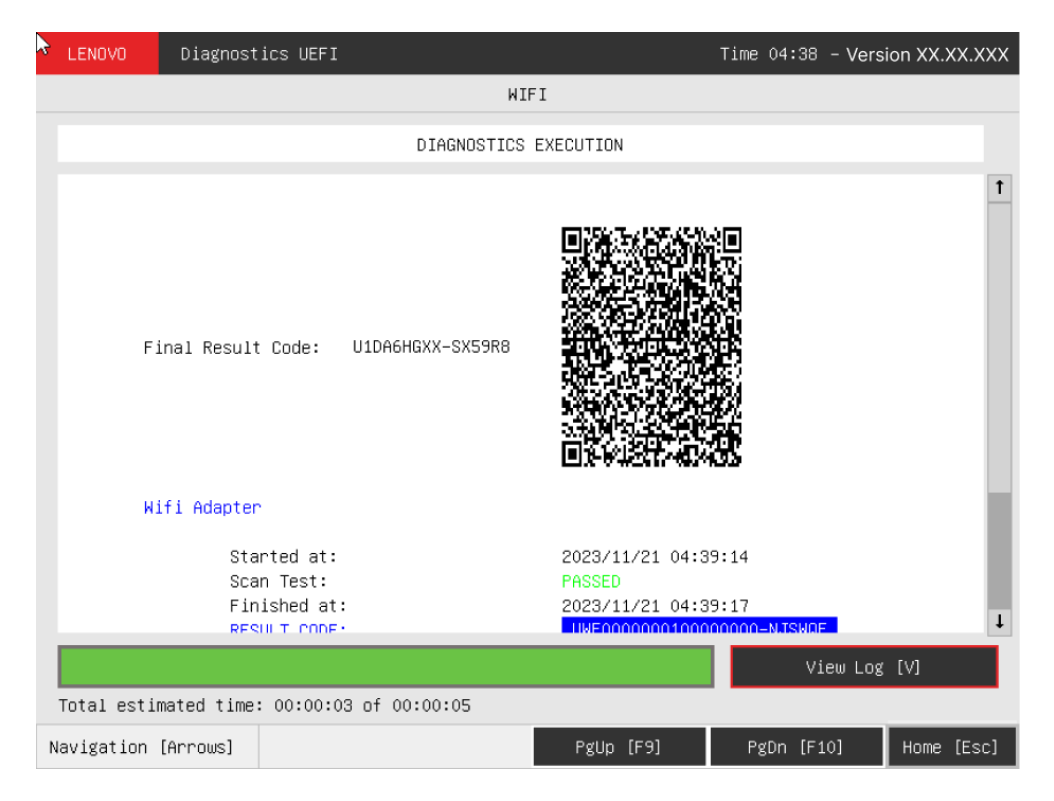

Figure 87: WiFi diagnostics execution

In the result log, the found WiFi networks are listed.

Scan test, an unattended test that will search for available WiFi networks

- If one or more networks are found:
  - The rest result will be **PASSED**
- If the sensor does not detect any WiFi network
  - The test result will be WARNING
- · If any error occurs when accessing the device and scanning for networks
  - The test result will be FAILED
- If the user press [Esc]
  - The test will be CANCELED
- If the test can not be executed the test result will be NOT APPLICABLE.

### 21 Run All

The system allows the user to access the run all diagnostics from the Home screen, Diagnostics, Run All.

An item can be selected/deselected by pressing SPACE when it is highlighted. To access a diagnostics type, the user can use the UP/DOWN arrow key until the desired item is focused and press SPACE key to select it, as illustrated in the figure below.

| ÷ | LENOVO                     | Diagnostics                                                  | 5 UEFI                          |                                                                           | - <b>-</b> - <b>-</b> - <b>1</b> 00×                                                                                                    | <b>Time 00:00 - U</b>                                                                                  | ersion XX.XX.XXX                                               |
|---|----------------------------|--------------------------------------------------------------|---------------------------------|---------------------------------------------------------------------------|----------------------------------------------------------------------------------------------------|----------------------------------------------------------------------------------------------------|----------------------------------------------------------------|
|   |                            |                                                              |                                 | RUN                                                                       | ALL                                                                                                    |                                                                                                    |                                                                |
|   |                            |                                                              |                                 | DIAGNOST                                                                  | ICS TYPE                                                                                                    |                                                                                                    |                                                                |
|   |                            | Quick (Unattended) [Q]<br>Quick [W]<br>Full (Unattended) [E] |                                 | Quick<br>Exclue<br>more f<br>e.g.l<br>This f<br>Full:<br>Inclue<br>WARNIN | tes extended tests of mo<br>than 10 minutes to compl<br>Extended tests of CPU, M<br>test mode takes about 15<br>les all quick and extend<br>MG: This test mode can t<br>molete. | odules that t<br>lete each tes<br>Memory and St<br>5 minutes to<br>led tests of<br><b>take several</b> | ake<br>st.<br>corage.<br>complete.<br>modules.<br><b>hours</b> |
|   |                            | Full [R]                                                     | 1                               | Unatte<br>Test r<br>user :<br>e.g. l                                      | ended:<br>node that excludes tests<br>interaction.<br>Nouse, Keyboard, Touch,                                                                                                   | s that need<br>etc.                                                                                    |                                                                |
|   | Times to Run<br>≪ < 2 > >> |                                                              | <b>Times</b><br>Speci:<br>Maxim | <b>to Run:</b><br>fies number of times tes<br>um of 5 repetitions.        | sts will be r                                                                                                    | repeated.                                                                                              |                                                                |
|   |                            |                                                              |                                 |                                                                           |                                                                                                    |                                                                                                    |                                                                |
|   | Navigat                    | ion [Arrows]                                                 | Enter                           | [Space]                                                                   |                                                                                                    |                                                                                                    | Home [Esc]                                                     |

Figure 88: Run All diagnostic type

After the user selects one option of the run all modes, the application will display the entire set of modules of the UEFI Diagnostic application as follows:

• If a module is unavailable, the module will display as **Not Found**.

#### Quick (Unattended) [Q]:

- If a module has only attended tests, it will be displayed as Not Selected
- If a module has only extended tests, it will be displayed as Not Selected
- Attended tests will be displayed as **Not Selected** and won't be executed
- Extended tests will be displayed as Not Selected and won't be executed

#### Quick [W]:

- If a module has only extended tests, it will be displayed as **Not Selected**
- Extended tests will be displayed as **Not Selected** and won't be executed

### Full (Unattended) [E]:

- If a module has only attended tests, it will be displayed as **Not Selected**
- Attended tests will be displayed as **Not Selected** and won't be executed

### Full [R]:

• All tests will be selected.

| \$ | LENOVO                    | Diagnostics UE                | FI               |                                     | 94% Time 08:53 - Version XX.          | XX.XXX |
|----|---------------------------|-------------------------------|------------------|-------------------------------------|---------------------------------------|--------|
|    | Diagnostic                | Status                        | Progress         |                                     | Summary                               |        |
|    |                           | t                             |                  |                                     | MOTHERBOARD                           | 1      |
|    | FINGERPRIN                | t N/A                         | >                | Started at:                         | 2023/11/13 08:52:43                   |        |
|    | KEYBOARD                  | CANCELED                      | 100% >           | Chipset Test:                       | CANCELED                              |        |
|    | MOUSE                     | CANCELED                      | 100% >           | Finished at:                        | 2023/11/13 08:52:43                   |        |
|    | OPTICAL                   | NZA                           | >                |                                     |                                       |        |
|    | SENSOR                    | CANCELED                      | 1007 >           | UMBOOG                              | RESULT CODE<br>10000000000000-9.17856 |        |
|    | TOUCH                     | NZA                           | >                |                                     |                                       |        |
|    | WIRED ETH                 | NZA                           | >                |                                     | MOTHERBOARD                           |        |
|    | CPU                       | CANCELED                      | 100% >           | Stantod at .                        | 2022/11/12 09-52-44                   |        |
|    | Fan                       | CANCELED                      | 100% >           | PCI/PCIe Test:                      | CANCELED                              |        |
|    | MEMORY                    | CANCELED                      | 100% >           | RTC Test:                           | CANCELED                              |        |
|    | MOTHERBOAR                | D CANCELED                    | 100% >           | USB Test:                           | CANCELED                              | - 6    |
|    | RAID                      | NZA                           | >                | Finished at:                        | 2023/11/13 08:52:45                   | - 1    |
|    | STORAGE                   | CANCELED                      | 100% >           |                                     | RESULT CODE                           | - 1    |
|    |                           | ţ                             |                  | UMBOOG                              | 0000000000000-9J7W5G                  | Ţ      |
|    | lotal estim               | ated time: 00:00              | ):20 of 00:2     | 2:55                                | FINAL RESULT CODE                     |        |
|    |                           |                               |                  |                                     | U14NCSW42-LJ61T2                      |        |
|    | Passed: 01<br>Not Applica | Failed: O<br>ble/Available: O | 10 Wai<br>)7 Cai | rning: 00<br>nceled/Not Selected: 0 | 9 📷                                   |        |
| N  | avigation [               | Arrows] PgU                   | lp (F9)          | PgDn [F10]                          | View Log [V] Home [E                  | sc]    |

Figure 89: Run All diagnostics execution

| 4 | LENOVO                    | Diagnostics UE                             | FI               |                                  | 947                   | Time 08:53 -   | Version XX.XX.XXX |
|---|---------------------------|--------------------------------------------|------------------|----------------------------------|-----------------------|----------------|-------------------|
|   | Diagnostic                | Status                                     | Progress         |                                  | Sum                   | nary           |                   |
|   |                           | t                                          |                  |                                  | MOTHER                | RBOARD         | 1                 |
|   | FINGERPRIN                | t N/A                                      | >                | Started at:                      |                       | 2023/11/13     | A8:52:43          |
|   | KEYBOARD                  | CANCELED                                   | 1007 >           | Chipset Test:                    |                       | CANCELED       | 00.32.13          |
|   | MOUSE                     | CANCELED                                   | 100% >           | Finished at:                     |                       | 2023/11/13     | 08:52:43          |
|   | OPTICAL                   | NZA                                        | >                |                                  | DEOLIT 7              | CODE           |                   |
|   | SENSOR                    | CANCELED                                   | 100% >           | LIM                              | RESULI<br>R0000000000 | 000000-9.17056 |                   |
|   | TOUCH                     | NZA                                        | >                |                                  |                       |                | -                 |
|   | WIRED ETH                 | NZA                                        | >                |                                  | MOTHER                | RBOARD         |                   |
|   | CPU                       | CANCELED                                   | 100% >           | Stantod at .                     |                       | 2022/11/12     | 09.52.44          |
|   | Fan                       | CANCELED                                   | 100% >           | PCI/PCIe Test:                   |                       | CANCELED       | 00:32:44          |
|   | MEMORY                    | CANCELED                                   | 100% >           | RTC Test:                        |                       | CANCELED       |                   |
|   | MOTHERBOAR                | D CANCELED                                 | 100% >           | USB Test:                        |                       | CANCELED       | 40 F0 IF          |
|   | RAID                      | NZA                                        | >                | Finished at:                     |                       | 2023/11/13     | 08:52:45          |
|   | STORAGE                   | CANCELED                                   | 1007 >           |                                  | RESULT                | CODE           |                   |
|   |                           | ţ                                          |                  | UM                               | B0000000000           | 000000-9J7W5G  | 1                 |
|   | Total estim               | ated time: 00:00                           | ):20 of 00:2     | 2:55                             | FI                    | NAL RESULT CO  | DE                |
|   |                           |                                            |                  |                                  | U                     | ANCSW42-LJ61   | 12                |
|   | Passed: 01<br>Not Applica | <mark>Failed: 0</mark><br>ble/Available: 0 | 10 Wan<br>17 Can | rning: 00<br>nceled/Not Selected | 1: 09                 |                |                   |
| N | avigation [               | Arrows] PgU                                | p [F9]           | PgDn [F10]                       | Vi                    | ew Log [V]     | Home [Esc]        |

Figure 90: Run All diagnostics execution

| LENOVO     | Diagnos                          | tics UEFI                                                                                 |             | -== 100%                                                              | ∎ Time 06:43 - Ver                     | sion 04.34.000 |
|------------|----------------------------------|-------------------------------------------------------------------------------------------|-------------|-----------------------------------------------------------------------|----------------------------------------|----------------|
|            |                                  |                                                                                           | RUN         | ALL                                                                   |                                        |                |
|            |                                  |                                                                                           | DIAGNOSTICS | EXECUTION                                                             |                                        |                |
|            | Ex<br>St<br>He<br>Te<br>Fi<br>RE | ecution Number:<br>arted at:<br>alth Test:<br>mperature Test:<br>nished at:<br>SULT CODE: | 3           | 2023/11/24 06:<br>PASSED<br>PASSED<br>2023/11/24 06:<br>UBA0000000900 | 44 : 10<br>44 : 11<br>1000000 - UJBWKI | T              |
|            | Ex<br>St<br>He<br>Te<br>Fi<br>RE | ecution Number:<br>arted at:<br>alth Test:<br>mperature Test:<br>nished at:<br>SULT CODE: | 4           | 2023/11/24 06:<br>PASSED<br>2023/11/24 06:<br>UBA0000000900           | 44:11<br>44:12<br>000000-UJBWKI        |                |
| D          | ISPLAY                           |                                                                                           |             |                                                                       |                                        |                |
|            | Ex<br>St                         | ecution Number:<br>arted at:                                                              | 1           | 0000700700 00·                                                        | AA • AA                                | Ţ              |
|            |                                  |                                                                                           |             |                                                                       | Stop Tests                             | 6 [Esc]        |
| Total esti | mated time                       | e: 00:00:05 of 0                                                                          | 1:58:56     |                                                                       |                                        |                |
| Navigation | [Arrows]                         |                                                                                           |             | PgUp [F9]                                                             | PgDn [F10]                             | Home [Esc]     |

Figure 91: Run All diagnostics execution - multiple iterations

The Run All Diagnostics Execution screen provides information about the diagnostics progress of all modules, as well as information about the results. This screen is composed of:

- Application Header Bar
- Screen Title Bar
- Screen Sub-title Bar
- Diagnostics Modules list
- Diagnostic Information Section
- Instruction Footer Bar

The Application Header Bar contains the name of the application, system's time and application's current version; the Screen Title and Screen Sub-title Bars help the user to be attentive of where s/he is throughout the application; and the Instruction Footer Bar contains additional instructions for using the screen, as well as the Exit button.

All diagnostic modules will be displayed on Diagnostic Modules List. The ones that are not selected or not applicable for the target system will be grayed with N/A status. Use upper or bottom arrows to scroll modules list.

The screen has one main section that provides information about the diagnostic, as well as a progress bar and a View Log button, both placed at the bottom of the

section, where the former indicates the global execution progress and the latter allows to visualize tests details after finishing the diagnostic execution. That section contains the following diagnostics information:

- Final Result Code (an encrypted code that informs which modules were tested).
- Number of the executed iteration.
- Date and time that diagnostic has started.
- Test (name of the test being currently run).
- Progress of the current test (current test's progress in percentage).
- Total estimated time of the current suite of diagnostic tests.
- A list with all the algorithms which compose device test and their respective status:
  - Waiting, indicating the test is waiting to be run.
  - **Progress** (plus the test execution percentage), indicating the test is being run.
  - **PASSED**, indicating the algorithm has found no problems at device.
  - WARNING, when applicable, indicating the algorithm has detected signs to the user be aware (for instance, of an imminent failure).
  - FAILED, indicating the algorithm has found one or more faults.
  - **CANCELED**, indicating the algorithm has been canceled by user.
  - NOT APPLICABLE/AVAILABLE, indicating the algorithm is not supported by device.
- Date and time that the tests are finished (displayed after test is finished).
- Result Code for test.
- Elapsed time, that is a duration of test in hours, minutes and seconds (displayed after test is finished).

While the diagnostic is running, the user can stop it at any time by pressing the ESC key. If the user does that, the diagnostic is aborted and the status of the test that is being run is changed to CANCELED. After the diagnostic is finished or canceled, the user can go back to the Home screen (by pressing ESC again) or visualize the test log (by pressing the V key).

A total sum of **Passed** (Warning tests are also counted as passed as it does not indicates a hardware failure, it just indicates a point of attention), Failed, Not Applicable/Available and Canceled / Not Selected tests are displayed in the Footer Bar.

### 22 Diagnostics result log

After a test or a recover operation is finished, the user can see the Diagnostics Result Log screen by pressing the V key. That screen is shown in the following figure.

| 4 | LENOVO     | Diagnostic    | s UEFI              | -8= 🛙      | 00× Time 00:00 - | Version XX.XX.XXX |
|---|------------|---------------|---------------------|------------|------------------|-------------------|
|   |            |               | RUN                 | ALL        |                  |                   |
|   |            |               | DIAGNOSTICS         | RESULT LOG |                  |                   |
|   | Serial Nu  | mber:         | INVALID             |            |                  | Ť                 |
|   | BIOS Vers  | ion:          | SOCKTO10            |            |                  |                   |
|   | Machine M  | odel:         | Lenovo F            | roduct     |                  |                   |
|   | Final Res  | ult Code:     | U1GGV4L             | MA-321EMF  |                  |                   |
|   | DISPLAY D  | IAGNOSTIC   2 | 2023/01/27 14:19:19 |            |                  | - 1               |
|   | UDI:       |               | W1642 -             | GSM        |                  |                   |
|   | Display Na | ame:          | W1642 -             | GSM        |                  |                   |
|   | Manufactu  | rer ID:       | GSM                 |            |                  |                   |
|   | Model Nam  | e:            | W1642               |            |                  |                   |
|   | EDID Vers  | ion:          | 1.3                 |            |                  | L                 |
|   |            |               | Save L              | og [F2]    |                  |                   |
|   | Navigatior | (Arrows)      | Enter [Space]       | PgUp [F9]  | PgDn [F10]       | Home [Esc]        |

Figure 92: Run All diagnostics result log

The Diagnostics Result Log screen is composed of:

- Application Header Bar
- Screen Title Bar
- Screen Sub-title Bar
- Diagnostic Log Section
- Save Log Button
- Instruction Footer Bar

The Application Header Bar contains the name of the application, system's time and application's current version; the Screen Title and Screen Sub-title Bars help the user to be attentive of where s/he is throughout the application; and the Instruction Footer Bar contains additional instructions for using the screen, as well as the Exit button.

Additionally, the screen has one main section that shows the diagnostic log, and a Save Log button that allows the user to store the log into an USB-Storage.

If the log content has many rows, user can scroll by pressing the Page Up and Page Down to move the displayed region up and down, respectively. The user can also go back to the Home screen by pressing the ESC key and save the log by pressing the F2 key.

## 23 Log saving

If the user chooses to save the log by pressing the Save Log button on the Diagnostics Result Log screen, and there are more than one valid device where the log can be saved, the Log Saving screen is displayed, as shown in the figure below.

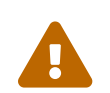

It is possible to save logs in the Local Storage but only on FAT partitions.

| R | LENOVO      | Diagnostics | 5 UEFI                                                      |                            |        | - <b>-</b> - 100× | Time 00:00        | - Version XX | .xx.xxx |
|---|-------------|-------------|-------------------------------------------------------------|----------------------------|--------|-------------------|-------------------|--------------|---------|
|   |             |             |                                                             | log sav:                   | ENG    |                   |                   |              |         |
|   |             |             |                                                             | STORAGE SEL                | ECTION |                   |                   |              |         |
|   |             | USB:        | { ] USB DRIVE                                               |                            |        |                   | (i)               |              |         |
|   |             |             | J Local Stor<br>J Local Stor<br>J NOVO VOLUI<br>J VERSAOTOT | rage Partition<br>ME<br>ES |        |                   | (i)<br>(i)<br>(i) |              |         |
|   |             |             |                                                             | Confirm                    | [C]    |                   |                   |              |         |
| N | av igat ion | [Arrows] Em | ter [Space]                                                 |                            |        | Selected ]        | tem Info          | [I] Back     | [Esc]   |

Figure 93: Storage selection - USB log saving

The Log Saving screen is composed of:

- Application Header Bar
- Screen Title Bar
- Screen Sub-title Bar
- USB-Storage Selection List

- "Confirm" Button
- Instruction Footer Bar

The Application Header Bar contains the name of the application, system's time and application's current version; the Screen Title and Screen Sub-title Bars help the user to be attentive of where s/he is throughout the application; and the Instruction Footer Bar contains additional instructions for using the screen, as well as the Exit button.

In addition, user can choose a device from the USB or Local FAT Storage Selection List to save the log in. The user can check more information about each Storage partition in the respective "( i )" button.

| k | LENOVO       | Diagno                           | stics UEFI                                                                |            | -B      | 100× Time 00:00 | 9 - Version | xx.xx.xxx |
|---|--------------|----------------------------------|---------------------------------------------------------------------------|------------|---------|-----------------|-------------|-----------|
|   |              |                                  |                                                                           | LOG SAU    | ING     |                 |             |           |
|   |              |                                  |                                                                           | STORAGE SE | LECTION |                 |             |           |
|   |              | ι                                | SB:<br>[X] USB DRIVE                                                      |            |         | ω               |             |           |
|   |              |                                  |                                                                           | log sal    | ING     |                 |             |           |
|   |              | Devic<br>Part:<br>Part:<br>Part: | e Type: USB<br>tion Name: USB DRI<br>tion Size: 15461 M<br>tion Type: FAT | ive<br>18  |         |                 |             |           |
|   |              |                                  |                                                                           | Ok         |         |                 |             |           |
|   |              |                                  |                                                                           |            |         |                 |             |           |
|   |              |                                  |                                                                           | Confirm    | [C]     |                 |             |           |
| N | lavigation [ | Arrows]                          | Enter [Space]                                                             |            | Sele    | ected Item Info | III Bac     | k [Esc]   |

Figure 94: USB information

| ł | LENOVO       | Diagnostics UEFI                                                         |                                                |           | <b> 1</b> 00× | Time 00:00 | – Ver | rsion XX.XX.XXX |
|---|--------------|--------------------------------------------------------------------------|------------------------------------------------|-----------|---------------|------------|-------|-----------------|
|   |              |                                                                          | LOG                                            | SAUING    |               |            |       |                 |
|   |              |                                                                          | STORAGE                                        | SELECTION |               |            |       |                 |
|   |              | USB:<br>[]]USI                                                           | B DRIVE                                        |           |               | ω          |       |                 |
|   |              |                                                                          | LOG                                            | SAVING    |               |            |       |                 |
|   |              | Device Type: NU<br>Partition Name:<br>Partition Size:<br>Partition Type: | Me<br>: Local Storage Pa<br>: 1044 MB<br>: FAT | rtition   |               |            |       |                 |
|   |              |                                                                          |                                                | Ok        |               |            |       |                 |
|   |              |                                                                          |                                                |           |               |            |       |                 |
|   |              |                                                                          | Cont                                           | firm (C)  |               |            |       |                 |
| N | avigation [A | rrows] Enter [S                                                          | pacel                                          |           | Selected      | Item Info  | ш     | Back [Esc]      |

Figure 95: Local storage information

After the user chooses a device, s/he can press "Confirm". The application will attempt to save the log into the selected device.

If the saving operation is successful, a window will be displayed to inform the user that the operation was successful (as shown in the next figure). If the operation does not work, a window will be displayed to inform the user that the operation was not successful. In both cases, the user must press ENTER, and the Diagnostics Result Log screen will be displayed again.

| LENOVO Diagnostics                           | s UEFI                                             | 27/.                  | Time 12:23 - Vers | ion XXX.XXX.XXXX |  |  |
|----------------------------------------------|----------------------------------------------------|-----------------------|-------------------|------------------|--|--|
|                                              | CPU -                                              | QUICK                 |                   |                  |  |  |
|                                              | DIAGNOSTICS                                        | RESULT LOG            |                   |                  |  |  |
| Serial Number:                               | PF3C97DP                                           |                       |                   | 1                |  |  |
| BIOS Version:                                | R1RET 18W                                          | R1RET18W (T06) (0.18) |                   |                  |  |  |
| Machine Model:                               | ThinkPad                                           | 14 Pro                | ]                 |                  |  |  |
| Final Result                                 | LOG S                                              | AVING                 |                   |                  |  |  |
| CPU QUICK D<br>Diagnosti<br>data, do<br>UDI: | c results may contain sen<br>you wish to continue? | sitive or device i    | dentification     |                  |  |  |
| Display Nam                                  | Cancel [Esc]                                       | Ok                    |                   |                  |  |  |
| Model:                                       | 12th Gen                                           | Intel (R) Core (TM)   | i5-1240P          |                  |  |  |
| Vendor :                                     | INTEL                                              |                       |                   |                  |  |  |
| Number of Cores:                             | 12                                                 |                       |                   | 1                |  |  |
|                                              | Save Lo                                            | yg (F2)               |                   |                  |  |  |
| Navigation [Arrows]                          | Enter [Space]                                      | PgUp [F9]             | PgDn (F10)        | Home [Esc]       |  |  |

Figure 96: Sensitive information confirmation pop-up

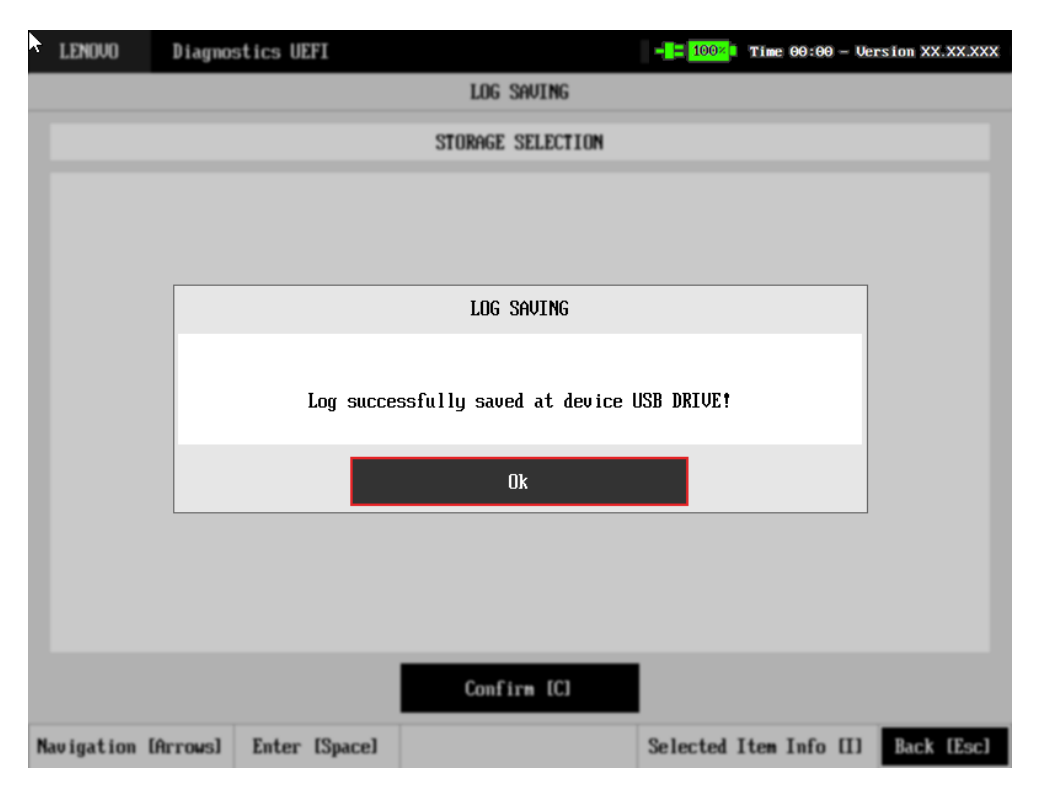

Figure 97: Log saving information pop-up

UEFI application must always allow user to save and search files on following volumes:

- Hdd FAT16 or FAT32 partition;
- USB Memory Stick.

In case the user tries to save the log to an unsupported file system, a popup will be displayed to indicate that the media is in an invalid format. The popup can be seen below:

| 6 | LENOVO                                                                                                    | iagnostics | UEFI  |             | 2             | 277. I Time | 12:23    | Versi | on XXX.X | 0000  |
|---|----------------------------------------------------------------------------------------------------|------------|-------|-------------|---------------|-------------|----------|-------|----------|-------|
|   |                                                                                                    |            |       | CPU -       | QUICK         |             |          |       |          |       |
|   |                                                                                                    |            |       | DIAGNOSTICS | RESULT LOG    |             |          |       |          |       |
|   | Serial Numbe                                                                                                    | r:         |       | PF3C97DP    |               |             |          |       |          | 1     |
|   | BIOS Version                                                                                                    | :          |       | R1RET 18W   | (106) (0.18)  |             |          |       |          |       |
|   | Machine Mode                                                                                                    | 1:         |       | ThinkPad    | 14 Pro        |             |          |       |          |       |
|   | Final Result                                                                                                    |            |       | LOG         | SAVING        |             |          |       |          | - 84  |
|   | CPU QUICK D There is no device formatted in FAT32 to save the log. Please change the device to a correct format or plug a new device and try again. |            |       |             |               | у           |          | ł     |          |       |
|   | Display Nam                                                                                                    |            |       | C           | lk            |             |          |       |          |       |
|   | Model:                                                                                                    |            |       | 12th Gen    | Intel(R) Core | (THD i5-12  | 40P      |       |          |       |
|   | Vendor :                                                                                                    |            |       | INTEL       |               |             |          |       |          |       |
|   | Number of Co                                                                                                    | res:       |       | 12          |               |             |          |       |          | 1     |
|   |                                                                                                    |            | l l   | Save L      | og (F2)       |             |          |       |          |       |
|   | Navigation [                                                                                                    | trrows]    | Enter | [Space]     | PgUp (F9)     | P           | gDn (F16 | 9]    | Hone     | [Esc] |

Figure 98: Format notice pop-up

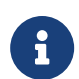

When the user chooses to export logs, two logs are going to be saved: one with a ".log" extension and a ".json" file.

If the user has a config.ini file on device root, with LOG\_AUTO\_SAVE parameter enabled, the application will perform the saving of json logs automatically. While saving logs, and sfter saving them, user is going to be met with a pop up informing that the logs are being saved, and after the process is complete, another one, informing the process is finished.

| ł | LENOUO Diagnostics UEFI 412.º Time 21:10 - Versi                                                          | on XXXXXXX no |  |  |  |  |  |  |
|---|----------------------------------------------------------------------------------------------------|---------------|--|--|--|--|--|--|
|   | STORAGE - QUICK                                                                                           |               |  |  |  |  |  |  |
|   | DIAGNOSTICS EXECUTION                                                                                     |               |  |  |  |  |  |  |
|   |                                                                                                    | 1             |  |  |  |  |  |  |
|   |                                                                                                    |               |  |  |  |  |  |  |
|   | LOG SAVING                                                                                                |               |  |  |  |  |  |  |
|   | Log files successfully saved.                                                                             | - 1           |  |  |  |  |  |  |
|   | STORAGE: UD PC SN740 SDDQNQD-1T00-1201<br>Serial Number: 22425Q440403<br>8S Code: 8SSSS1D336930Q002AL003U |               |  |  |  |  |  |  |
|   | Started at: 2023/06/26 21:10:24 Benice Read Test: CONCELED                                                | 1             |  |  |  |  |  |  |
|   | View Log                                                                                                  | [V]           |  |  |  |  |  |  |
| 1 | Total estimated time: 00:00:01 of 00:03:45                                                                |               |  |  |  |  |  |  |
| N | avigation [Arrows] PgUp (F9) PgDn (F10)                                                                   | Home [Esc]    |  |  |  |  |  |  |

Figure 99: Log saving success pop-up

### 23.1 Execution type

On the logs generated by the tests that the user can perform on UEFI diagnostics, a field named "EXECUTION TYPE", in which the description of what test flow was executed will be registered (i.e., BATTERY QUICK, AUDIO QUICK, etc...), will be available to the users, to help to better identify what was actually tested in each log.

```
{
 "start_time": "20231031T111436",
 "finish_time": "20231031T113635",
 "start_time_epoch": "1698750876",
 "finish time epoch": "1698752195",
 "application version": "Lenovo Diagnostics UEFI Bootable 04.34.000",
 "execution_type": "AUTOMATED EXECUTION",
 "generic_mode": false,
 "machine model": "ThinkPad P15v Gen 3",
 "model_name_is_valid": "yes",
 "machine_uuid": "{65A412CC-30A6-11B2-A85C-B47B67E7E15F}",
 "machine_serial_number": "PF3SFFFB",
 "serial_number_is_valid": "yes",
 "machine_type_model": "JP5A5SIT18",
 "machine_type_model_is_valid": "yes"
 "bios_version": "N3KET16E (0.01.STT )",
 "wired ethernet mac address 1": "6C-24-08-30-E3-73",
 "iterations": [
   {
```

Figure 100: Execution Type field, on a JSON log

```
SERIAL_NUMBER: PF3SFFFB
BIOS_VERSION: N3KET16E (0.01.STT )
MACHINE_MODEL: ThinkPad P15v Gen 3
APPLICATION_VERSION: Lenovo Diagnostics UEFI Bootable 04.34.000
EXECUTION_TYPE: AUTOMATED EXECUTION
```

BEGIN\_EXECUTION

```
+++ 20231031T111436UTC BATTERY QUICK DIAGNOSTIC 1698750876
UDI: Celxpert
DISPLAYNAME: 651-Celxpert
```

Figure 101: Execution Type field, on a txt log

#### 23.2 Execution summary

On TXT logs, at the end of the file, a summary that contemplates an overview of the test flow results is going to be available, to help users to visualize how it went.

# +++ TEST SUMMARY

| STORAGE :       | CANCELED |
|-----------------|----------|
| TOTAL TESTS:    | 6        |
| PASSED TESTS:   | 0        |
| FAILED TESTS:   | 0        |
| CANCELED TESTS: | : 6      |
| NOT APPLICABLE  | TESTS: 0 |

# ELAPSED TIME: 00:00:03 FINAL\_RESULT\_CODE: U19CTHRZJ-TXPSX3

# --- TEST SUMMARY

### Figure 102: Results Summary

On this summary, users are met with:

- The modules that were tested, and what their general status was (PASSED, FAILED, WARNING, CANCELED or NOT APPLICABLE).
- The total number of executed tests, and how many tests were finished with each status (PASSED, FAILED, WARNING, CANCELED or NOT APPLICABLE).
- The execution's elapsed time.
- The final result code.

# 24 System information

The System Information screen with the System tab selected is shown in the following figure.

| \$ | LENOVO       | Diagnostics | UEFI                 | -8=              | <mark>347.</mark> • | Time 14:  | 52 - Vers | ion XX.X | x.xxx |
|----|--------------|-------------|----------------------|------------------|---------------------|-----------|-----------|----------|-------|
|    |              |             | SYSTEM IN            | FORMATION        |                     |           |           |          |       |
|    | choose a     | MODULE :    |                      |                  |                     |           |           |          |       |
|    | SYSTEM (     | 0]          | MACHINE INFORMATION  | l                |                     |           |           |          | 1     |
|    | BATTERY      | [1]         |                      |                  |                     |           |           |          |       |
| Ì  | CPIL [2]     |             | Machine Manufacture  | er: L            | .Enovo              |           |           |          |       |
|    |              |             | Machine Type-Model ( | (MTM): J         | E440SIT             | 22        |           |          |       |
|    | DISPLAY      | [3]         | Product Version:     | T                | 'hinkPad            | 14 Pro    |           |          |       |
|    | Fan [4]      |             | Serial Number:       | Р                | F3C97DF             | 1         |           |          |       |
|    | KEYBOARD [5] |             |                      |                  |                     |           |           |          |       |
|    | MEMORY [     | 6]          | BIOS INFORMATION     | BIOS INFORMATION |                     |           |           |          |       |
|    | MOTHERBO     | ARD [7]     | BIOS Version:        | R                | 1RET 18W            | (TO6) (0. | 18)       |          |       |
|    | Mouse (8     | ]           | BIOS Release Date:   | 1                | 1/10/20             | 21        |           |          |       |
|    | STORAGE      | [9]         | BIOS Manufacturer:   | L                | .ENOVO              |           |           |          |       |
|    |              |             | EC Version:          | R                | 1RHT 18W            | (0.18)    |           |          |       |
|    |              |             | Intel ME Version:    | 1                | 6.0.10.             | 1473      |           |          | Ţ     |
|    |              |             |                      |                  | Е                   | xport Sy  | stem Info | rmation  | [F2]  |
|    | Navigation   | n [Arrows]  | Enter [Space]        | PgUp (F          | 9]                  | PgDn      | [F10]     | Home (   | Escl  |

Figure 103: System information - system tab

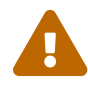

The value of field "Eth Physical Address" can be highlighted in red when it is considered invalid. Will be considered invalid the MAC addresses that have all the same characters or be present in the MAC address list below. Invalid MAC address list:

- "88-88-88-88-87-88"
- "88-88-88-88-87"

Example in the figure below:

| LENOVO Diagnostics UEF: | I                        | - <b></b> 100× Tim  | e 00:00 - Vers | sion XX.XX.XXX |
|-------------------------|--------------------------|---------------------|----------------|----------------|
|                         | SYSTEM INFORMAT          | ION                 |                |                |
| CHOOSE A MODULE:        |                          |                     |                |                |
| SYSTEM [0]              | MACHINE INFORMATION      |                     |                | T              |
| CPU [1]                 |                          |                     |                |                |
| DISPLAY [2]             | Machine manufacturer:    | LEN0V0              |                |                |
| KEVROARD [3]            | Machine Type-Model(MTM): | INVALID             |                |                |
|                         | Product version:         | Lenovo Product      |                |                |
| MEMURY [4]              | Serial number:           | INVALID             |                |                |
| MOTHERBOARD [5]         | Eth Physical Address:    | 88-88-88-88-88-88-8 | 18             |                |
| MOUSE [6]               | BIOS INFORMATION         |                     |                |                |
| STORAGE [8]             | DIGS IN COMPLEX          |                     |                | _              |
| тоисн (9)               | BIOS Version:            | M2RKT11R            |                |                |
|                         | BIOS release date:       | 11/28/2019          |                |                |
| [1/2]                   | BIOS manufacturer:       | LEN0V0              |                |                |
|                         |                          | _                   |                |                |
| More [M]                |                          | Export              | System Inform  | mation [F2]    |
| Navigation [Arrows]     | Enter [Space] Pg         | քՍթ (F9) Բ9         | gDn [F10]      | Home [Esc]     |
|                         |                          |                     |                |                |

Figure 104: System information - system tab

The System Information screen with the Battery tab selected is shown in the following figure.

| 7 | LENOVO     | Diagnostics | 5 UEFI |                     | -         | = <mark>35%</mark> • | Time 1 | 14:52 - Ver | sion XX.X | X.XXX |
|---|------------|-------------|--------|---------------------|-----------|----------------------|--------|-------------|-----------|-------|
|   |            |             |        | SYSTEM IN           | FORMATION |                      |        |             |           |       |
|   | choose a   | MODULE :    |        |                     |           |                      |        |             |           |       |
|   | SYSTEM (   | 0]          |        | BATTERY INFORMATION | l         |                      |        |             |           | Ť     |
|   | BATTERY    | [1]         |        |                     |           |                      |        |             |           |       |
|   | CPU [2]    |             |        | UDI:                |           | Sunwoda              |        |             |           |       |
|   | DTODIAU    | [2]         | -1     | Display Name:       |           | 221-Sum              | Joda   |             |           |       |
|   | DISPLHY    | 131         | -1     |                     |           |                      |        |             |           |       |
|   | Fan [4]    |             |        | Primary:            |           | YES                  |        |             |           |       |
|   | KEYBOARD   | [5]         |        | Manufacturer:       |           | Sunwoda              |        |             |           |       |
|   | MEMORY [   | 61          |        | Serial Number:      |           | 221                  |        |             |           | - 84  |
|   |            |             | -      | Bar Code Number:    |           | W1SZ19W0             | OODD   |             |           |       |
|   | MUTHERBU   | ARD [7]     | -1     | FRU Number:         |           | 5B11E339             | 5      |             |           |       |
|   | MOUSE [8   | 1           |        | Firmware Level:     |           | <b>4</b> 8           |        |             |           |       |
|   | STORAGE    | [9]         |        | Manufacture Date:   |           | 2021/09/             | /19    |             |           |       |
|   |            |             |        | First Use Date:     |           | 2021/12/             | /01    |             |           |       |
|   |            |             |        | Temmerature:        |           | 43 C                 |        |             |           | t     |
|   |            |             |        |                     |           | E                    | Export | System Info | ormation  | [F2]  |
|   | Navigation | n [Arrows]  |        | Enter [Space]       | PgUp      | [F9]                 | Pgl    | Dn [F10]    | Home      | [Esc] |

Figure 105: System information - battery tab

The System Information screen with the CPU tab selected is shown in the following figure.

| • | LENOVO       | Diagnostics | UEFI             | -           | <mark>e 35%</mark> | Time 14:52                             | 2 - Vers | ion XX.X | X.XXX |  |
|---|--------------|-------------|------------------|-------------|--------------------|----------------------------------------|----------|----------|-------|--|
|   |              |             | SYSTEM           | INFORMATION |                    |                                        |          |          |       |  |
|   | choose a     | MODULE :    |                  |             |                    |                                        |          |          |       |  |
|   | SYSTEM (     | 0]          | CPU INFORMATION  |             |                    |                                        |          |          | T     |  |
|   | BATTERY      | [1]         |                  |             |                    |                                        |          |          |       |  |
| Ì | CPIL [2]     |             | UDI:             |             | 12th Ge            | en Intel(R)                            | Core (TM | )        |       |  |
|   |              |             |                  |             | i5-1240            | 0P - INTEL                             |          |          |       |  |
|   | DISPLAY      | [3]         | Display Name:    |             | 12th Ge            | en Intel(R)                            | Core (TM | )        |       |  |
|   | Fan [4]      |             |                  |             | i5-1240            | 0P - INTEL                             |          |          |       |  |
|   | KEYBOARD [5] |             |                  |             |                    |                                        |          |          |       |  |
|   | MEMORY (     | 6]          | Model:           | Model:      |                    | 12th Gen Intel(R) Core(TM)<br>i5-1240P |          |          |       |  |
| j | MOTHERBO     | ARD [7]     |                  |             |                    |                                        |          |          |       |  |
|   |              | -           | Vendor :         |             | INTEL              |                                        |          |          |       |  |
|   | MOUSE [8     | ]           | Number of Cores  | :           | 12                 |                                        |          |          |       |  |
|   | STORAGE      | [9]         | Number of Enable | ed Cores:   | 12                 |                                        |          |          |       |  |
|   |              |             | Number of Thread | ls:         | 16                 |                                        |          |          |       |  |
|   |              |             | Simature:        |             | 906a2              |                                        |          |          | Ţ     |  |
|   |              |             |                  |             |                    | Export Syste                           | em Info  | rmation  | [F2]  |  |
|   | Navigation   | n [Arrows]  | Enter [Space]    | PgUp        | [F9]               | PgDn (F                                | 10]      | Home     | [Esc] |  |

Figure 106: System information - CPU tab

The System Information screen with the Display tab selected is shown in the following figure.

| LENOVO    | Diagnostics UEF | I                   | -== 517. Iime 17:46 - Version XX.XX.XXX |
|-----------|-----------------|---------------------|-----------------------------------------|
|           |                 | SYSTEM INFORMAT     | ION                                     |
| CHOOSE A  | MODULE :        |                     |                                         |
| SYSTEM (  | :0]             | DISPLAY INFORMATION | 1                                       |
| BATTERY   | [1]             |                     |                                         |
| CPU [2]   |                 | UDI:                | BOE CQ NV140DRM-N62 - BOE               |
| DTODU AU  | 101             | Display Name:       | BOE CQ NV140DRM-N62 - BOE               |
| DISPLHY   | [3]             |                     |                                         |
| FAN [4]   |                 | Manufacturer ID:    | BOE                                     |
| KEYBOARD  | [5]             | Model Name:         | BOE CQ NU140DRM-N62                     |
| MEMORY (  | 61              | EDID Version:       | 1.4                                     |
| MOTUEDDO  | ADD [7]         | Max Resolution:     | 2240 x 1400 pixels                      |
| HUIHLKBU  | HKV LTJ         | Max Image Size:     | 30 cm x 19 cm                           |
| MOUSE E8  | 1               | Input Type:         | Digital                                 |
| STORAGE   | [9]             | Display Type:       | RGB 4:4:4                               |
|           |                 |                     |                                         |
|           |                 |                     |                                         |
|           |                 |                     | Export System Information [F2]          |
| Navigatio | n [Arrows]      | Enter [Space]       | Home [Esc]                              |

Figure 107: System information - display tab

The System Information screen with the Fan tab selected is shown in the following figure.

| ł | LENOVO     | Diagnostics UEFI | [                | - <b></b>                      |
|---|------------|------------------|------------------|--------------------------------|
|   |            |                  | SYSTEM INF       | ORMATION                       |
|   | choose a   | MODULE :         |                  |                                |
|   | SYSTEM [0] |                  | FAN INFORMATION  |                                |
|   | BATTERY    | [1]              |                  |                                |
|   | CPU [2]    |                  | UDI:             | FAN_SYSTEM                     |
|   | DISPLAY    | [3]              | Display Name:    | FAN_SYSTEM                     |
|   | FAN [4]    |                  | Number of Fans:  | 2                              |
|   | KEYBOARD   | (5)              |                  |                                |
|   | MEMORY (   | 61               | Fan 1 Speed:     | 3900 RPM                       |
|   | MOTHERBO   | ARD [7]          | Fan 2 Speed:     | 3900 RPM                       |
|   | MOUSE [8   | 1                | CPU Temperature: | 54 L                           |
|   | STORAGE    | [9]              |                  |                                |
|   |            |                  |                  |                                |
|   |            |                  |                  | Export System Information [F2] |
|   | Navigatio  | n [Arrows]       | Enter [Space]    | Home [Esc]                     |

Figure 108: System information - fan tab

The System Information screen with the Keyboard tab selected is shown in the following figure.

| LENOVO     | Diagnostics UEF | ľ                    | - <b> 51%</b> Time 17:46 - Version XX.XX.) | κxx |
|------------|-----------------|----------------------|--------------------------------------------|-----|
|            |                 | SYSTEM INFORMAT      | CON                                        |     |
| CHOOSE A   | MODULE :        |                      |                                            |     |
| SYSTEM (   | 0]              | KEYBOARD INFORMATION |                                            |     |
| BATTERY    | [1]             |                      |                                            | -0  |
| CPU [2]    |                 | UDI :                | Keyboard                                   |     |
| νΔΙΦΡΤΠ    | [3]             | Display Name:        | PS/2 Keyboard                              |     |
|            |                 |                      |                                            |     |
| FAN L4J    |                 | Device Type:         | PS/2 Keyboard                              |     |
| KEYBOARD   | [5]             |                      |                                            |     |
| MEMORY [   | 6]              |                      |                                            |     |
| MOTHERBO   | ARD [7]         |                      |                                            |     |
| MOUSE [8   | 1               |                      |                                            |     |
| STORAGE    | [9]             |                      |                                            |     |
|            |                 |                      |                                            |     |
|            |                 |                      | Export System Information [F2]             |     |
| Navigation | n [Arrows]      | Enter [Space]        | Home EEs                                   | cl  |

Figure 109: System information - keyboard tab

The System Information screen with the Memory tab selected is shown in the following figure.

| \$ | LENOVO                        | Diagnostics UE | FI                                                       | -8     | = <mark>35%</mark> • | Time   | 14:52  | - Vers | ion XX.X | XXXXX |
|----|-------------------------------|----------------|----------------------------------------------------------|--------|----------------------|--------|--------|--------|----------|-------|
|    |                               |                | SYSTEM INFORM                                            | IATION |                      |        |        |        |          |       |
|    | choose a                      | MODULE :       |                                                          |        |                      |        |        |        |          |       |
|    | SYSTEM [0]                    |                | MEMORY INFORMATION                                       |        |                      |        |        | 1      |          |       |
|    | BATTERY [1]                   |                |                                                          |        |                      |        |        |        |          |       |
| ĺ  | CPU [2]                       |                | UDI:                                                     |        | MEMORY_UDI           |        |        |        |          |       |
|    |                               | 101            | Display Name:                                            |        | MAIN_MEMORY          |        |        |        |          |       |
|    | DISLIHI                       | 101            |                                                          |        |                      |        |        |        |          |       |
|    | FAN [4]                       |                | Total Physical Memory:                                   |        | 16384 MB             |        |        |        |          |       |
|    | KEYBOARD [5]                  |                |                                                          |        |                      |        |        |        |          |       |
|    | MEMORY [6]<br>Motherboard [7] |                | Origin: SMBIOS<br>Type: LPDDR5<br>Manufacturer: SK Hynix |        | SMBIOS<br>LPDDR5     |        |        |        |          | ł     |
|    |                               |                |                                                          |        |                      |        |        |        |          |       |
|    |                               |                |                                                          |        |                      |        |        |        |          |       |
|    | MOUSE [8                      | ]              | Maximum Speed: 6400 MT/s                                 |        |                      |        |        |        |          |       |
|    | STORAGE                       | [9]            | Current Speed:                                           |        | 4000 MT.             | /s     |        |        |          |       |
|    |                               |                | Size:                                                    |        | 2048 MB              |        |        |        |          |       |
|    |                               |                | Bank Locator:                                            |        | RANK 0               |        |        |        |          | t     |
|    |                               |                |                                                          |        | ł                    | Export | Syster | ı Info | rmation  | [F2]  |
|    | Navigatio                     | n [Arrows]     | Enter [Space]                                            | PgUp [ | F91                  | Pg     | Dn [F1 | 0]     | Home     | [Esc] |

Figure 110: System information - memory tab

The System Information screen with the Motherboard tab selected is shown in the following figure.

| Ş | LENOVO                                     | Diagnostics | UEFI   |                                        | -         | <b>= <mark>35%</mark>  </b>         | Time 14:52   | - Vers | ion XX.> | xx.xxx |
|---|--------------------------------------------|-------------|--------|----------------------------------------|-----------|-------------------------------------|--------------|--------|----------|--------|
|   |                                            |             |        | SYSTEM IN                              | FORMATION |                                     |              |        |          |        |
|   | CHOOSE A MODULE:                           |             |        |                                        |           |                                     |              |        |          |        |
|   | SYSTEM [0]                                 |             |        | MOTHERBOARD INFORMATION                |           |                                     |              |        |          | 1      |
|   | BATTERY [1]                                |             |        |                                        |           |                                     |              |        |          |        |
|   | CPU [2]                                    |             |        | UDI:<br>Display Name:                  |           | MOTHERBOARD_UDI<br>Main_Motherboard |              |        | 1        |        |
|   |                                            |             | -1     |                                        |           |                                     |              |        |          |        |
|   |                                            |             | -1     |                                        |           |                                     |              |        |          |        |
|   | FAN [4]                                    |             | _      | No. USB Host Controllers:              |           | 2                                   |              |        |          |        |
|   | KEYBOARD [5]                               |             |        | Number of PCI:                         |           | 24                                  |              |        |          |        |
|   | MEMORY [6]<br>Motherboard [7]<br>Mouse [8] |             |        | RTC Presence:<br>8S Code:<br>Resource: |           | Yes                                 |              |        |          |        |
|   |                                            |             |        |                                        |           | 8SJE440HY10XL1HF1AY0012             |              |        | I        |        |
|   |                                            |             |        |                                        |           | PCI resource                        |              |        |          |        |
|   | STORAGE                                    | [9]         |        | Index:                                 |           | 1                                   |              |        |          |        |
|   |                                            |             | _      | Slot:                                  |           | 0                                   |              |        |          |        |
|   |                                            |             | Class: |                                        | Bridge    | Deuice                              |              |        | Ţ        |        |
|   |                                            |             |        |                                        |           |                                     | Export Syste | m Info | rmation  | [F2]   |
|   | Navigatio                                  | n [Arrows]  |        | Enter [Space]                          | PgUp      | [F9]                                | PgDn [F1     | .0]    | Home     | [Esc]  |

Figure 111: System information - motherboard tab

The System Information screen with the Mouse tab selected is shown in the following figure.

| \$ | LENOVO          | Diagnostic | s UEFI            | - <b>-</b> = <mark>357.</mark> • | Time 14:52 - Ver   | sion XX.XX.XXX |  |
|----|-----------------|------------|-------------------|----------------------------------|--------------------|----------------|--|
|    |                 |            | SYSTEM            | INFORMATION                      |                    |                |  |
|    | choose a        | MODULE :   |                   |                                  |                    |                |  |
|    | SYSTEM [0]      |            | MOUSE INFORMATION |                                  |                    | 1              |  |
|    | BATTERY [1]     |            |                   |                                  |                    |                |  |
| j  | CPU [2]         |            | UDI:              | PS/2 Mo                          | use                |                |  |
|    |                 |            | Display Name:     | PS/2 Mo                          | use                |                |  |
|    | DISPLAY [3]     |            |                   |                                  |                    |                |  |
|    | FAN [4]         |            | Device Type:      | PS/2 Mo                          | use                |                |  |
|    | KEYBOARD [5]    |            | Resolution X:     | 4                                |                    |                |  |
| j  | MEMORY [6]      |            | Resolution Y:     | 4                                |                    |                |  |
|    | MOTHERBOARD [7] |            | Has Left Button:  | Has Left Button: YES             |                    |                |  |
|    |                 |            | Has Right Button: | YES                              |                    |                |  |
|    | MOUSE [8]       | ]          |                   |                                  |                    |                |  |
|    | STORAGE         | [9]        | UDI:              | I2C Mou                          | se                 |                |  |
|    |                 |            | Display Name:     | I2C Mou                          | se                 |                |  |
|    |                 |            | Vendor Identifier | : 0x27Сб                         |                    | 1              |  |
|    |                 |            |                   |                                  | Export System Info | rmation [F2]   |  |
|    | Navigation      | n [Arrows] | Enter [Space]     | PgUp (F9)                        | PgDn [F10]         | Home [Esc]     |  |

Figure 112: System information - mouse tab

The System Information screen with the Optical tab selected is shown in the following figure.

| LENOVO                                     | Diagnostics UEF | I                   | - 100% Time 00:00 - Version XX.XX.XXX |  |  |  |
|--------------------------------------------|-----------------|---------------------|---------------------------------------|--|--|--|
|                                            |                 | SYSTEM INFO         | DRMATION                              |  |  |  |
| CHOOSE A                                   | MODULE:         |                     |                                       |  |  |  |
| SYSTEM [                                   | 0]              | OPTICAL INFORMATION |                                       |  |  |  |
| CPU [1]                                    |                 |                     |                                       |  |  |  |
| DISPLAY                                    | [2]             | UDI:                | HL-DT-ST-DVDROM DH60N-K7NGCT90819     |  |  |  |
| VEVROARD                                   | [9]             | Display Name:       | DVDROM DH6ON-HL-DT-ST                 |  |  |  |
| KETDUHKU                                   | [3]             |                     |                                       |  |  |  |
| MEMORY (                                   | 4]              | Model number:       | DVDROM DH60N                          |  |  |  |
| MOTHERBOARD [5]<br>OPTICAL [6]<br>RAID [8] |                 | Manufacturer:       | HL-DT-ST                              |  |  |  |
|                                            |                 | Serial number:      | K7NGCT90819                           |  |  |  |
|                                            |                 | Firmware revision:  | 1.02                                  |  |  |  |
| STORACE                                    | [9]             | Size:               | 0 MB                                  |  |  |  |
| STURAGE [9]                                |                 | Sector size:        | 0 bytes                               |  |  |  |
|                                            |                 | supported features: | DVD-ROM, CD-ROM.                      |  |  |  |
|                                            |                 |                     |                                       |  |  |  |
|                                            |                 |                     | Export System Information [F2]        |  |  |  |
| Navigation                                 | n (Arrows)      | Enter [Space]       | Home [Esc]                            |  |  |  |

Figure 113: System information - optical tab

The System Information screen with the RAID tab selected is shown in the following figures.

• Physical RAID:

|   | LEN0V0             | Diagnostics | s UEFI           | -== 100×    | Time 00:00 - Ve | rsion XX.XX.XXX |  |
|---|--------------------|-------------|------------------|-------------|-----------------|-----------------|--|
| b |                    |             | SYSTEM           | INFORMATION |                 |                 |  |
|   | CHOOSE A           | MODULE:     |                  |             |                 |                 |  |
|   | SYSTEM [0]         |             | RAID INFORMATION |             |                 | 1               |  |
|   | CPU [1]            |             |                  |             |                 |                 |  |
| j | DISPLAY [2]        |             | UDI:             | RAID        | RAID<br>RAID    |                 |  |
| ł |                    |             | Display Name:    | RAID        |                 |                 |  |
|   | MEMORY [3]         |             | _                |             |                 |                 |  |
|   | MOTHERBOARD [4]    |             | Resource:        | Raid Device |                 |                 |  |
|   | RAID [6]           |             | Bus:             | 0x0         |                 |                 |  |
| i | WIRED ETHERNET [7] |             | Device:          | 0×17        |                 |                 |  |
| 1 |                    |             | Function:        | 0×0         |                 |                 |  |
|   |                    |             | Vendor Id:       | 0×8086      |                 |                 |  |
|   |                    |             |                  |             |                 |                 |  |
|   |                    |             |                  |             |                 |                 |  |
|   |                    |             |                  |             |                 |                 |  |
|   |                    |             |                  |             |                 | Ţ               |  |
|   |                    |             |                  | Export      | : System Inform | mation [F2]     |  |
|   | Navigation         | n [Arrows]  | Enter [Space]    | PgUp [F9]   | PgDn [F10]      | Home [Esc]      |  |

Figure 114: System information - physical RAID tab

• Virtual RAID:
|   | LENOVO      | Diagnostics UEF | I                   | - = 100%        | Time 00:00 -  | Version XX.XX.XXX  |
|---|-------------|-----------------|---------------------|-----------------|---------------|--------------------|
| 3 |             |                 | SYSTEM INFORM       | ATION           |               |                    |
|   | CHOOSE A    | MODULE:         |                     |                 |               |                    |
|   | SYSTEM [    | 0]              | Function:           | 0x0             |               | T                  |
|   | CPU [1]     |                 | Vendor Id:          | 0x8086          |               |                    |
|   | DISPLAY     | [2]             | Is Logical device:  | YES             |               |                    |
|   | MEMORY [    | 3]              |                     |                 |               |                    |
|   | MOTHERBO    | ARD [4]         | Volume information: | 1 volume(s) cor | figured       |                    |
|   | RAID [6]    |                 | Volume Type:        | 0               |               |                    |
| j | WIRED ET    | HERNET [7]      | Raid Level:         | 0               |               |                    |
|   |             |                 | Product ID:         | RAID 0 Volume   |               |                    |
|   |             |                 | Volume Name:        | Volume0         |               |                    |
|   |             |                 | Size:               | 10 GB           |               |                    |
|   |             |                 |                     |                 |               |                    |
|   |             |                 |                     |                 |               |                    |
|   |             |                 |                     | Export          | t System Info | •<br>ormation [F2] |
|   | N           | [0]             | Fatan (Pasa)        | D-11- (150)     | D-D- (E10)    | Hanse (Free)       |
|   | Nav Igation | I [HITOWS]      | Enter ISpacel       | rgup trai       | rgon (r10)    | Home LLSCJ         |

Figure 115: System information - virtual RAID tab

The System Information screen with the Storage tab selected is shown in the following figure.

| रे | LENOVO                                                           | Diagnostics U | EFI                 | -         | = <mark>35%</mark> •                     | Time 14:52 - Vers  | ion XX.XX.XXX |  |  |
|----|------------------------------------------------------------------|---------------|---------------------|-----------|------------------------------------------|--------------------|---------------|--|--|
|    |                                                                  |               | SYSTEM IN           | FORMATION |                                          |                    |               |  |  |
|    | choose a                                                         | MODULE :      |                     |           |                                          |                    |               |  |  |
|    | SYSTEM (                                                         | 0]            | STORAGE INFORMATION |           |                                          |                    | Ť             |  |  |
|    | BATTERY [1]<br>CPU [2]<br>DISPLAY [3]<br>FAN [4]<br>KEYBOARD [5] |               |                     |           |                                          |                    |               |  |  |
|    |                                                                  |               | UDI :               |           | Ramaxel Technology (Shenzhen)            |                    |               |  |  |
|    |                                                                  |               |                     |           | limited                                  | company-UMIS       |               |  |  |
|    |                                                                  |               |                     |           | RPJTJ256                                 | 5MGE1QDQ-SS0L25209 | X1RC19G1      |  |  |
|    |                                                                  |               |                     |           | 0B2                                      |                    |               |  |  |
|    |                                                                  |               | Display Name:       |           | UMIS RPJTJ256MGE1QDQ-Ramaxe1             |                    |               |  |  |
|    | MEMORY [                                                         | 6]            |                     |           | Technology (Shenzhen) limited<br>company |                    |               |  |  |
|    | MOTHERBO                                                         | ARD [7]       | 1                   |           |                                          |                    |               |  |  |
|    | MOUSE [8                                                         | ]             | Model Number:       |           | UMIS RP.                                 | JT J256MGE1QDQ     |               |  |  |
|    | STORAGE                                                          | [9]           | Manufacturer:       |           | Ramaxe l                                 | Technology (Shenz  | :hen)         |  |  |
|    |                                                                  |               |                     |           | limited                                  | company            |               |  |  |
|    |                                                                  |               | Device Time:        |           | NUMe                                     |                    | Ţ             |  |  |
|    |                                                                  |               |                     |           | E                                        | Export System Info | rmation [F2]  |  |  |
|    | Navigation                                                       | n [Arrows]    | Enter [Space]       | PgUp      | (F9)                                     | PgDn [F10]         | Home [Esc]    |  |  |

Figure 116: System information - storage tab

The System Information screen with the Touch tab selected is shown in the following figure.

| ł | LENOVO      | Diagnostics | UEFI          | t                                                     |           |                 | Time 09:19 - Vers | sion XX.XX.XXX |
|---|-------------|-------------|---------------|-------------------------------------------------------|-----------|-----------------|-------------------|----------------|
|   |             |             |               | SYSTEM IN                                             | FORMATION |                 |                   |                |
|   | CHOOSE A    | MODULE:     |               |                                                       |           |                 |                   |                |
|   | SYSTEM [C   | )]          |               | TOUCH INFORMATION                                     |           |                 |                   | Ť              |
|   | CPU [1]     |             |               |                                                       |           |                 |                   |                |
| j | DISPLAY     | [2]         |               | UDI:                                                  |           | Melfas-L        | GDisplay Incell T | ouch           |
|   | MEMORY [3   | 3]          |               | Display Name:                                         |           | Melfas-L        | GDisplay Incell 1 | ouch           |
|   | MOTHERBOA   | ARD [4]     |               | Absolute Min X:                                       |           | 0               |                   |                |
| ĺ | STORAGE [5] |             |               | Absolute Min Y:<br>Absolute Min Z:<br>Absolute Max X: |           | 0<br>0<br>4095  |                   |                |
| j | TOUCH [6]   | тоисн (6)   |               |                                                       |           |                 |                   |                |
|   |             |             |               |                                                       |           |                 |                   |                |
|   | WIRED EIF   | HERNEI [/]  |               | Absolute Max Y:                                       |           | 4095<br>0<br>N0 |                   |                |
|   |             |             |               | Absolute Max Z:                                       |           |                 |                   |                |
|   |             |             |               | Sup. Alternative Bu                                   | utton:    |                 |                   |                |
|   |             |             |               | Supports Pressure a                                   | as Z:     | YES             |                   |                |
|   |             |             | Manufacturer: |                                                       | Melfas    |                 | Ļ                 |                |
|   |             |             |               |                                                       |           | E               | xport System Info | rmation [F2]   |
|   | Navigation  | [Arrows]    |               | Enter [Space]                                         | PgUp      | [F9]            | PgDn [F10]        | Home [Esc]     |

Figure 117: System information - touch tab

The System Information screen with the WiFi tab selected is shown in the following figure.

| LENOVO     | Diagnostics | UEFI               | - <b></b>                      |
|------------|-------------|--------------------|--------------------------------|
|            |             | SYSTEM IN          | FORMATION                      |
| CHOOSE A   | MODULE :    | _                  |                                |
| WIFI [0]   |             | WIFI INFORMATION   |                                |
|            |             |                    |                                |
|            |             | UDI:               | Wifi Adapter                   |
|            |             | Display Name:      | Wifi Adapter                   |
|            |             |                    |                                |
|            |             | MAC Address:       | 7C-2A-31-5B-B3-3C              |
|            |             | Broadcast Address: | FF-FF-FF-FF-FF                 |
|            |             |                    |                                |
|            |             |                    |                                |
|            |             |                    |                                |
|            |             |                    |                                |
|            |             |                    |                                |
|            | [2/3        | 21                 |                                |
| -          |             |                    |                                |
| Back []    | 8]          |                    | Export System Information [F2] |
| Navigation | (Arrows)    | Enter [Space]      | Home [Esc]                     |

Figure 118: System information - WiFi tab

The System Information screen with the Wired Ethernet tab selected is shown in the following figure.

| \$ | LENOVO                                       | Diagnostic | cs UEFI          | - = 1002     | Time 00:00 - Ve    | rsion XX.XX.XXX |  |  |
|----|----------------------------------------------|------------|------------------|--------------|--------------------|-----------------|--|--|
|    |                                              |            | SYSTEM I         | NFORMATION   |                    |                 |  |  |
|    | CHOOSE A                                     | MODULE :   |                  |              |                    |                 |  |  |
|    | SYSTEM (0)<br>CPU (1)                        |            |                  |              |                    | T               |  |  |
|    |                                              |            | MAC Address:     | 60-32-B1-5   | D-67-FC            |                 |  |  |
| i  | DISPLAY                                      | [2]        | Media State:     | Media prese  | Media present      |                 |  |  |
|    | WTWOTH A                                     |            | Policy:          | DHCP         | DHCP               |                 |  |  |
|    | Memory (3)<br>Motherboard (4)<br>Storage (6) |            | IPv4:            | 192.168.15   | 192.168.15.9       |                 |  |  |
|    |                                              |            | Subnet Mask:     | 255.255.25   | 255.255.255.0      |                 |  |  |
|    |                                              |            | Default Gateway: | 192.168.15   | 192-168-15-1       |                 |  |  |
| i  | WIRED ET                                     | HERNET [7] | DNS Server 1:    | 192.168.15.1 |                    |                 |  |  |
|    |                                              |            | PCI Bus:         | 0×00         |                    |                 |  |  |
|    |                                              |            | PCI Device:      | 0x00         | <del>0x00</del>    |                 |  |  |
|    |                                              |            | PCI Function:    | 0×04         |                    |                 |  |  |
|    |                                              |            |                  |              |                    |                 |  |  |
|    |                                              |            |                  |              |                    |                 |  |  |
|    |                                              |            |                  | _            |                    | 1               |  |  |
|    |                                              |            |                  |              | Export System Info | ormation [F2]   |  |  |
|    | Navigatior                                   | (Arrows)   | Enter [Space]    | PgUp [F9]    | PgDn [F10]         | Home [Esc]      |  |  |

Figure 119: System information - wired ethernet tab

The System Information screen is displayed after the user enters the option System Information on the Home screen. The System Information screen provides detailed information about the machine, the memory devices, and the storage devices. This screen is composed of:

- Application Header Bar
- Screen Title Bar
- Modules Tabs Bar;
- Content Tab;
- Export System Information Button;
- Instruction Footer Bar

The Application Header Bar contains the name of the application, system's time and application's current version; the Screen Title Bar helps the user to be attentive of where s/he is throughout the application; and the Instruction Footer Bar contains additional instructions for using the screen, as well as the Exit button.

Modules Tabs Bar contains the modules options to load information and displays the tab currently selected (the name of current tab has a red background to differentiate it from the other tabs), while the Content Tab is the region that exhibits information corresponding to the selected tab. Export System Information Button can be accessed between the Content Tab and the Instruction Footer Bar, where it is possible to export all the modules' information at once to an USB-Storage device.

| *                                                                      | LENOVO      | Diagnostics | UEFI                | 54%            | Time 16:59 - Ver   | sion XXXXXXXX |
|------------------------------------------------------------------------|-------------|-------------|---------------------|----------------|--------------------|---------------|
|                                                                        |             |             | SYSTEM IN           | FORMATION      |                    |               |
|                                                                        | CHOOSE A    | MODULE :    |                     |                |                    |               |
| l                                                                      | SYSTEM (0)  |             | MACHINE INFORMATION |                |                    | 1             |
|                                                                        | BATTERY [1] |             |                     |                |                    |               |
| ľ                                                                      | CPU [2]     |             | Machine Manufacture | r: LENOVO      |                    |               |
| ľ                                                                      | DISPLAY     | (3)         | SYSTEM INFORMAT     | TION EXPORTING |                    |               |
| ľ                                                                      | FAN [4]     |             |                     |                |                    |               |
| KEVECARD F System information file exported may contain sensitive or d |             |             |                     |                | ve or device       |               |
| I                                                                      | Memory (    | 6]          |                     | o continue.    |                    |               |
| l                                                                      | MOTHERBO    | ARI (       | Cancel [Esc]        | Ok             |                    |               |
| l                                                                      | MOUSE [8    | 1           | BIOS Release Date:  | 11/10/20       | 021                |               |
|                                                                        | STORAGE     | [9]         | BIOS Manufacturer:  | LENOVO         |                    |               |
| ľ                                                                      |             |             | EC Version:         | R1RHT184       | (0.18)             |               |
|                                                                        |             |             | Intel ME Version:   | 16.0.10        | . 1473             | 1             |
|                                                                        |             |             |                     | 1              | Export System Info | ormation [F2] |
|                                                                        | Navigatio   | n [Arrows]  | Enter [Space]       | PgUp (F9)      | PgDn (F10)         | Home [Esc]    |

Figure 120: Sensitive information pop-up

The user can change the current tab either by using mouse/touch device (Bootable version only) or by using the up ( $\land$ ) and down ( $\checkmark$ ) keys to navigate among the options and by pressing ENTER to access the option. The Content Tab region will display information about the device on the selected tab. The user can also scroll information content using the Page Up and Page Down keys if the number of content rows is greater than the number of rows on the screen.

For the **System tab**, the following information is displayed on the Content Tab:

- Machine Manufacturer;
- Machine Type-Model (MTM);
- Product Version;
- Serial Number;
- BIOS Version;
- BIOS Release Date;
- · BIOS Manufacturer;

- EC Version;
- Intel ME Version;
- Processor Manufacturer;
- Processor Version.

For the **Battery tab**, the following information is displayed on the Content Tab:

- Primary;
- Manufacturer;
- Serial Number;
- Bar Code Number;
- FRU Number;
- Firmware Level;
- Manufacture Date;
- First Use Date;
- Temperature;
- Device Chemistry;
- Cycle Count;
- Charging Status;
- Remaining Charge;
- Capacity Mode;
- Full Charge Capacity;
- Remaining Capacity;
- Design Capacity;
- Current;
- Voltage;
- Design Voltage;
- Warranty Period;
- Warranty Cycles;
- OptionalMFGFunction2.

For the **CPU tab**, the following information is displayed on the Content Tab:

- UDI;
- Display Name;

- Model;
- Vendor;
- Number of Cores;
- Number of Enabled Cores;
- Number of Threads;
- Signature;
- Max Speed;
- Current Speed;
- Features;
- Cache L1;
- Cache L2;
- Cache L3.

For the **Display tab**, the following information is displayed on the Content Tab:

- UDI;
- Display Name;
- Manufacturer ID (a three-letter code identifying the manufacturer);
- · Model Name;
- EDID Version;
- Max Resolution (in pixels);
- Max Image Size (in cm);
- Input Type (Analog or Digital);
- Display Type.

For the **Fan tab**, the following information is displayed in the Content Tab:

- UDI;
- Display Name;
- CPU Fan Speed;
- CPU Temperature.

For the **Keyboard tab**, the following information is displayed in the Content Tab:

- UDI;
- Display Name;

- Device Type;
- Serial Number (when applicable);
- Manufacturer (when applicable);
- Product Name (when applicable);

For the **Memory tab**, the following information is displayed on the Content Tab:

- UDI;
- Display Name;
- Total Physical Memory (total of physical memory of machine in MB) and, for each memory device installed on machine:
  - Origin (Identification of memory device);
  - Type (DDR2, DDR3, EEPROM and so on);
  - Manufacturer;
  - Maximum Speed (in MT/s);
  - Current Speed (in MT/s);
  - Size (in MB);
  - Part Number;
  - Serial Number.

For the Motherboard tab, the following information is displayed on the Content Tab:

- UDI;
- Display Name;
- No. of USB Host Controllers;
- Number of PCI;
- RTC Presence;
- 8S Code (when applicable);
- Thunderbolt FW Version (when applicable);
- Resource:
- Index
- Slot
- Class name:
- Subclass name:

- Resource:
- PCI Index:
- PCI Slot:
- Class name:
- Subclass name:
- Programming Interface;
- PCI Bus:
- PCI Device:
- PCI Func:
- Vendor ID:
- Product ID:
- PCI Spec Version:
- Offboard Device
- Resource:
- Index:
- USB Version:
- Class name:
- Subclass name:
- Vendor ID:
- Product ID:
- Vendor:
- Product:
- PCI Spec Version:
- Offboard Device

For the **Mouse tab**, the following information is displayed on the Content Tab:

- UDI;
- Display Name;
- Device Type;
- Resolution X;
- Resolution Y;

- Has Left Button;
- Has Right Button;
- Serial Number (when applicable);
- Manufacturer (when applicable);
- Product Name (when applicable);

For the Optical tab, the following information is displayed on the Content Tab:

- UDI;
- Display Name;
- Model Number;
- Manufacturer;
- Serial Number;
- Firmware Revision;
- Size;
- Sector Size;
- Supported Features.

For the **RAID tab**, the following information is displayed on the Content Tab:

- UDI;
- Display Name;
- Resource;
- Bus (current item bus hexadecimal id);
- Device (current item device hexadecimal id);
- Function (current item function hexadecimal id);
- Vendor ID (current item vendor hexadecimal id).

For Virtual RAID, the following information is also displayed on the Content Tab:

- Is Logical device;
- Volume information;
- Volume Type;
- Raid Level;
- Product ID;
- Volume Name;

• Size.

For the **Storage tab**, the following information is displayed on the Content Tab:

When the device is eMMC:

- UDI;
- Display Name;
- Model Number;
- Manufacturer;
- Device Type;
- Serial Number;
- · Firmware Revision;
- Size;
- Rotation Rate;
- Physical Block Size;
- Logical Block Size;
- No. of Logical Blocks

When the device is NVMe:

- UDI;
- Display Name;
- Model Number;
- Manufacturer;
- Device Type;
- Serial Number;
- 8S Code; (when applicable)
- Firmware Revision;
- Size;
- Rotation Rate;
- Temperature;
- Physical Block Size;
- Logical Block Size;
- No. of Logical Blocks;

• VMD Active; (when applicable)

When the device is SSD:

- UDI;
- Display Name;
- Model Number;
- Manufacturer;
- Device Type;
- Serial Number;
- Firmware Revision;
- Size;
- Rotation Rate;
- Temperature;
- Physical Block Size;
- Logical Block Size;
- No. of Logical Blocks;
- Supported Standards:
  - ATA/ATAPI 4;
  - ATA/ATAPI 5;
  - ATA/ATAPI 6;
  - ATA/ATAPI 7;
  - ATA8\_ACS;
- Standard version;

When the device is SATA HDD:

- RAID; (If RAID is configured, the application will show the device physical location for each device, as well as the RAID physical location where each storage is connected.)
- UDI;
- Display Name;
- Model Number;
- Manufacturer;
- Device Type;

- Serial Number;
- Firmware Revision;
- Size;
- Rotation Rate;
- Temperature;
- Physical Block Size;
- Logical Block Size;
- No. of Logical Blocks;
- Supported Standards:
  - ATA/ATAPI 4;
  - ATA/ATAPI 5;
  - ATA/ATAPI 6;
  - ATA/ATAPI 7;
  - ATA8\_ACS;
- Standard version;
- 8S Number; (when applicable)

When the device is UFS:

- UDI;
- Display Name;
- Model Number;
- Manufacturer;
- Device Type;
- Serial Number;
- Firmware Revision;
- Size;
- Rotation Rate;
- Physical Block Size;
- Logical Block Size;
- No. of Logical Blocks.

For the **Touch tab**, the following information is displayed on the Content Tab:

• UDI;

- Display Name;
- Absolute Min X;
- Absolute Min Y;
- Absolute Min Z;
- Absolute Max X;
- Absolute Max Y;
- Absolute Max Z;
- Supports Alternative Button;
- Supports Pressure as Z;
- Serial Number (when applicable);
- Manufacturer (when applicable);
- Product Name (when applicable);

For the **WiFi tab**, the following information is displayed on the Content Tab:

- UDI;
- Display Name;
- MAC Address:
- Broadcast Address:

For the **Wired Ethernet tab**, the following information is displayed on the Content Tab:

- UDI;
- Display Name;
- MAC Address:
- Media State;
- Policy;
- IPv4;
- Subnet Mask
- Default Gateway;
- DNS Server 1;
- PCI Bus;
- PCI Device;
- PCI Function;

To exit the System Information screen and go back to the Home screen, the user must press the ESC key.

### 25 Hardware Diagnostic Events

This tool is only available for ThinkStation environments

Hardware Diagnostic Events are exhibited by accessing the Home screen, Tools, Diagnostic Event Log.

Nevertheless, this tool is currently limited to only ThinkStation products, specifically to P520C, P520, P720, P920, P5, P7 and PX.

When entering the tool, the events are loaded and displayed, as demonstrated in the next image.

| LEN0V0      | Diagnosti  | ics UE | FI                                            |                                           | Time 15:42 - Version XX.X      | xxxx  |
|-------------|------------|--------|-----------------------------------------------|-------------------------------------------|--------------------------------|-------|
|             |            |        | HARDWARE DIAG                                 | NOSTIC EVENTS                             |                                |       |
| For         | more infor | matior | n about each event coc<br>http://www.thinkwor | le, select "code lo<br>kstationsoftware.c | ookup" on this web site:<br>om |       |
| Date        | Time       | Code   |                                               | Description                               | IS                             | 1     |
| 2023/11/1   | 3 15:26:47 | N000   | Power button pressed                          |                                           |                                |       |
| 2023/11/1   | 3 15:26:46 | N000   | Power button pressed                          |                                           |                                |       |
| 2023/11/1   | 3 15:26:35 | C001   | System cover opened                           |                                           |                                |       |
| 2023/11/1   | 3 15:26:14 | C001   | System cover opened                           |                                           |                                |       |
| 2023/11/1   | 3 15:26:13 | C001   | System cover opened                           |                                           |                                |       |
| 2023/11/1   | 3 15:26:01 | C001   | System cover opened                           |                                           |                                |       |
| 2023/11/1   | 3 15:25:56 | C001   | System cover opened                           |                                           |                                |       |
| 2023/11/1   | 3 15:25:50 | C001   | System cover opened                           |                                           |                                |       |
| 2023/11/1   | 3 15:25:27 | C001   | System cover opened                           |                                           |                                |       |
| 2023/11/1   | 3 15:25:26 | C001   | System cover opened                           |                                           |                                |       |
| 2023/11/1   | 3 15:25:25 | C001   | System cover opened                           |                                           |                                |       |
| 2023/11/1   | 3 15:25:24 | C001   | System cover opened                           |                                           |                                | - 1   |
| 2023/11/1   | 3 15:25:13 | C001   | System cover opened                           |                                           |                                | Ţ     |
| Serial Numb | er: INVALI | D      |                                               |                                           |                                |       |
| Navigation  | [Arrows]   |        | Enter [Space]                                 | PgUp [F9]                                 | PgDn [F10] Home                | [Esc] |

Figure 121: Hardware diagnostic events

The application may be unable to retrieve the requested information. When that occurs, users can use the "Clear Front Panel LED" button to be able again to retrieve hardware diagnostic events.

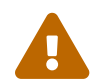

"Clear Front Panel LED" button is not available to ThinkStation products P5, P7 and PX.

## 26 Bad block recovery

The Bad Block Recovery is a tool available for HDD and SSD/NVMe devices, that recovers bad blocks in a storage device.

The system allows the user to access that tool by accessing the Home screen, Tools, Bad Block Recovery.

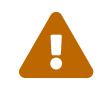

Bad Block Recovery tool relies on UEFI protocols availability in order to be available for the system.

After the user enters the Bad Block Recovery option, the application will display the storage devices available in the system. The menu Device Selection is displayed, as shown in the next figure.

| LEN0V0    | Diagnostic | s UEF I     |                |           | - = 100   | <mark>0×</mark> ∎ 1 | Γime Θ | 0:00 - U | Jersion XX | .xx.xxx |
|-----------|------------|-------------|----------------|-----------|-----------|---------------------|--------|----------|------------|---------|
|           |            |             | BAD BLOCK      | RECOVER   | Y         |                     |        |          |            |         |
|           |            |             | DEVICE S       | ELECTION  |           |                     |        |          |            |         |
|           | [ X ]      | Select / De | eselect All Op | otions    |           |                     |        |          |            |         |
|           | [ X ]      | UMIS RPITJ2 | 256PED2MWX-Phi | ison Elec | tronics C | Corp.               |        | (I)      |            |         |
|           |            |             |                |           |           |                     |        |          |            |         |
|           |            |             |                |           |           |                     |        |          |            |         |
|           |            |             |                |           |           |                     |        |          |            |         |
|           |            |             |                |           |           |                     |        |          |            |         |
|           |            |             |                |           |           |                     |        |          |            |         |
|           |            |             |                |           |           |                     |        |          |            |         |
|           |            |             |                |           |           |                     |        |          |            |         |
|           |            |             |                | 503       |           |                     |        |          |            |         |
|           |            |             | Confi          | rm [C]    | _         |                     |        |          |            |         |
| Navigatio | n [Arrows] | Enter       | [Space]        | s         | elected   | l ten               | Info   | [1]      | Home       | [Esc]   |

Figure 122: Bad block recovery device selection

This screen also allows seeing devices details. To access this feature, the user has to press the I key when the desired device is focused, leading to the exhibition of a popup with the device information, as shown in the subsequent figure.

| LEN0V0      | Diagnostic                                                | s UEF I                                                                                                | <b>- 100×</b> Time 00:00 - U               | Jersion XX.XX.XXX |  |  |  |  |  |
|-------------|-----------------------------------------------------------|----------------------------------------------------------------------------------------------------|--------------------------------------------|-------------------|--|--|--|--|--|
|             |                                                           | BAD BLOC                                                                                               | K RECOVERY                                 |                   |  |  |  |  |  |
|             | DEVICE SELECTION                                          |                                                                                                    |                                            |                   |  |  |  |  |  |
|             | [ X ]                                                     | Select / Deselect All 0                                                                                | ptions                                     |                   |  |  |  |  |  |
|             |                                                           | STORAGE                                                                                                | NFORMATION                                 |                   |  |  |  |  |  |
|             | Display N<br>Manufactu<br>Device Ty<br>Serial Nu<br>Size: | lame: UHIS RPITJ256PED2M<br>wrer: Phison Electronics<br>pe: NVMe<br>mber: SS0T78003z1CD91J10<br>238 GB | WX-Phison Electronics Corp.<br>Corp.<br>35 |                   |  |  |  |  |  |
|             |                                                           |                                                                                                    | Dk                                         |                   |  |  |  |  |  |
|             |                                                           |                                                                                                    |                                            |                   |  |  |  |  |  |
| Confirm [C] |                                                           |                                                                                                    |                                            |                   |  |  |  |  |  |
| Navigation  | [Arrows]                                                  | Enter [Space]                                                                                          | Selected Item Info [1]                     | Home [Esc]        |  |  |  |  |  |

Figure 123: Bad block recovery device information

An item can be selected/deselected by pressing SPACE when it is highlighted. A desired item is selected when it shows "[X]" preceding it. In order to continue, the user has to press ENTER in the "Confirm" button. As a result, the system will show the Bad Block Recovery item, as illustrated in the next figure, where the item is selected to be executed.

| LEN0V0     | Diagnostic               | s UEF I      |             |            | 100×         | Time 00:00 - | - Version XX.XX.XXX |
|------------|--------------------------|--------------|-------------|------------|--------------|--------------|---------------------|
|            | STO                      | RAGE 1: UMIS | RP1TJ256PED | 2M#X-Phis  | on Electroni | cs Corp.     |                     |
|            |                          |              | ALGORITH    | I SELECTIO | DN           |              |                     |
|            | [ X ]                    | Select / De  |             |            |              |              |                     |
|            | [ X ] Bad Block Recovery |              |             |            |              |              |                     |
|            |                          |              |             |            |              |              |                     |
|            |                          |              |             |            |              |              |                     |
|            |                          |              |             |            |              |              |                     |
|            |                          |              |             |            |              |              |                     |
|            |                          |              |             |            |              |              |                     |
|            |                          |              |             |            |              |              |                     |
|            |                          |              |             |            |              |              |                     |
|            |                          |              |             |            |              |              |                     |
|            |                          |              | Confi       | irm [C]    |              |              |                     |
| Navigation | n [Arrows]               | Enter        | [Space]     | s          | elected Iter | n Info [ ]   | Home [Esc]          |

Figure 124: Bad block recovery algorithm selection

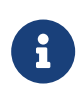

If more than one device is available, the selected device will be shown accompanied by it's number, on the algorithm selection screen

That screen also allows seeing the algorithm details. To access this feature, the user has to press the I key when the Bad Block Recovery item is focused, leading to the exhibition of a popup with the algorithm information, as shown in the subsequent figure.

| LEN0V0                                                                                                    | Diagnostic | s UEF I                 | - <b>100</b> × <b>1 Time 00:00</b> - U | ersion XX.XX.XXX |  |  |  |  |
|----------------------------------------------------------------------------------------------------|------------|-------------------------|----------------------------------------|------------------|--|--|--|--|
|                                                                                                    | \$10       | RAGE 1: UMIS RPITJ256PE | D2MWX-Phison Electronics Corp.         |                  |  |  |  |  |
| ALGORITHM SELECTION                                                                                                    |            |                         |                                        |                  |  |  |  |  |
| [ X ] Select / Deselect All Options                                                                                                    |            |                         |                                        |                  |  |  |  |  |
|                                                                                                    | E V I      | Bed Died. Deseuses.     |                                        | _                |  |  |  |  |
|                                                                                                    |            | BAD BLOCK REC           | OVERY INFORMATION                      |                  |  |  |  |  |
| "Bad Block Recovery" is a storage tool that checks for bad blocks<br>in the storage device and tries to fix them. The checking/recovery<br>may take minutes to hours depending on supported features. Before<br>running it, you should perform a complete backup. |            |                         |                                        |                  |  |  |  |  |
|                                                                                                    |            |                         | 0k                                     |                  |  |  |  |  |
|                                                                                                    |            |                         |                                        |                  |  |  |  |  |
| Confirm [C]                                                                                                    |            |                         |                                        |                  |  |  |  |  |
| Navigation                                                                                                    | [Arrows]   | Enter [Space]           | Selected Item Info [1]                 | Home [Esc]       |  |  |  |  |

Figure 125: Bad block recovery information pop-up

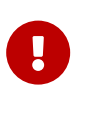

#### Note

Once the Bad Block Recovery might perform write operations on a device, it may cause data loss. Consequently, the user must backup his or her data before running that operation.

In order to confirm the tool's execution, the user can use the "Confirm" button. After pressing the button, users will be met with a pop-up informing that, due to the operations executed, some data might be loss in the process, and a backup is suggested.

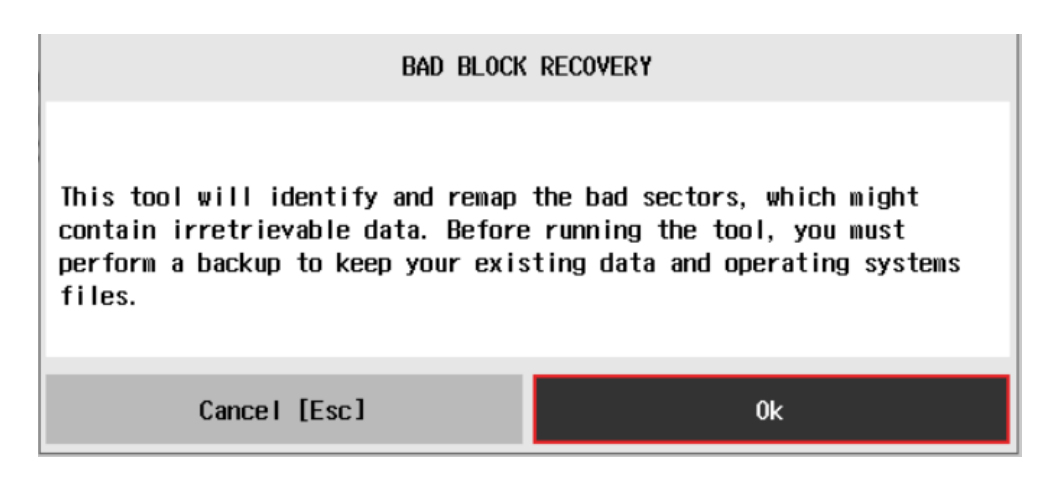

Figure 126: Bad block notice

If users choose the "Cancel" button, the operation is not going to proceed. If the "Ok" button is chosen, users will be met with the tool's execution screen, as seen bellow.

| LEN0V0     | Diagnostics UEFI                    | - <b>-</b> - <b>-</b> - <b>-</b> 100× | Time 00          | ):00 - Versio | n XX.XX.XXX |  |  |  |
|------------|-------------------------------------|---------------------------------------|------------------|---------------|-------------|--|--|--|
|            | 8                                   | AD BLOCK RECOVERY                     |                  |               |             |  |  |  |
|            |                                     | TOOL EXECUTION                        |                  |               |             |  |  |  |
|            |                                     |                                       |                  |               |             |  |  |  |
|            |                                     |                                       |                  |               |             |  |  |  |
|            |                                     |                                       |                  |               |             |  |  |  |
| S          | TORAGE: UNIS RPITJ256PED2MWX        | 1025                                  |                  |               |             |  |  |  |
| Se         | erial Number: SSU17800321CD91J      | 1035                                  |                  |               |             |  |  |  |
|            | Started at:                         | 2022/09/22                            | 09:15:48         |               |             |  |  |  |
|            | Bad Block Recovery:<br>Finished at: | Progress [<br>0000/00/00              | 2% J<br>00:00:00 |               |             |  |  |  |
|            |                                     |                                       |                  |               |             |  |  |  |
|            | Elapsed Time:                       |                                       |                  |               |             |  |  |  |
|            |                                     |                                       |                  |               |             |  |  |  |
|            |                                     |                                       |                  |               |             |  |  |  |
|            |                                     |                                       |                  |               |             |  |  |  |
|            |                                     |                                       |                  |               |             |  |  |  |
|            |                                     |                                       |                  | Stop Tool     | [Esc]       |  |  |  |
| Total esti | mated time: 00:00:53 of 00:08       | 00                                    |                  |               |             |  |  |  |
| Navigation | [Arrows]                            |                                       |                  |               | Home [Esc]  |  |  |  |

Figure 127: Bad block recovery execution

The Bad Block Recovery Execution screen provides information about the Bad Block Recovery tool progress, as well as its result when it has finished. This screen is composed of:

• Application Header Bar

- Screen Title Bar
- Screen Sub-title Bar
- Tool Information Section
- Instruction Footer Bar

The Application Header Bar contains the name of the application, system's time and application's current version; the Screen Title and Screen Sub-title Bars help the user to be attentive of where s/he is throughout the application; and the Instruction Footer Bar contains additional instructions for using the screen, as well as the Exit button.

The screen has one main section that provides information about the tool, as well as a progress bar and a View Log button, both placed at the bottom of the section, where the former indicates the global execution progress and the latter allows to visualize the algorithm execution details after finishing the tool execution. That section contains the following information:

- Final Result Code (an encrypted code that informs the algorithm's execution).
- Date and time that the operation has started.
- Bad Block Recovery (name of the algorithm being currently run).
- Progress of operation (algorithm's progress in percentage).
- The tool's algorithm can have these status:
  - **Progress** (plus the tool execution percentage), indicating the tool is being run.
  - **PASSED**, indicating the algorithm has found no problems at device.
  - WARNING, when applicable, indicating the algorithm has detected signs to the user be aware (for instance, of an imminent failure).
  - FAILED, indicating the algorithm has found one or more faults.
  - CANCELED, indicating the algorithm has been canceled by user.
- Date and time that the operation is finished (displayed after it is finished).
- Result Code for the tool's algorithm.
- Elapsed time, that is a duration of the tool's algorithm in hours, minutes and seconds (displayed after it is finished).

While the tool is running, the user can stop it at any time by pressing the ESC key. If the user does that, the operation is aborted and its status is changed to CANCELED. After the operation is finished or canceled, the user can go back to the Home screen (by pressing ESC again) or visualize the tool log (by pressing the V key).

### 27 Data disposal

The system allows the user to access this tool by going to the Home screen, Tools, Data Disposal.

Data Disposal is a storage tool that erases all data from the storage device.

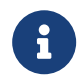

Data Disposal tool is available in Bootable (x64 / ARM) and Embedded ARM versions relying on the availability of the UEFI protocols and there is no machine restriction.

This tool has 2 options:

- Quick: Data Disposal Quick Tool is a storage tool that ou erases all partitions from a NVMe, SSD, HDD and USB by writing zero in MBR, GPT and GPT Backup table
- Extended: Data Disposal Extended Tool is a storage tool that erases all data from a NVMe, SSD and HDD by writing zeros in the entire disk.

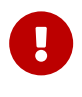

Before running it, you should perform a full backup because either all data or partition will be erased from the disk (depending on which option was chosen)

After the user enters the Data Disposal option, the application will display the storage devices available in the system. The menu Device Selection is displayed, as shown in the next figure.

| 2 | LENOVO     | Diagnostics | UEFI        |                 |            | - 2 100×  | Time 0 | 9:00 - Vers | ion XX.X | x.xxx |
|---|------------|-------------|-------------|-----------------|------------|-----------|--------|-------------|----------|-------|
|   |            |             |             | DATA DIS        | SPOSAL     |           |        |             |          |       |
|   |            |             |             | DEVICE SE       | LECTION    |           |        |             |          |       |
|   |            | [ X ]       | Select / De | eselect All Opt | tions      |           |        |             |          |       |
|   |            | [ X ] :     | samsung mzu | LB256HBHQ-000L  | .7-Samsung | Electron  | ics    | (i)         |          |       |
|   |            |             |             |                 |            |           |        |             |          |       |
|   |            |             |             |                 |            |           |        |             |          |       |
|   |            |             |             |                 |            |           |        |             |          |       |
|   |            |             |             |                 |            |           |        |             |          |       |
|   |            |             |             |                 |            |           |        |             |          |       |
|   |            |             |             |                 |            |           |        |             |          |       |
|   |            |             |             |                 |            |           |        |             |          |       |
|   |            |             |             | Confir          | n [C]      |           |        |             |          |       |
|   | Navigation | [Arrows]    | Enter       | [Space]         | Sel        | ected Ite | n Info | ω           | Home     | (Esc) |

Figure 128: Data disposal device selection

An item can be selected/deselected by pressing SPACE when it is highlighted. A desired item is selected when it shows "[X]" preceding it. In order to continue, the user has to press ENTER in the "Confirm" button or use the shortcut "C". As a result, the system will show the Algorithm Selection for the Data Disposal item - "Quick", if there are partitions to be deleted; and always the "Extended" option, as illustrated in the next figure, where the item is selected to be executed.

| ł | LENOVO     | Diagnostic | 5 UEFI                |                  | 100×        | Time 00:0 | 90 - Versi | on XX.XX. | xxx |
|---|------------|------------|-----------------------|------------------|-------------|-----------|------------|-----------|-----|
|   |            | STORA      | ge 1: Sa <b>m</b> sun | g MZVLB256HBHQ   | -000L7-Sams | ung Elect | ronics     |           |     |
|   |            |            |                       | ALGORITHM SEL    | ECTION      |           |            |           |     |
|   |            | [ ]        | Select / Des          | elect All Option | 15          |           |            |           |     |
|   |            | נאז        | Data Disposa          | l Quick          |             | (i)       |            |           |     |
|   |            | []         | Data Disposa          | 1 Extended       |             | (i)       |            |           |     |
|   |            |            |                       |                  |             |           |            |           |     |
|   |            |            |                       |                  |             |           |            |           |     |
|   |            |            |                       |                  |             |           |            |           |     |
|   |            |            |                       |                  |             |           |            |           |     |
|   |            |            |                       |                  |             |           |            |           |     |
|   |            |            |                       |                  |             |           |            |           |     |
|   |            |            |                       |                  |             |           |            |           |     |
|   |            |            |                       |                  |             |           |            |           |     |
|   |            |            |                       | Confirm [(       |             |           |            |           |     |
|   | Navigation | [Arrows]   | Enter                 | [Space]          | Selected    | Item Info | []]        | Home CE   | scl |

Figure 129: Data disposal algorithm selection

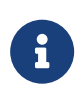

If more than one audio device is available, the selected device will be shown accompanied by it's number, on the algorithm selection screen

That screen also allows seeing the algorithm details. To access this feature, the user has to press the I key when the Data Disposal item is focused, leading to the exhibition of a popup with the algorithm information, as shown in the subsequent figure.

| LENOVO              | Diagnostic                                      | s UEFI                                                       |                                                           | -                                                                      | <b>100</b> ×                               | Time 00:00 - Ve                    | rsion XX | .xx.xxx |
|---------------------|-------------------------------------------------|--------------------------------------------------------------|-----------------------------------------------------------|------------------------------------------------------------------------|--------------------------------------------|------------------------------------|----------|---------|
| STOR                | AGE 1: SAMSUN                                   | ig MZVLB256HB                                                | HQ-000L7-Sa                                               | msung Electron                                                         | nics Co.,                                  | Ltd., Memory D                     | ivision  |         |
| ALGORITHM SELECTION |                                                 |                                                              |                                                           |                                                                        |                                            |                                    |          |         |
|                     | [ X ]                                           | Select / De                                                  | eselect All                                               | Options                                                                |                                            |                                    |          |         |
|                     |                                                 |                                                              | DATA DISPO                                                | SAL INFORMATIO                                                         | N                                          |                                    |          |         |
|                     | "Data Dis<br>HDD devic<br>complete<br>as the da | sposal Tool"<br>:e. The data<br>. Before rum<br>ata will not | is a storag<br>erasing pro<br>ning it, you<br>be restoral | ge tool that en<br>ocess may take<br>a should perfon<br>ble from the d | rases all<br>a long t<br>rm a comp<br>isk. | data from<br>ime to<br>lete backup |          |         |
|                     |                                                 |                                                              |                                                           | Ok                                                                     |                                            |                                    |          |         |
|                     |                                                 |                                                              |                                                           |                                                                        | _                                          |                                    | J        |         |
|                     |                                                 |                                                              | Con                                                       | firm (C)                                                               | I                                          |                                    |          |         |
| Navigatio           | m [Arrows]                                      | Enter                                                        | [Space]                                                   | Sele                                                                   | cted Item                                  | Info []]                           | Hone     | [Esc]   |

Figure 130: Data disposal information

In order to confirm the tool execution, the user can use the "Confirm" button. Consequently, the system will display a warning message about the data disposal process, as illustrated in the figure below.

| LEN0V0     | Diagnostics UEFI                                                             |                                                                   | - <b></b> 100× Time 00:00                                              | - Version XX.XX.XXX |
|------------|------------------------------------------------------------------------------|-------------------------------------------------------------------|------------------------------------------------------------------------|---------------------|
|            |                                                                              | DATA DISPOSAL                                                     |                                                                        |                     |
|            |                                                                              | TOOL EXECUTION                                                    |                                                                        |                     |
|            |                                                                              |                                                                   |                                                                        |                     |
|            |                                                                              |                                                                   |                                                                        |                     |
|            |                                                                              | DATA DISPOSAL                                                     |                                                                        |                     |
|            |                                                                              |                                                                   |                                                                        | _                   |
|            | WARNING: All disk data<br>please perform a comple<br>process may take a long | will be erased and<br>ete backup before us<br>g time to complete, | will not be restorable<br>ing this tool. The<br>do you wish to continu | ь,<br>ie?           |
|            | No [Esc]                                                                     |                                                                   | Yes                                                                    |                     |
|            |                                                                              |                                                                   |                                                                        | _                   |
|            |                                                                              |                                                                   |                                                                        |                     |
|            |                                                                              |                                                                   | Stor                                                                   | n Tool [Esc]        |
| Total esti | nated time: 00:00:00 of 00:                                                  | :00:20                                                            |                                                                        |                     |
| Navigation | [Arrows]                                                                     |                                                                   |                                                                        | Hone [Esc]          |

Figure 131: Data disposal warning message

After reading the warning message, the user can confirm the tool's execution. Consequently, the system will start the data disposal process, as displayed in the figure below.

| LENOVO     | Diagnost                                                               | ics UEFI                                                                                                    |              | - <b></b> = <mark>567.</mark> •                               | Time         | 17:08 - Vei | rsion XX.XX | x.xxx |
|------------|------------------------------------------------------------------------|----------------------------------------------------------------------------------------------------|--------------|---------------------------------------------------------------|--------------|-------------|-------------|-------|
|            |                                                                        |                                                                                                    | DATA DISP    | OSAL                                                          |              |             |             |       |
|            |                                                                        | T                                                                                                    | OOL EXECU    | TION                                                          |              |             |             |       |
|            | STORAGE: UM<br>Serial Numbr<br>85 Code: 85<br>Sta<br>Dat<br>Dat<br>Fin | IS RPJTJ256MGE1QDQ<br>er: SSOL25209X1RC19G10<br>SSOL25209X1RC19G10B2<br>arted at:<br>a Disposal Quick:<br>a Disposal Extended:<br>hished at: | 9 <b>8</b> 2 | 2023/11/22 17:0<br>PASSED<br>Progress [0/]<br>0000/00/00 00:0 | 8:30<br>0:00 |             |             | t     |
|            | STORAGE: San<br>Sta<br>Dat                                             | nDisk 3.2Gen1<br>Inted at:<br>a Disposal Quick:                                                                                              |              | 0000/00/00 00:0                                               | 0:00         |             |             |       |
|            |                                                                        |                                                                                                    | <u>^</u>     |                                                               | L            | Stop Tool   | l (Esc)     |       |
| fotal est  | imated time                                                            | : 00:00:10 of 00:00:4                                                                                                    | U            |                                                               |              |             |             |       |
| Navigation | n [Arrows]                                                             |                                                                                                    |              | PgUp (F91                                                     | Pg           | 1Dn [F10]   | Home [      | Esc]  |

Figure 132: Data disposal execution

The Data Disposal Execution screen provides information about the data disposal progress, as well as its result when it has finished. This screen is composed of:

- Application Header Bar
- Screen Title Bar
- Screen Sub-title Bar
- Tool Information Section
- Instruction Footer Bar

The Application Header Bar contains the name of the application, system's time and application's current version; the Screen Title and Screen Sub-title Bars help the user to be attentive of where s/he is throughout the application; and the Instruction Footer Bar contains additional instructions for using the screen, as well as the Exit button.

The screen has one main section that provides information about the tool, as well as a progress bar and a View Log button, both placed at the bottom of the section, where the former indicates the global execution progress and the latter allows to visualize the algorithm execution details after finishing the tool execution. That section contains the following information:

- Final Result Code (an encrypted code that informs the algorithm's execution).
- Date and time that the operation has started.

- Data Disposal (name of the algorithm being currently run).
- · Progress of operation (algorithm's progress in percentage).
- The tool's algorithm can have these status:
  - **Progress** (plus the tool execution percentage), indicating the tool is being run.
  - **SUCCESS**, indicating the algorithm has found no problems at device.
  - FAILED, indicating the algorithm has found one or more faults.
  - CANCELED, indicating the algorithm has been canceled by user.
  - **NOT APPLICABLE**, indicating the algorithm is not supported by device.
- Date and time that the operation is finished (displayed after it is finished).
- Result Code for the tool's algorithm.
- Elapsed time, that is a duration of the tool's algorithm in hours, minutes and seconds (displayed after it is finished).

### 28 SMART information

The system allows the user to access this tool by going to the Home screen, Tools, SMART Information.

SMART Information is a tool used to obtain information related to the hardware condition, reported by the S.M.A.R.T. (Self-Monitoring, Analysis and Reporting Technology) monitoring system of HDDs, SSDs and NVMe devices , in order to prevent imminent hardware failures.

After the user enters the SMART Information option, the application will display the storage devices available in the system. The menu Device Selection is displayed, as shown in the next figure.

| * | LENOVO     | Diagnostics | 5 UEFI     |                 | - <b>-</b> - 100× | Time 00:  | 00 - Vers | ion XX.XX.XXX |
|---|------------|-------------|------------|-----------------|-------------------|-----------|-----------|---------------|
|   |            |             |            | SMART INFO      | RMATION           |           |           |               |
|   |            |             |            | DEVICE SE       | LECTION           |           |           |               |
|   |            | [ X ]       | SAMSUNG MZ | JLB256HBHQ-000L | 7-Samsung Elect   | ronics    | (i)       |               |
|   |            |             |            |                 |                   |           |           |               |
|   |            |             |            |                 |                   |           |           |               |
|   |            |             |            |                 |                   |           |           |               |
|   |            |             |            |                 |                   |           |           |               |
|   |            |             |            |                 |                   |           |           |               |
|   |            |             |            |                 |                   |           |           |               |
|   |            |             |            |                 |                   |           |           |               |
|   |            |             |            |                 |                   |           |           |               |
|   |            |             |            |                 |                   |           |           |               |
|   |            |             |            |                 |                   |           |           |               |
|   |            |             |            | Confirm         | i (C)             |           |           |               |
|   | Navigation | [Arrows]    | Enter      | [Space]         | Selected          | Item Info | []]       | Home [Esc]    |

Figure 133: SMART information - device selection

An item can be selected/deselected by pressing SPACE when it is highlighted. A desired item is selected when it shows "[X]" preceding it. In order to continue, the user has to press ENTER in the "Confirm" button. As a result, the system will show the SMART Information, as illustrated in the next figure.

| LENO   | JO Diagnostics UEF     | I                 |              | - <b>-</b> = <u>100×</u> ∎ т | ime 00:00 - Versi | ion XX.XX.XXX |
|--------|------------------------|-------------------|--------------|------------------------------|-------------------|---------------|
|        |                        | SMART             | INFORMATION  |                              |                   |               |
|        |                        | Displays SMART at | tributes and | l its values                 |                   |               |
| ID     | Name                   | Value             | Threshold    | Raw Value                    | Hex Raw           |               |
| 1      | Read Error Rate        | 100               | θ            | θ                            | θ                 | 1             |
| 2      | Throughput Performance | e 100             | 50           | 0                            | θ                 |               |
| 3      | Spin-Up Time           | 100               | 50           | 0                            | θ                 |               |
| 5      | Reallocated Sectors C  | count 100         | 50           | θ                            | θ                 |               |
| 7      | Seek Error Rate        | 100               | 50           | 0                            | θ                 |               |
| 8      | Seek Time Performance  | 100               | 50           | θ                            | θ                 |               |
| 9      | Power-On Hours         | 100               | 0            | 5296                         | 14B0              |               |
| 10     | Spin Retry Count       | 100               | 50           | 0                            | θ                 |               |
| 12     | Power Cycle Count      | 100               | 0            | 1735                         | 6C7               |               |
| 167    | Unknown                | 100               | 0            | 0                            | θ                 |               |
| 168    | Unknown                | 100               | 0            | 0                            | θ                 |               |
| 169    | Unknown                | 100               | 10           | 100                          | 64                |               |
| 170    | Available Reserved Sp  | ace 100           | 10           | 0                            | θ                 | 1             |
|        | Refresh (R)            |                   |              | Ехро                         | rt SMART Inform   | ation [F2]    |
| Nav ig | ation [Arrows]         | Enter [Space]     | PgUp         | [F9]                         | PgDn [F10]        | Home [Esc]    |

Figure 134: SMART information screen

Value and Threshold columns are not displayed for NVMe devices as they don't provide these values, as illustrated in next figure:

| \$<br>LENO | VO Diagnostic    | s UEFI         | - <b>i</b> = <mark>61%</mark> ! | Time 17:13 - Versio  | on XX.XX.XXX |
|------------|------------------|----------------|---------------------------------|----------------------|--------------|
|            |                  | SMA            | RT INFORMATION                  |                      |              |
|            |                  | Displays SMART | attributes and its valu         | es                   |              |
| ID         | Name             |                | Raw Value                       | Hex Raw              |              |
| 1          | Critical Warning |                | 0                               | θ                    | Ť            |
| 2          | Composite Temper | ature          | 301                             | 12D                  |              |
| 3          | Available Spare  |                | 100                             | 64                   |              |
| 4          | Available Spare  | Threshold      | 10                              | A                    |              |
| 5          | Percentage Used  |                | 0                               | 0                    |              |
| 6          | Endurance Group  | Critical       | 0                               | θ                    |              |
|            | Warning          |                |                                 |                      |              |
| 7          | Data Units Read  |                | 41233834                        | 2752DAA              |              |
| 8          | Data Units Writt | en             | 1713753                         | 1A2659               | - 81         |
| 9          | Host Read Comman | ds             | 95390901                        | 5AF8CB5              | - 8          |
| 10         | Host Write Comma | nds            | 18066910                        | 113ADDE              | - 8          |
| 11         | Controller Busy  | Time           | 894                             | 37E                  | - 8          |
| 12         | Power Cycles     |                | 916                             | 394                  | 1            |
|            | Refresh [R]      |                |                                 | Export SMART Informa | tion [F2]    |
| Nav i      | gation [Arrows]  | Enter [Space]  | PgUp [F9]                       | PgDn [F10]           | Home [Esc]   |

Figure 135: NVMe SMART information screen

### 29 Fan speed tool

The Fan Speed Tool allows users to monitor the speed of CPU fan and the current CPU temperature, to check if the fan is working as expected.

To access the tool, user may select it on the applications main menu, either by clicking it or by pressing F7 key.

| 4 | LENOVO    | Diagnostics  | s UEFI  |                   | 35              | <mark>Z</mark> - | Time 11:53 -∨ | ersion XX.XX.X | XX |
|---|-----------|--------------|---------|-------------------|-----------------|------------------|---------------|----------------|----|
|   |           |              |         | HO                | ME              |                  |               |                |    |
|   |           |              | DIAGNO  | STICS             |                 |                  | TO            | OLS            |    |
|   | STORAGE   | [5]          |         | MEMORY (E)        |                 |                  | SYSTEM INFO   | RMATION (F1)   |    |
|   | BATTERY   | [J]          |         | CPU [U]           |                 |                  | BAD BLOCK RI  | ECOVERY [F3]   |    |
|   | DISPLAY   | (D)          |         | Fan [F]           |                 |                  | DATA DISP     | 'OSAL [F4]     |    |
|   | KEYBOARI  | ) [К]        |         | MOTHERBOARD [H]   | 1               |                  | SMART INFOR   | MATION (F5)    |    |
|   | mouse (1  | n            |         |                   |                 |                  | Fan Spe       | ED (F7)        |    |
|   |           |              |         |                   |                 |                  |               |                |    |
|   |           |              |         |                   |                 |                  |               |                |    |
|   |           |              |         | RUN ALL           | [R]             |                  |               |                |    |
|   | Some      | of the modul | es have | BIOS internal pro | tocols dependen | icy a            | nd may not be | displayed      |    |
|   |           |              |         | -                 | -               | _                | _             |                |    |
|   | Navigatio | n [Arrows]   | En      | ter [Space]       | About I         | [A]              |               | Exit EEso      | :] |

Figure 136: Fan speed tool location, on main menu

Upon entering the tool, users will be met with a warning, informing about the necessity of having a keyboard connected, as during the execution mouse and touchpad navigation will be disabled, giving the user options to proceed and cancel the tool's execution. If the user chooses to cancel, the application will be redirected back to the main menu. Otherwise, the tool will close the warning and proceed to the tool's screen.

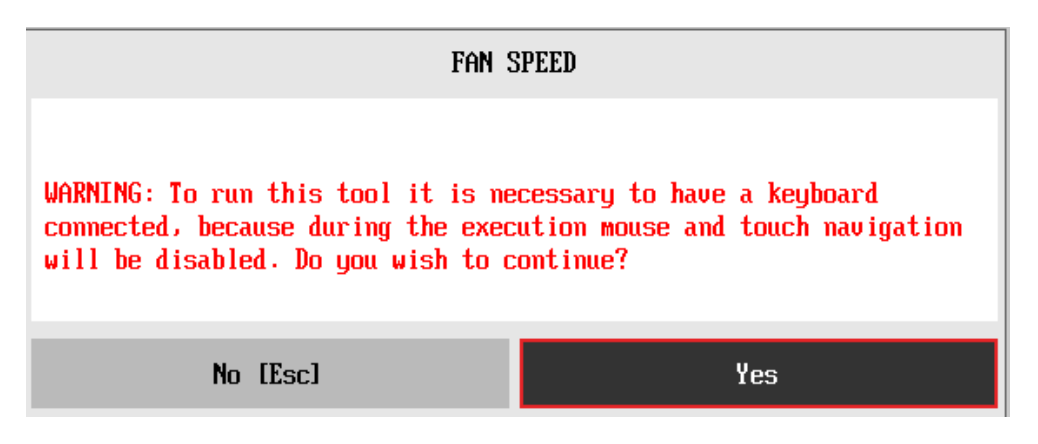

Figure 137: The tool's startup notice

On the tool's screen, the user is able to visualize the current temperature of the CPU, the current fan speed, and to monitor the temperature and speed variance in a 1 second window. The tool registers the information each second and projects it on a

graph, in the middle of the screen.

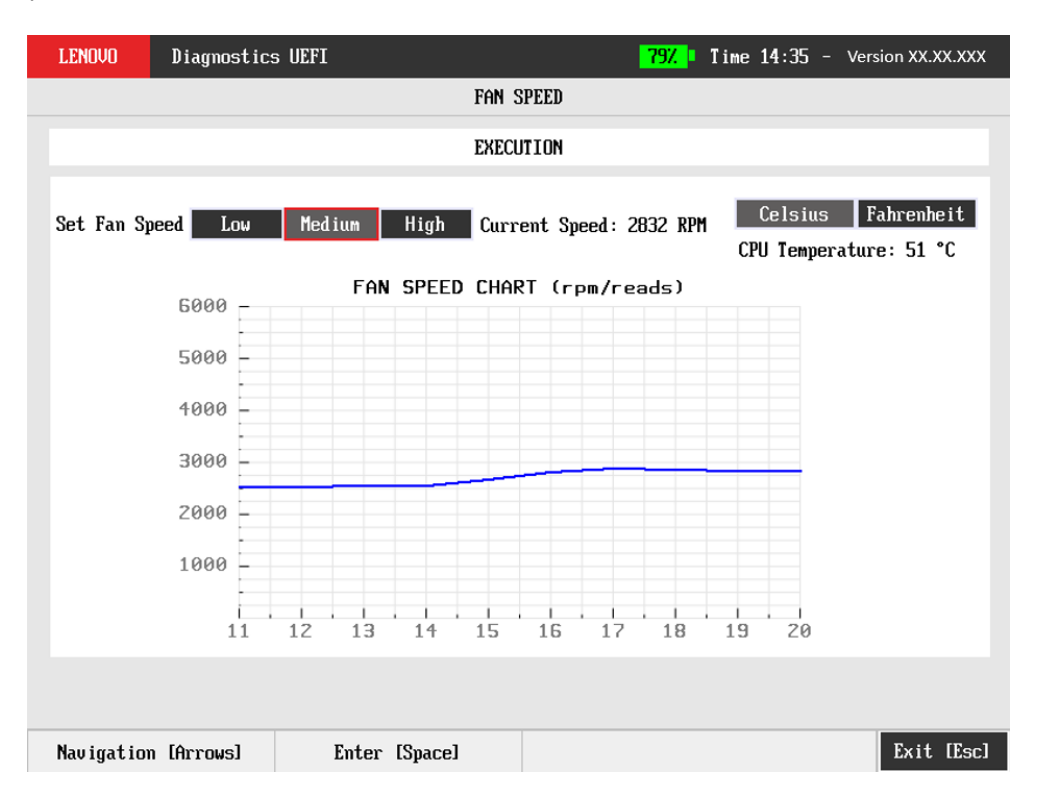

Figure 138: The tool's main screen

The tool also allows the user to change the speed of the fan, that can be controlled by the "Low", "Medium" and "High" buttons. Aside from this, the toos allows the users to change the temperature between Celsius and Fahrenheit, with the use of two buttons next to the speed ones. To navigate between all of this buttons, users must make use of the keyboard's arrow keys.

To exit the tool, the user must press ESC key. After pressing it, a message reading "Exiting the Tool, please wait..." will appear under the graph, above the screen footer.

#### 30 Exit the application

To exit the application, the user must select the option "Exit" on the Home screen and press the ENTER key. Then, the interface will be closed and the machine will be reset.

# 31 Resources by platform

| Module/Tool                | x86        | ARM        |
|----------------------------|------------|------------|
| Audio                      | $\bigcirc$ |            |
| Bad Block Recovery         | Ø          |            |
| Battery                    | $\bigcirc$ | 8          |
| CPU                        | Ø          |            |
| Data Disposal              | $\bigcirc$ |            |
| Display                    | Ø          | 8          |
| Fan                        | $\bigcirc$ | 8          |
| Fan Speed Tool             | Ø          | 8          |
| Fingerprint                | $\bigcirc$ | 8          |
| Hardware Diagnostic Events | Ø          | 8          |
| Keyboard                   | Ø          | $\bigcirc$ |
| Memory                     | Ø          |            |
| Motherboard                | Ø          | $\bigcirc$ |
| Mouse                      | $\bigcirc$ |            |
| Optical                    | Ø          | 8          |
| RAID                       | $\bigcirc$ | 8          |
| Run All                    | $\bigcirc$ | ⊘          |
| Sensor                     | Ø          | 8          |
| SMART Information          | Ø          | ⊘          |
| Storage                    | Ø          | $\bigcirc$ |
| System Information         | ⊘          | ⊘          |
| Touch                      | Ø          | 8          |
| WiFi                       | ⊘          | 8          |
| Wired Ethernet             | $\bigcirc$ | $\bigcirc$ |

### 32 Terms and conditions

Over the next few pages, you are going to be introduced to Lenovo's terms and conditions. Please, read carefully.
Lenovo Diagnostics for UEFI

04.34.001

Copyright 2023 Lenovo. All rights reserved. Powered by FIT - Instituto de Tecnologia

www.fit-tecnologia.org.br

License Agreement

This License Agreement (this "Agreement") by and between Lenovo on behalf of itself and its Affiliates (collectively, "Lenovo") applies to each Lenovo Software Product that You acquire, whether it is preinstalled on or included with a Lenovo hardware product, acquired separately, or downloaded by You from a Lenovo website, a third-party website or an application store approved by Lenovo. It also applies to any updates or patches to these Software Products.

This Agreement does not apply to non-Lenovo software that is either preloaded on or downloaded to Your product, nor does it apply to any Software as a Service or Software Product offerings that come with their own licensing terms. This Agreement is available in other languages at https://support.lenovo.com/us/en/solutions/ht100141.

1. Acceptance of this Agreement

1.1 Lenovo will license the Software Product to You only if You accept this Agreement. You agree to the terms of this Agreement by clicking to accept it or by installing, downloading, or using the Software Product.
1.2 If You do not agree to these terms, do not install, download, or use the Software Product(s).

(a) If You acquired the Software Product(s) and paid a license fee, return the Software Product to the party from whom You acquired it to obtain a refund or a credit of the amount You paid.

(b) If You acquired the Software Product(s) preinstalled on or provided with a Lenovo hardware product, You may continue to use the hardware product, but not the Software Product(s) covered under this Agreement.

2. Definitions

2.1 "Affiliate" means any entity that directly or indirectly controls, is controlled by or is under common control of a party.2.2 "Open Source License" means a license that gives You legal permission to

freely use, modify, and share the Open Source software and is:

(a) approved by the Open Source Initiative (hereinafter "OSI") with principles defined at: https://opensource.org/osd; and/or

(b) compliant with the free software foundation criteria described at: https://www.gnu.org/philosophy/free-sw.html.

2.3 "Open Source software" means any computer program, including any modification, improvement, derivative work, release, correction, governed by the terms and conditions of an Open Source License.

2.4 You and Lenovo may be referred to collectively as the "Parties" and each individually as a "Party".

2.5 "Software Product" means Lenovo computer software programs (whether preinstalled or provided separately) and related licensed materials such as documentation.

2.6 "You" and "Your" mean you, the licensee, and may refer either to an individual person or to a single legal entity.

# 3. Entitlement

You should maintain Your original dated transaction document, such as a receipt, invoice or similar document, as Your proof of Your right to use the Software Product. The transaction document specifies the usage level acquired. If no usage level is specified, You may install and use a single copy of the Software Product on a single hardware product. Your transaction document also provides evidence of Your eligibility for future upgrades, if any. For Software Products preinstalled on, included with, or distributed at no charge for use on a Lenovo hardware product, Your hardware product sales transaction document is also the proof of Your right to use the Software Product.

# 4. License

4.1 The Software Product is owned by Lenovo or a Lenovo supplier, and is copyrighted and licensed, not sold. Lenovo grants You a nonexclusive license to use the Software Product when You lawfully acquire it. 4.2 You may (1) use the Software Product up to the level of use specified in Your transaction document and (2) make and install copies, including a backup copy, to support such use. The terms of this Agreement apply to each copy You make. You may not remove or alter any copyright notices or legends of ownership. 4.3 If You acquire the Software Product as a program upgrade, after You install the upgrade You may not use the Software Product from which You upgraded or transfer it to another party. 4.4 You will ensure that anyone who uses the Software Product (accessed either locally or remotely) does so only for Your authorized use and complies with the terms of this Agreement. 4.5 You may not (1) use, copy, modify, or distribute the Software Product except as provided in this Agreement or in any way that violates any applicable laws including but not limited to copyright laws; (2) reverse assemble, reverse compile, or otherwise translate the Software Product except as specifically permitted by law without the possibility of contractual waiver; or (3) sublicense, rent, or lease the Software Product. 4.6 Lenovo may terminate Your license if You fail to comply with the terms of this Agreement. If Lenovo does so, You must destroy all copies of the Software Product. 4.7 Lenovo uses an Update program to update Software Products on Your computer. Where supported by the operating system, critical updates are downloaded and installed automatically. Updates are classified as critical when they are needed for the computer to function properly. Failure to install critical updates could result in data corruption or loss, a major

system malfunction, or a hardware failure. For example, critical updates could include an update to the hard-disk-drive firmware, a BIOS upgrade, a device-driver fix, or a fix for the operating system or other preinstalled software. If this automatic update feature is available, You can disable this automatic feature by changing the settings of the System Update program at any time.

# 5. Account

5.1 You may need to create your own account ("Account") in order to use the Software Product or some of its features or functions. For Account creation, You may be allowed to use a Lenovo Universal Account (such as Lenovo ID) or a third party account information. If so, additional Lenovo or third party

terms may apply. Please refer to the instructions provided together with the Software Product. 5.2 Upon creation of an Account and at subsequent times as requested by Lenovo, You agree to provide Lenovo with true, accurate, current and complete information which may be necessary for administration of the Account; for example, your name, email address, phone number, etc. (collectively, "Registration Data"). At all times, You shall maintain and promptly update Registration Data. If your Registration Data is false, inaccurate, not current or incomplete, your access to the Software Product or certain of its functions may be restricted or refused. 5.3 You are solely responsible for maintaining the confidentiality of your Account information and password. At all times, You are solely liable for any activities occurring on or through your Account, even if such activities may not be authorized by You. 5.4 You shall immediately notify Lenovo of any unauthorized use of your Account or if any other breach of security has occurred. In no event shall Lenovo be liable for any unauthorized use of your Account. 5.5 You shall be the Account owner when you create the Account. Subsequent

changes to ownership must be supported by appropriate legal documents. Lenovo will not adjudicate any ownership-related dispute. If Lenovo is unable to determine the valid owner of the Account, Lenovo may at its own discretion suspend or terminate the Account.

#### 6. Transferability

6.1 You may not transfer or assign the Software Product to any other party, except as permitted in this Section 6 "Transferability".6.2 Preinstalled Software Products are licensed for use only on the Lenovo hardware product on which they are preinstalled or with which they are included and may be transferred only with that Lenovo hardware product. They may not be transferred independent of the Lenovo hardware product.

# 7. Open Source and Other Third-Party Products

7.1 Portion(s) of the Software Products and future updates and patches provided hereunder may include Open Source software licensed under a particular Open Source License. To the extent that the terms of this Agreement conflict with the terms of such Open Source License, then the terms of such Open Source License shall control for such applicable Open Source software. For the sake of clarity, in the event that all or any portion of the Software Product provided hereunder does not reference, or otherwise indicate, such Open Source License, this Agreement shall control. 7.2 Any Open Source Software is provided on an "AS IS" basis, without any indemnity, representation or warranty of any kind being provided by Lenovo or any author of or contributor to the Open Source Software, whether express or implied, including without limitation any indemnity, representation or warranty of title, non-infringement, merchantability or fitness for a particular purpose. Neither Lenovo nor any author of or contributor to the Open Source Software shall have liability for any damages caused by the Open Source Software, including direct, indirect, special, incidental and consequential damages, such as lost profits.

7.3 You acknowledge and agree that You are and shall be responsible for complying with the terms and conditions of any Open Source License applicable to any Software Product used or redistributed by You. Lenovo will provide You reasonable assistance with respect to Your compliance obligations, but You bear ultimate responsibility for compliance with all applicable Open Source Licenses.

7.4 Lenovo Software Products, their functions, features or future updates and patches may contain, work together with, rely on or provide links to software

components, applications, websites or other products or services provided by a third party (collectively "Third Party Products"). Third Party Products are not controlled or operated by Lenovo. They are usually licensed/provided by third parties under their own terms and conditions and may be subject to license fees and/or other costs. Third Party Products licensed/provided by Lenovo are governed by the terms of this Agreement if no third party terms and conditions are available. Any Open Source License compliance obligations associated with the use of any Open Source Software included in the Third Party Products are the sole responsibility of the applicable third party. 7.5 YOU UNDERSTAND THAT DOWNLOADING AND/OR USE OF THIRD PARTY PRODUCTS MAY BE SUBJECT TO ADDITIONAL TERMS AND CONDITIONS, LICENSE/SERVICE FEES OR OTHER COSTS REQUIRED/CHARGED BY THE THIRD PARTIES. YOU ACKNOWLEDGE AND AGREE THAT YOU ARE SOLELY RESPONSIBLE FOR COMPLIANCE WITH SUCH TERMS AND CONDITIONS AND PAYMENT OF THE FEES AND COSTS.

7.6 LENOVO MAKES NO REPRESENTATIONS OR WARRANTIES WHATSOEVER REGARDING SECURITY, QUALITY, CONTENT OR ANY OTHER ASPECT OF THIRD PARTY PRODUCTS, INCLUDING BUT NOT LIMITED TO THEIR AVAILABILITY, USE, ACCURACY, RELIABILITY OR COMPLETENESS. YOU UNDERSTAND AND AGREE THAT YOU DOWNLOAD AND/OR USE ANY THIRD PARTY PRODUCT AT YOUR OWN DISCRETION AND RISK AND THAT YOU WILL BE SOLELY RESPONSIBLE FOR ANY DAMAGES TO YOUR DEVICE OR OTHER PROPERTIES OR LOSS OF DATA THAT RESULTS FROM THE DOWNLOAD AND/OR USE OF THE THIRD PARTY PRODUCTS. IT IS UP TO YOU TO TAKE PRECAUTIONS TO ENSURE THAT THE THIRD PARTY PRODUCTS YOU SELECT FOR USE IS FREE OF SUCH ITEMS AS VIRUSES, WORMS, TROJAN HORSES AND OTHER ITEMS OF A DESTRUCTIVE NATURE, AND LENOVO SHALL NOT BE LIABLE FOR ANY DAMAGE OR INJURY ARISING OUT OF OR RELATING TO ANY THIRD PARTY PRODUCT.

# 8. Software Product Specifications & Associated Services

The Software Product specifications and specified operating environment information may be found in documentation accompanying the Software Product, if available, such as a README or similarly titled file, or otherwise published by Lenovo. Through Lenovo Software Products, Lenovo or a third party may offer services to You subject to additional terms and conditions. We strive to keep the Software Products and associated services up and running, but like all online services, Our services may suffer occasional disruptions and outages and their availability and performance may vary depending on your region and other factors.

You agree that Lenovo may change, improve, suspend or discontinue any specification, function or feature of any Software Product or associated service from time to time without providing prior notification. You should have a regular backup plan for any data stored with the Software Products or otherwise provided to Lenovo, as those data may become unavailable in the above scenarios. To the extent permitted by law, Lenovo is not liable for any disruption or loss You may suffer as a result of such disruptions, outages or variations, changes or stop of any Software Product, service or their feature.

# 9. Privacy

Please review the Lenovo Product Privacy statement available at www.lenovo.com/privacy/. Your use of the Software Product shall be in accordance with the terms of the Lenovo Product Privacy Statement. Privacy policies and practices of third parties may differ from Lenovo's. The personal, user, and/or device information you choose to provide to or that is collected by third parties are not covered by the Lenovo Product Privacy Statement. We encourage you to review the privacy statements of any third parties you interact with before allowing the collection and use of your information.

### 10. Marketing and Support Information

Lenovo may send You product announcements, marketing information, administrative messages, and technical service and support information regarding Lenovo or third party products or services. You may unsubscribe and stop from receiving such information at any time by following notification requirements provided by the Software Product or by contacting Lenovo with the options provided on the Lenovo website

(https://optout.wd.lenovo.com/Lenovo\_GenericOptouts/Optout) or by an authorized local Lenovo representative.

#### 11. Charges

11.1 Charges for the Software Product are based on the level of use acquired. Use of Lenovo or third party services may require the payment of additional charges to Lenovo or such third parties.

11.2 If You wish to increase the level of use, contact Lenovo or the party from whom You acquired the Software Product. Additional charges may apply. 11.3 If any authority imposes a duty, tax, levy or fee, excluding those based on Lenovo's net income, upon the Software Product, then You agree to pay the amount specified or supply exemption documentation. You are responsible for any personal property taxes for the Software Product from the date that You acquire it.

#### 12. No Warranty

12.1 The Software Product(s) and any associated service is provided to You "AS IS."

12.2 SUBJECT TO ANY STATUTORY WARRANTIES WHICH CANNOT BE EXCLUDED, LENOVO MAKES NO WARRANTIES OR REPRESENTATIONS, EITHER EXPRESS OR IMPLIED, INCLUDING BUT NOT LIMITED TO THE IMPLIED WARRANTIES OR REPRESENTATIONS OF MERCHANTABILITY, FITNESS FOR A PARTICULAR PURPOSE, AND NON-INFRINGEMENT, REGARDING THE SOFTWARE PRODUCT, SERVICE OR TECHNICAL SUPPORT, IF ANY. 12.3 The exclusion of warranties set forth in Sections 12.1 and 12.2 of this Agreement also applies to any of Lenovo's developers and suppliers. 12.4 Suppliers or publishers of non-Lenovo Software Products may provide their own warranties. Lenovo does not provide technical support, unless Lenovo specifies otherwise in writing.

### 13. Limitation of Liability

13.1 Circumstances may arise where, because of a default on Lenovo's part or other liability, You may be entitled to recover damages from Lenovo. In each such instance, regardless of the basis on which You are entitled to claim damages from Lenovo (including fundamental breach, negligence, misrepresentation, or other contract or tort claim), except and to the extent that liability cannot be waived or limited by applicable laws, Lenovo is liable for no more than the amount of actual direct damages suffered by You, up to the amount You paid for the Software Product and associated service. This limit does not apply to damages for bodily injury (including death) and damage to real property and tangible personal property for which Lenovo is required by law to be liable.

13.2 This limit also applies to Lenovo's suppliers and resellers. It is the maximum for which Lenovo, its suppliers and resellers are collectively responsible.

13.3 UNDER NO CIRCUMSTANCES IS LENOVO, ITS SUPPLIERS OR RESELLERS LIABLE FOR ANY OF THE FOLLOWING EVEN IF INFORMED OF THEIR POSSIBILITY: (1) THIRD-PARTY CLAIMS AGAINST YOU FOR DAMAGES; (2) LOSS OF, OR DAMAGE TO, YOUR DATA; OR (3) SPECIAL, INCIDENTAL, PUNITIVE OR INDIRECT DAMAGES OR FOR ANY ECONOMIC CONSEQUENTIAL DAMAGES, INCLUDING LOST PROFITS, BUSINESS REVENUE, GOODWILL, OR ANTICIPATED SAVINGS. SOME STATES OR JURISDICTIONS DO NOT ALLOW THE EXCLUSION OR LIMITATION OF INCIDENTAL OR CONSEQUENTIAL DAMAGES, SO THE ABOVE LIMITATION OR EXCLUSION MAY NOT APPLY TO YOU.

13.4 THE LENOVO SOFTWARE PRODUCT AND RELATED SERVICES ARE NOT INTENDED FOR USE IN CONNECTION WITH ANY NUCLEAR, AVIATION, MASS TRANSIT, OR MEDICAL APPLICATION OR ANY OTHER INHERENTLY DANGEROUS APPLICATION THAT COULD RESULT IN DEATH, PERSONAL INJURY, CATASTROPHIC DAMAGE, OR MASS DESTRUCTION, AND YOU AGREES THAT LENOVO WILL HAVE NO LIABILITY OF ANY NATURE AS A RESULT OF ANY SUCH USE OF THE SOFTWARE OR SERVICES.

#### 14. Consumer Rights

Nothing in this Agreement affects any statutory rights of consumers that cannot be waived or limited by contract. You may have additional consumer rights under applicable local laws, which this Agreement cannot change.

### 15. General

15.1 In the event that any provision of this Agreement is held to be invalid or unenforceable, the remaining provisions of this Agreement remain in full force and effect.

15.2 Lenovo software may be subject to the export control laws of the United States, the EU, or China. You will not export, reexport or transfer without appropriate government authorization Lenovo software to end users in any destination subject to comprehensive embargo administered by the United States Office of Foreign Assets Control. You will not export, reexport or transfer to any person or entity found on any sanctions list including, but not limited to OFAC's Specially Designated Nationals List, the Bureau of Industry and Security's Entity List, Military End Use/User List, Denied Parties List, or Unverified List, or any other list sanctions list without obtaining the applicable approvals and authorizations from all relevant government authorities. You otherwise agree to comply with all applicable export and import laws and regulations, including those of the United States. 15.3 Neither You nor Lenovo will bring a legal action under this Agreement more than two (2) years after the cause of action arose unless otherwise provided by local law without the possibility of contractual waiver or limitation.

15.4 You agree that Lenovo may modify this Agreement at any time without incurring any liability to You. Such modifications may be needed, for example, to provide additional functions or services through the Software Product or due to legal requirements. This Agreement, as amended, will become effective immediately upon acceptance by You or, short of your acceptance, will become effective fifteen (15) days after a notice is sent to You through the Software Product or by other means. However, modifications required by laws and regulations will become effective immediately upon release by Lenovo. If You do not agree to the modified terms, You should discontinue your use of the Software Product.

15.5 The terms under the sections titled with "6.7. Open Source and Other Third- Party Software Components and Products", "Privacy", "Marketing and Support Information", "No Warranty", "Limitation of Liability", "Consumer Rights", "General" and "Dispute Resolution" will survive expiration or termination of this Agreement.

# 16. Dispute Resolution

If You acquired the Software Product in Cambodia, Indonesia, Philippines, Vietnam or Sri Lanka, disputes arising out of or in connection with this Software Product shall be finally settled by arbitration held in Singapore and this Agreement shall be governed, construed and enforced in accordance with the laws of Singapore, without regard to conflict of laws. If You acquired the Software Product in India, disputes arising out of or in connection with this Software Product shall be finally settled by arbitration held in Bangalore, India. Arbitration in Singapore shall be held in accordance with the Arbitration Rules of Singapore International Arbitration Center then in effect. Arbitration in India shall be held in accordance with the laws of India then in effect. The arbitration award shall be final and binding for the Parties without appeal and shall be in writing and set forth the findings of fact and the conclusions of law. All arbitration proceedings shall be conducted, including all documents presented in such proceedings, in the English language, and the English language version of this Agreement prevails over any other language version in such proceedings.

\_\_\_

Third-Party Software for Lenovo UEFI Diagnostics Application, v04.33.000  $\,$ 

The following 3rd-party software packages may be used by or distributed with UEFI Diagnostics Application. Any information relevant to third-party vendors listed below are collected using common, reasonable means.

\_\_\_\_\_

Date generated: 2023-11-23 Revision ID: 2023-11-23T17:09:53Z

\_\_\_

edk2 (edk2-stable202202)

---

\* Declared Licenses \* BSD-2-Patent

Redistribution and use in source and binary forms, with or without modification, are permitted provided that the following conditions are met:

- 1. Redistributions of source code must retain the above copyright notice, this list of conditions and the following disclaimer.
- 2. Redistributions in binary form must reproduce the above copyright notice, this list of conditions and the following disclaimer in the documentation and/or other materials provided with the distribution.

Subject to the terms and conditions of this license, each copyright holder and contributor hereby grants to those receiving rights under this license a perpetual, worldwide, non-exclusive, no-charge, royalty-free, irrevocable (except for failure to satisfy the conditions of this license) patent license to make, have made, use, offer to sell, sell, import, and otherwise transfer this software, where such license applies only to those patent claims, already acquired or hereafter acquired, licensable by such copyright holder or contributor that are necessarily infringed by:

- (a) their Contribution(s) (the licensed copyrights of copyright holders and non-copyrightable additions of contributors, in source or binary form) alone; or
- (b) combination of their Contribution(s) with the work of authorship to which such Contribution(s) was added by such copyright holder or

contributor, if, at the time the Contribution is added, such addition causes such combination to be necessarily infringed. The patent license shall not apply to any other combinations which include the Contribution.

Except as expressly stated above, no rights or licenses from any copyright holder or contributor is granted under this license, whether expressly, by implication, estoppel or otherwise.

### DISCLAIMER

THIS SOFTWARE IS PROVIDED BY THE COPYRIGHT HOLDERS AND CONTRIBUTORS "AS IS" AND ANY EXPRESS OR IMPLIED WARRANTIES, INCLUDING, BUT NOT LIMITED TO, THE IMPLIED WARRANTIES OF MERCHANTABILITY AND FITNESS FOR A PARTICULAR PURPOSE ARE DISCLAIMED. IN NO EVENT SHALL THE COPYRIGHT HOLDERS OR CONTRIBUTORS BE LIABLE FOR ANY DIRECT, INDIRECT, INCIDENTAL, SPECIAL, EXEMPLARY, OR CONSEQUENTIAL DAMAGES (INCLUDING, BUT NOT LIMITED TO, PROCUREMENT OF SUBSTITUTE GOODS OR SERVICES; LOSS OF USE, DATA, OR PROFITS; OR BUSINESS INTERRUPTION) HOWEVER CAUSED AND ON ANY THEORY OF LIABILITY, WHETHER IN CONTRACT, STRICT LIABILITY, OR TORT (INCLUDING NEGLIGENCE OR OTHERWISE) ARISING IN ANY WAY OUT OF THE USE OF THIS SOFTWARE, EVEN IF ADVISED OF THE POSSIBILITY OF SUCH DAMAGE.

\* Other Licenses \*

- \* Copyright (c) 1990, 1992, 1993
- \* The Regents of the University of California. All rights reserved.

- \* Portions Copyright (c) 2010, Intel Corporation. All rights reserved.<BR>
- \* Copyright (c) 1990, 1993
- \* The Regents of the University of California. All rights reserved.

\* Redistribution and use in source and binary forms, with or without \* modification, are permitted provided that the following conditions \* are met:

\* 1. Redistributions of source code must retain the above copyright \* notice, this list of conditions and the following disclaimer. \* 2. Redistributions in binary form must reproduce the above copyright \* notice, this list of conditions and the following disclaimer in the documentation and/or other materials provided with the distribution. \* 3. Neither the name of the University nor the names of its contributors \* may be used to endorse or promote products derived from this software \* without specific prior written permission. \* \* THIS SOFTWARE IS PROVIDED BY THE REGENTS AND CONTRIBUTORS ``AS IS'' AND \* ANY EXPRESS OR IMPLIED WARRANTIES, INCLUDING, BUT NOT LIMITED TO, THE \* IMPLIED WARRANTIES OF MERCHANTABILITY AND FITNESS FOR A PARTICULAR PURPOSE

\* ARE DISCLAIMED. IN NO EVENT SHALL THE REGENTS OR CONTRIBUTORS BE LIABLE

- \* FOR ANY DIRECT, INDIRECT, INCIDENTAL, SPECIAL, EXEMPLARY, OR CONSEQUENTIAL
- \* DAMAGES (INCLUDING, BUT NOT LIMITED TO, PROCUREMENT OF SUBSTITUTE GOODS

\* OR SERVICES; LOSS OF USE, DATA, OR PROFITS; OR BUSINESS INTERRUPTION) \* HOWEVER CAUSED AND ON ANY THEORY OF LIABILITY, WHETHER IN CONTRACT, STRICT \* LIABILITY, OR TORT (INCLUDING NEGLIGENCE OR OTHERWISE) ARISING IN ANY WAY \* OUT OF THE USE OF THIS SOFTWARE, EVEN IF ADVISED OF THE POSSIBILITY OF \* SUCH DAMAGE. src/edk2-libc/StdLib/LibC/StdLib/realpath.c src/edk2-libc/StdLib/LibC/StdLib/Xdiv.c src/edk2-libc/StdLib/LibC/StdLib/Xabs.c src/edk2-libc/StdLib/LibC/StdLib/NumericInt.c src/edk2-libc/StdLib/LibC/StdLib/Malloc.c src/edk2-libc/StdLib/LibC/StdLib/Environs.c Copyright (c) 2010 - 2014, Intel Corporation. All rights reserved.<BR> This program and the accompanying materials are licensed and made available under the terms and conditions of the BSD License which accompanies this distribution. The full text of the license may be found at http://opensource.org/licenses/bsd-license.php THE PROGRAM IS DISTRIBUTED UNDER THE BSD LICENSE ON AN "AS IS" BASIS, WITHOUT WARRANTIES OR REPRESENTATIONS OF ANY KIND, EITHER EXPRESS OR IMPLIED. src/edk2-libc/StdLib/LibC/StdLib/setprogname.c Copyright (c) 2011, Intel Corporation. All rights reserved.<BR> This program and the accompanying materials are licensed and made available under the terms and conditions of the BSD License which accompanies this distribution. The full text of the license may be found at. http://opensource.org/licenses/bsd-license.php THE PROGRAM IS DISTRIBUTED UNDER THE BSD LICENSE ON AN "AS IS" BASIS, WITHOUT WARRANTIES OR REPRESENTATIONS OF ANY KIND, EITHER EXPRESS OR IMPLIED. \* Copyright (c) 2001 The NetBSD Foundation, Inc. \* All rights reserved.  $\star$  This code is derived from software contributed to The NetBSD Foundation \* by Todd Vierling. \* Redistribution and use in source and binary forms, with or without \* modification, are permitted provided that the following conditions are met: \* 1. Redistributions of source code must retain the above copyright notice, this list of conditions and the following disclaimer. \* 2. Redistributions in binary form must reproduce the above copyright notice, this list of conditions and the following disclaimer in the documentation and/or other materials provided with the distribution. \* THIS SOFTWARE IS PROVIDED BY THE NETBSD FOUNDATION, INC. AND CONTRIBUTORS \* ``AS IS'' AND ANY EXPRESS OR IMPLIED WARRANTIES, INCLUDING, BUT NOT

LIMITED

\* TO, THE IMPLIED WARRANTIES OF MERCHANTABILITY AND FITNESS FOR A PARTICULAR \* PURPOSE ARE DISCLAIMED. IN NO EVENT SHALL THE FOUNDATION OR CONTRIBUTORS \* BE LIABLE FOR ANY DIRECT, INDIRECT, INCIDENTAL, SPECIAL, EXEMPLARY, OR \* CONSEQUENTIAL DAMAGES (INCLUDING, BUT NOT LIMITED TO, PROCUREMENT OF \* SUBSTITUTE GOODS OR SERVICES; LOSS OF USE, DATA, OR PROFITS; OR BUSINESS \* INTERRUPTION) HOWEVER CAUSED AND ON ANY THEORY OF LIABILITY, WHETHER IN \* CONTRACT, STRICT LIABILITY, OR TORT (INCLUDING NEGLIGENCE OR OTHERWISE) \* ARISING IN ANY WAY OUT OF THE USE OF THIS SOFTWARE, EVEN IF ADVISED OF THE \* POSSIBILITY OF SUCH DAMAGE. \*/ MdePkg/Library/BaseCacheMaintenanceLib/X86Cache.c MdePkg/Library/BaseCacheMaintenanceLib/EbcCache.c \* \* \* \* \* \* \* \* \* \* \* \* \* \* \* \* \* \* Copyright (c) 2006 - 2018, Intel Corporation. All rights reserved.<BR> SPDX-License-Identifier: BSD-2-Clause-Patent MdePkg/Library/BaseCacheMaintenanceLib/RiscVCache.c \*\*\*\*\*\*\*\*\* Copyright (c) 2020, Hewlett Packard Enterprise Development LP. All rights reserved. MdePkg/Library/BaseCacheMaintenanceLib/ArmCache.c \* \* \* \* \* \* \* \* \* \* \* \* \* \* \* \* \* \* // Copyright (c) 2007 - 2014, Intel Corporation. All rights reserved.<BR> // Portions copyright (c) 2008 - 2009, Apple Inc. All rights reserved.<BR> // SPDX-License-Identifier: BSD-2-Clause-Patent \* Package Info \* Project URL: https://github.com/tianocore/edk2/archive/refs/tags/edk2stable202202.zip \_\_\_\_\_ \_\_\_ edk2-libc (master) \_\_\_\_\_ \_\_\_ \* Declared Licenses \* BSD-2-Clause-Patent Copyright (c) 2019, TianoCore and contributors. All rights reserved. Redistribution and use in source and binary forms, with or without modification, are permitted provided that the following conditions are met: 1. Redistributions of source code must retain the above copyright notice, this list of conditions and the following disclaimer. 2. Redistributions in binary form must reproduce the above copyright notice, this list of conditions and the following disclaimer in the documentation and/or other materials provided with the distribution.

Subject to the terms and conditions of this license, each copyright holder

and contributor hereby grants to those receiving rights under this license a perpetual, worldwide, non-exclusive, no-charge, royalty-free, irrevocable (except for failure to satisfy the conditions of this license) patent license to make, have made, use, offer to sell, sell, import, and otherwise transfer this software, where such license applies only to those patent claims, already acquired or hereafter acquired, licensable by such copyright holder or contributor that are necessarily infringed by:

- (a) their Contribution(s) (the licensed copyrights of copyright holders and non-copyrightable additions of contributors, in source or binary form) alone; or
- (b) combination of their Contribution(s) with the work of authorship to which such Contribution(s) was added by such copyright holder or contributor, if, at the time the Contribution is added, such addition causes such combination to be necessarily infringed. The patent license shall not apply to any other combinations which include the Contribution.

Except as expressly stated above, no rights or licenses from any copyright holder or contributor is granted under this license, whether expressly, by implication, estoppel or otherwise.

#### DISCLAIMER

THIS SOFTWARE IS PROVIDED BY THE COPYRIGHT HOLDERS AND CONTRIBUTORS "AS IS" AND ANY EXPRESS OR IMPLIED WARRANTIES, INCLUDING, BUT NOT LIMITED TO, THE IMPLIED WARRANTIES OF MERCHANTABILITY AND FITNESS FOR A PARTICULAR PURPOSE ARE DISCLAIMED. IN NO EVENT SHALL THE COPYRIGHT HOLDERS OR CONTRIBUTORS BE LIABLE FOR ANY DIRECT, INDIRECT, INCIDENTAL, SPECIAL, EXEMPLARY, OR CONSEQUENTIAL DAMAGES (INCLUDING, BUT NOT LIMITED TO, PROCUREMENT OF SUBSTITUTE GOODS OR SERVICES; LOSS OF USE, DATA, OR PROFITS; OR BUSINESS INTERRUPTION) HOWEVER CAUSED AND ON ANY THEORY OF LIABILITY, WHETHER IN CONTRACT, STRICT LIABILITY, OR TORT (INCLUDING NEGLIGENCE OR OTHERWISE) ARISING IN ANY WAY OUT OF THE USE OF THIS SOFTWARE, EVEN IF ADVISED OF THE POSSIBILITY OF SUCH DAMAGE.

\* Other Licenses \*

Copyright (c) 2011, Intel Corporation. All rights reserved.<BR> This program and the accompanying materials are licensed and made available under the terms and conditions of the BSD License

which accompanies this distribution. The full text of the license may be found at

http://opensource.org/licenses/bsd-license.php

THE PROGRAM IS DISTRIBUTED UNDER THE BSD LICENSE ON AN "AS IS" BASIS, WITHOUT WARRANTIES OR REPRESENTATIONS OF ANY KIND, EITHER EXPRESS OR IMPLIED.

\* Copyright (c) 2001 The NetBSD Foundation, Inc.
\* All rights reserved.
\*

\* This code is derived from software contributed to The NetBSD Foundation \* by Todd Vierling. \* Redistribution and use in source and binary forms, with or without \* modification, are permitted provided that the following conditions \* are met: \* 1. Redistributions of source code must retain the above copyright notice, this list of conditions and the following disclaimer. \* 2. Redistributions in binary form must reproduce the above copyright notice, this list of conditions and the following disclaimer in the documentation and/or other materials provided with the distribution. \* THIS SOFTWARE IS PROVIDED BY THE NETBSD FOUNDATION, INC. AND CONTRIBUTORS  $\star$  ``AS IS'' AND ANY EXPRESS OR IMPLIED WARRANTIES, INCLUDING, BUT NOT LIMITED \* TO, THE IMPLIED WARRANTIES OF MERCHANTABILITY AND FITNESS FOR A PARTICULAR \* PURPOSE ARE DISCLAIMED. IN NO EVENT SHALL THE FOUNDATION OR CONTRIBUTORS \* BE LIABLE FOR ANY DIRECT, INDIRECT, INCIDENTAL, SPECIAL, EXEMPLARY, OR \* CONSEQUENTIAL DAMAGES (INCLUDING, BUT NOT LIMITED TO, PROCUREMENT OF \* SUBSTITUTE GOODS OR SERVICES; LOSS OF USE, DATA, OR PROFITS; OR BUSINESS \* INTERRUPTION) HOWEVER CAUSED AND ON ANY THEORY OF LIABILITY, WHETHER IN \* CONTRACT, STRICT LIABILITY, OR TORT (INCLUDING NEGLIGENCE OR OTHERWISE) \* ARISING IN ANY WAY OUT OF THE USE OF THIS SOFTWARE, EVEN IF ADVISED OF THE \* POSSIBILITY OF SUCH DAMAGE. StdLib/LibC/StdLib/strtoimax.c StdLib/LibC/StdLib/strtoumax.c \* \* \* \* \* \* \* \* \* \* \* \* \* \* \* \* \* \* Copyright (c) 1990, 1993 The Regents of the University of California. All rights reserved. \* Redistribution and use in source and binary forms, with or without \* modification, are permitted provided that the following conditions \* are met: \* 1. Redistributions of source code must retain the above copyright notice, this list of conditions and the following disclaimer. \* 2. Redistributions in binary form must reproduce the above copyright notice, this list of conditions and the following disclaimer in the documentation and/or other materials provided with the distribution. \* 3. Neither the name of the University nor the names of its contributors may be used to endorse or promote products derived from this software without specific prior written permission. \* THIS SOFTWARE IS PROVIDED BY THE REGENTS AND CONTRIBUTORS ``AS IS'' AND \* ANY EXPRESS OR IMPLIED WARRANTIES, INCLUDING, BUT NOT LIMITED TO, THE \* IMPLIED WARRANTIES OF MERCHANTABILITY AND FITNESS FOR A PARTICULAR PURPOSE \* ARE DISCLAIMED. IN NO EVENT SHALL THE REGENTS OR CONTRIBUTORS BE LIABLE \* FOR ANY DIRECT, INDIRECT, INCIDENTAL, SPECIAL, EXEMPLARY, OR CONSEQUENTIAL \* DAMAGES (INCLUDING, BUT NOT LIMITED TO, PROCUREMENT OF SUBSTITUTE GOODS \* OR SERVICES; LOSS OF USE, DATA, OR PROFITS; OR BUSINESS INTERRUPTION) \* HOWEVER CAUSED AND ON ANY THEORY OF LIABILITY, WHETHER IN CONTRACT, STRICT \* LIABILITY, OR TORT (INCLUDING NEGLIGENCE OR OTHERWISE) ARISING IN ANY WAY \* OUT OF THE USE OF THIS SOFTWARE, EVEN IF ADVISED OF THE POSSIBILITY OF \* SUCH DAMAGE.

```
Copyright (c) 2010, Intel Corporation. All rights reserved.<BR>
 * Copyright (c) 1992, 1993
 * The Regents of the University of California. All rights reserved.
StdLib/LibC/StdLib/Bsearch.c
* * * * * * * * * * * * * * * * * *
 * Copyright (c) 1990, 1993
 * The Regents of the University of California. All rights reserved.
 * Redistribution and use in source and binary forms, with or without
 * modification, are permitted provided that the following conditions
 * are met:
 * 1. Redistributions of source code must retain the above copyright
     notice, this list of conditions and the following disclaimer.
 * 2. Redistributions in binary form must reproduce the above copyright
     notice, this list of conditions and the following disclaimer in the
     documentation and/or other materials provided with the distribution.
 * 4. Neither the name of the University nor the names of its contributors
     may be used to endorse or promote products derived from this software
      without specific prior written permission.
 * THIS SOFTWARE IS PROVIDED BY THE REGENTS AND CONTRIBUTORS ``AS IS'' AND
 * ANY EXPRESS OR IMPLIED WARRANTIES, INCLUDING, BUT NOT LIMITED TO, THE
 * IMPLIED WARRANTIES OF MERCHANTABILITY AND FITNESS FOR A PARTICULAR PURPOSE
 * ARE DISCLAIMED. IN NO EVENT SHALL THE REGENTS OR CONTRIBUTORS BE LIABLE
 \star for any direct, indirect, incidental, special, exemplary, or consequential
 * DAMAGES (INCLUDING, BUT NOT LIMITED TO, PROCUREMENT OF SUBSTITUTE GOODS
 * OR SERVICES; LOSS OF USE, DATA, OR PROFITS; OR BUSINESS INTERRUPTION)
 * HOWEVER CAUSED AND ON ANY THEORY OF LIABILITY, WHETHER IN CONTRACT, STRICT
 * LIABILITY, OR TORT (INCLUDING NEGLIGENCE OR OTHERWISE) ARISING IN ANY WAY
 * OUT OF THE USE OF THIS SOFTWARE, EVEN IF ADVISED OF THE POSSIBILITY OF
 * SUCH DAMAGE.
StdLib/LibC/Math/e sqrt.c
StdLib/LibC/Math/e pow.c
StdLib/LibC/Math/e log10.c
StdLib/LibC/Math/e log.c
StdLib/LibC/Math/e acos.c
*****
  Copyright (c) 2010 - 2011, Intel Corporation. All rights reserved.<BR>
 This program and the accompanying materials are licensed and made available
under
  the terms and conditions of the BSD License that accompanies this
distribution.
 The full text of the license may be found at
 http://opensource.org/licenses/bsd-license.
  THE PROGRAM IS DISTRIBUTED UNDER THE BSD LICENSE ON AN "AS IS" BASIS,
 WITHOUT WARRANTIES OR REPRESENTATIONS OF ANY KIND, EITHER EXPRESS OR
IMPLIED.
 * _____
 * Copyright (C) 1993 by Sun Microsystems, Inc. All rights reserved.
 * Developed at SunPro, a Sun Microsystems, Inc. business.
 * Permission to use, copy, modify, and distribute this
 * software is freely granted, provided that this notice
```

\* is preserved. \* \_\_\_\_\_ StdLib/LibC/Math/ \* \* \* \* \* \* \* \* \* \* \* \* \* \* \* \* \* \* \* Copyright (C) 1993 by Sun Microsystems, Inc. All rights reserved. \* Developed at SunPro, a Sun Microsystems, Inc. business. \* Permission to use, copy, modify, and distribute this \* software is freely granted, provided that this notice \* is preserved. \* Package Info \* Project URL: https://github.com/tianocore/edk2-libc \_\_\_\_\_ OpenSSL (1.1.1j) \_\_\_\_\_ \_\_\_ \* Declared Licenses \* OpenSSL LICENSE ISSUES \_\_\_\_\_ The OpenSSL toolkit stays under a double license, i.e. both the conditions of the OpenSSL License and the original SSLeay license apply to the toolkit. See below for the actual license texts. OpenSSL License \_\_\_\_\_ /\* \_\_\_\_\_ \* Copyright (c) 1998-2019 The OpenSSL Project. All rights reserved. \* Redistribution and use in source and binary forms, with or without \* modification, are permitted provided that the following conditions \* are met: \* 1. Redistributions of source code must retain the above copyright notice, this list of conditions and the following disclaimer. \* 2. Redistributions in binary form must reproduce the above copyright notice, this list of conditions and the following disclaimer in the documentation and/or other materials provided with the distribution. \* 3. All advertising materials mentioning features or use of this software must display the following acknowledgment: "This product includes software developed by the OpenSSL Project for use in the OpenSSL Toolkit. (http://www.openssl.org/)"

\* 4. The names "OpenSSL Toolkit" and "OpenSSL Project" must not be used to endorse or promote products derived from this software without prior written permission. For written permission, please contact openssl-core@openssl.org. \* 5. Products derived from this software may not be called "OpenSSL" nor may "OpenSSL" appear in their names without prior written permission of the OpenSSL Project. \* 6. Redistributions of any form whatsoever must retain the following acknowledgment: "This product includes software developed by the OpenSSL Project \* for use in the OpenSSL Toolkit (http://www.openssl.org/)" \* THIS SOFTWARE IS PROVIDED BY THE OpenSSL PROJECT ``AS IS'' AND ANY \* EXPRESSED OR IMPLIED WARRANTIES, INCLUDING, BUT NOT LIMITED TO, THE \* IMPLIED WARRANTIES OF MERCHANTABILITY AND FITNESS FOR A PARTICULAR \* PURPOSE ARE DISCLAIMED. IN NO EVENT SHALL THE OpenSSL PROJECT OR \* ITS CONTRIBUTORS BE LIABLE FOR ANY DIRECT, INDIRECT, INCIDENTAL, \* SPECIAL, EXEMPLARY, OR CONSEQUENTIAL DAMAGES (INCLUDING, BUT \* NOT LIMITED TO, PROCUREMENT OF SUBSTITUTE GOODS OR SERVICES; \* LOSS OF USE, DATA, OR PROFITS; OR BUSINESS INTERRUPTION) \* HOWEVER CAUSED AND ON ANY THEORY OF LIABILITY, WHETHER IN CONTRACT, \* STRICT LIABILITY, OR TORT (INCLUDING NEGLIGENCE OR OTHERWISE) \* ARISING IN ANY WAY OUT OF THE USE OF THIS SOFTWARE, EVEN IF ADVISED \* OF THE POSSIBILITY OF SUCH DAMAGE. \* \_\_\_\_\_  $\star$  This product includes cryptographic software written by Eric Young \* (eay@cryptsoft.com). This product includes software written by Tim \* Hudson (tjh@cryptsoft.com). \*/ Original SSLeay License \_\_\_\_\_ /\* Copyright (C) 1995-1998 Eric Young (eay@cryptsoft.com) \* All rights reserved.  $^{\star}$  This package is an SSL implementation written \* by Eric Young (eay@cryptsoft.com). \* The implementation was written so as to conform with Netscapes SSL.  $\star$  This library is free for commercial and non-commercial use as long as \* the following conditions are aheared to. The following conditions \* apply to all code found in this distribution, be it the RC4, RSA, \* lhash, DES, etc., code; not just the SSL code. The SSL documentation \* included with this distribution is covered by the same copyright terms \* except that the holder is Tim Hudson (tjh@cryptsoft.com). \* Copyright remains Eric Young's, and as such any Copyright notices in \* the code are not to be removed. \* If this package is used in a product, Eric Young should be given attribution \* as the author of the parts of the library used. \* This can be in the form of a textual message at program startup or

\* in documentation (online or textual) provided with the package.  $^{\star}$  Redistribution and use in source and binary forms, with or without \* modification, are permitted provided that the following conditions \* are met: \* 1. Redistributions of source code must retain the copyright notice, this list of conditions and the following disclaimer. \* 2. Redistributions in binary form must reproduce the above copyright notice, this list of conditions and the following disclaimer in the documentation and/or other materials provided with the distribution. \* 3. All advertising materials mentioning features or use of this software must display the following acknowledgement: "This product includes cryptographic software written by Eric Young (eay@cryptsoft.com)" The word 'cryptographic' can be left out if the rouines from the library being used are not cryptographic related :-). \* 4. If you include any Windows specific code (or a derivative thereof) from the apps directory (application code) you must include an acknowledgement: \* "This product includes software written by Tim Hudson (tjh@cryptsoft.com)" \* THIS SOFTWARE IS PROVIDED BY ERIC YOUNG ``AS IS'' AND \* ANY EXPRESS OR IMPLIED WARRANTIES, INCLUDING, BUT NOT LIMITED TO, THE \* IMPLIED WARRANTIES OF MERCHANTABILITY AND FITNESS FOR A PARTICULAR PURPOSE \* ARE DISCLAIMED. IN NO EVENT SHALL THE AUTHOR OR CONTRIBUTORS BE LIABLE \* FOR ANY DIRECT, INDIRECT, INCIDENTAL, SPECIAL, EXEMPLARY, OR CONSEQUENTIAL \* DAMAGES (INCLUDING, BUT NOT LIMITED TO, PROCUREMENT OF SUBSTITUTE GOODS \* OR SERVICES; LOSS OF USE, DATA, OR PROFITS; OR BUSINESS INTERRUPTION) \* HOWEVER CAUSED AND ON ANY THEORY OF LIABILITY, WHETHER IN CONTRACT, STRICT \* LIABILITY, OR TORT (INCLUDING NEGLIGENCE OR OTHERWISE) ARISING IN ANY WAY \* OUT OF THE USE OF THIS SOFTWARE, EVEN IF ADVISED OF THE POSSIBILITY OF \* SUCH DAMAGE. \* The licence and distribution terms for any publically available version or \* derivative of this code cannot be changed. i.e. this code cannot simply be \* copied and put under another distribution licence \* [including the GNU Public Licence.] \* Package Info \* Project URL: https://github.com/openssl/openssl/tree/129058165d195e43a0ad10111b0c2e29bdf65 980 \_\_\_\_\_ QR-Code-generator (1.7.0) \_\_\_\_\_ \_\_\_ \* Declared Licenses \* МΤΤ

Copyright © 2021 Project Nayuki. (MIT License) https://www.nayuki.io/page/qr-code-generator-library

Permission is hereby granted, free of charge, to any person obtaining a copy of this software and associated documentation files (the "Software"), to deal in the Software without restriction, including without limitation the rights to use, copy, modify, merge, publish, distribute, sublicense, and/or sell copies of the Software, and to permit persons to whom the Software is furnished to do so, subject to the following conditions:

The above copyright notice and this permission notice shall be included in all copies or substantial portions of the Software.

THE SOFTWARE IS PROVIDED "AS IS", WITHOUT WARRANTY OF ANY KIND, EXPRESS OR IMPLIED, INCLUDING BUT NOT LIMITED TO THE WARRANTIES OF MERCHANTABILITY, FITNESS FOR A PARTICULAR PURPOSE AND NONINFRINGEMENT. IN NO EVENT SHALL THE AUTHORS OR COPYRIGHT HOLDERS BE LIABLE FOR ANY CLAIM, DAMAGES OR OTHER LIABILITY, WHETHER IN AN ACTION OF CONTRACT, TORT OR OTHERWISE, ARISING FROM, OUT OF OR IN CONNECTION WITH THE SOFTWARE OR THE USE OR OTHER DEALINGS IN THE SOFTWARE.

\* Package Info \*

Project URL: https://github.com/nayuki/QR-Codegenerator/archive/refs/tags/v1.7.0.zip

---ultrajson (5.1.0)

\_\_\_\_\_

\* Declared Licenses \* BSD-3-Clause

Developed by ESN, an Electronic Arts Inc. studio. Copyright (c) 2014, Electronic Arts Inc. All rights reserved.

Redistribution and use in source and binary forms, with or without modification, are permitted provided that the following conditions are met:

- \* Redistributions of source code must retain the above copyright notice, this list of conditions and the following disclaimer.
- \* Redistributions in binary form must reproduce the above copyright notice, this list of conditions and the following disclaimer in the documentation and/or other materials provided with the distribution.
- \* Neither the name of ESN, Electronic Arts Inc. nor the names of its contributors may be used to endorse or promote products derived from this software without specific prior written permission.

THIS SOFTWARE IS PROVIDED BY THE COPYRIGHT HOLDERS AND CONTRIBUTORS "AS IS" AND ANY EXPRESS OR IMPLIED WARRANTIES, INCLUDING, BUT NOT LIMITED TO, THE IMPLIED WARRANTIES OF MERCHANTABILITY AND FITNESS FOR A PARTICULAR PURPOSE ARE DISCLAIMED. IN NO EVENT SHALL ELECTRONIC ARTS INC. BE LIABLE FOR ANY DIRECT, INDIRECT, INCIDENTAL, SPECIAL, EXEMPLARY, OR CONSEQUENTIAL DAMAGES (INCLUDING, BUT NOT LIMITED TO, PROCUREMENT OF SUBSTITUTE GOODS OR SERVICES; LOSS OF USE, DATA, OR PROFITS; OR BUSINESS INTERRUPTION) HOWEVER CAUSED AND ON ANY THEORY OF LIABILITY, WHETHER IN CONTRACT, STRICT LIABILITY, OR TORT (INCLUDING NEGLIGENCE OR OTHERWISE) ARISING IN ANY WAY OUT OF THE USE OF THIS SOFTWARE, EVEN IF ADVISED OF THE POSSIBILITY OF SUCH DAMAGE. \* Other Licenses \* Portions of code from: MODP ASCII - Ascii transformations (upper/lower, etc) http://code.google.com/p/stringencoders/ Copyright (c) 2007 Nick Galbreath -- nickg [at] modp [dot] com. All rights reserved. \* Package Info \* Project URL: https://github.com/ultrajson/ultrajson/archive/refs/tags/5.1.0.zip \_\_\_\_\_ Licenses \_\_\_\_\_ === \* Apache-2.0 \* Apache License Version 2.0, January 2004 http://www.apache.org/licenses/ TERMS AND CONDITIONS FOR USE, REPRODUCTION, AND DISTRIBUTION 1. Definitions. "License" shall mean the terms and conditions for use, reproduction, and distribution as defined by Sections 1 through 9 of this document. "Licensor" shall mean the copyright owner or entity authorized by the copyright owner that is granting the License. "Legal Entity" shall mean the union of the acting entity and all other entities that control, are controlled by, or are under common control with that entity. For the purposes of this definition, "control" means (i) the power, direct or indirect, to cause the direction or management of such entity, whether by contract or otherwise, or (ii) ownership of fifty percent (50%) or more of the outstanding shares, or (iii) beneficial ownership of such entity.

"You" (or "Your") shall mean an individual or Legal Entity exercising permissions granted by this License.

"Source" form shall mean the preferred form for making modifications, including but not limited to software source code, documentation source, and configuration files.

"Object" form shall mean any form resulting from mechanical transformation or translation of a Source form, including but not limited to compiled object code, generated documentation, and conversions to other media types.

"Work" shall mean the work of authorship, whether in Source or Object form, made available under the License, as indicated by a copyright notice that is included in or attached to the work (an example is provided in the Appendix below).

"Derivative Works" shall mean any work, whether in Source or Object form, that is based on (or derived from) the Work and for which the editorial revisions, annotations, elaborations, or other modifications represent, as a whole, an original work of authorship. For the purposes of this License, Derivative Works shall not include works that remain separable from, or merely link (or bind by name) to the interfaces of, the Work and Derivative Works thereof.

"Contribution" shall mean any work of authorship, including the original version of the Work and any modifications or additions to that Work or Derivative Works thereof, that is intentionally submitted to Licensor for inclusion in the Work by the copyright owner or by an individual or Legal Entity authorized to submit on behalf of the copyright owner. For the purposes of this definition, "submitted" means any form of electronic, verbal, or written communication sent to the Licensor or its representatives, including but not limited to communication on electronic mailing lists, source code control systems, and issue tracking systems that are managed by, or on behalf of, the Licensor for the purpose of discussing and improving the Work, but excluding communication that is conspicuously marked or otherwise designated in writing by the copyright owner as "Not a Contribution."

"Contributor" shall mean Licensor and any individual or Legal Entity on behalf of whom a Contribution has been received by Licensor and subsequently incorporated within the Work.

2. Grant of Copyright License. Subject to the terms and conditions of this License, each Contributor hereby grants to You a perpetual, worldwide, non-exclusive, no-charge, royalty-free, irrevocable copyright license to reproduce, prepare Derivative Works of, publicly display, publicly perform, sublicense, and distribute the Work and such Derivative Works in Source or Object form.

3. Grant of Patent License. Subject to the terms and conditions of this License, each Contributor hereby grants to You a perpetual, worldwide, nonexclusive, no-charge, royalty-free, irrevocable (except as stated in this section) patent license to make, have made, use, offer to sell, sell, import, and otherwise transfer the Work, where such license applies only to those patent claims licensable by such Contributor that are necessarily infringed by their Contribution(s) alone or by combination of their Contribution(s) with the Work to which such Contribution(s) was submitted. If You institute patent litigation against any entity (including a cross-claim or counterclaim in a lawsuit) alleging that the Work or a Contribution incorporated within the Work constitutes direct or contributory patent infringement, then any patent licenses granted to You under this License for that Work shall terminate as of the date such litigation is filed.

4. Redistribution. You may reproduce and distribute copies of the Work or Derivative Works thereof in any medium, with or without modifications, and in Source or Object form, provided that You meet the following conditions:

You must give any other recipients of the Work or Derivative Works a copy of this License; and You must cause any modified files to carry prominent notices stating that You changed the files; and You must retain, in the Source form of any Derivative Works that You distribute, all copyright, patent, trademark, and attribution notices from the Source form of the Work, excluding those notices that do not pertain to any part of the Derivative Works; and If the Work includes a "NOTICE" text file as part of its distribution, then any Derivative Works that You distribute must include a readable copy of the attribution notices contained within such NOTICE file, excluding those notices that do not pertain to any part of the Derivative Works, in at least one of the following places: within a NOTICE text file distributed as part of the Derivative Works; within the Source form or documentation, if provided along with the Derivative Works; or, within a display generated by the Derivative Works, if and wherever such third-party notices normally appear. The contents of the NOTICE file are for informational purposes only and do not modify the License. You may add Your own attribution notices within Derivative Works that You distribute, alongside or as an addendum to the NOTICE text from the Work, provided that such additional attribution notices cannot be construed as modifying the License.

You may add Your own copyright statement to Your modifications and may provide additional or different license terms and conditions for use, reproduction, or distribution of Your modifications, or for any such Derivative Works as a whole, provided Your use, reproduction, and distribution of the Work otherwise complies with the conditions stated in this License.

5. Submission of Contributions. Unless You explicitly state otherwise, any Contribution intentionally submitted for inclusion in the Work by You to the Licensor shall be under the terms and conditions of this License, without any additional terms or conditions. Notwithstanding the above, nothing herein shall supersede or modify the terms of any separate license agreement you may have executed with Licensor regarding such Contributions.

6. Trademarks. This License does not grant permission to use the trade names, trademarks, service marks, or product names of the Licensor, except as required for reasonable and customary use in describing the origin of the Work and reproducing the content of the NOTICE file.

7. Disclaimer of Warranty. Unless required by applicable law or agreed to in writing, Licensor provides the Work (and each Contributor provides its Contributions) on an "AS IS" BASIS, WITHOUT WARRANTIES OR CONDITIONS OF ANY KIND, either express or implied, including, without limitation, any warranties or conditions of TITLE, NON-INFRINGEMENT, MERCHANTABILITY, or FITNESS FOR A PARTICULAR PURPOSE. You are solely responsible for determining the appropriateness of using or redistributing the Work and assume any risks associated with Your exercise of permissions under this License.

8. Limitation of Liability. In no event and under no legal theory, whether in tort (including negligence), contract, or otherwise, unless required by applicable law (such as deliberate and grossly negligent acts) or agreed to in writing, shall any Contributor be liable to You for damages, including any direct, indirect, special, incidental, or consequential damages of any character arising as a result of this License or out of the use or inability to use the Work (including but not limited to damages for loss of goodwill, work stoppage, computer failure or malfunction, or any and all other commercial damages or losses), even if such Contributor has been advised of the possibility of such damages.

9. Accepting Warranty or Additional Liability. While redistributing the Work or Derivative Works thereof, You may choose to offer, and charge a fee for, acceptance of support, warranty, indemnity, or other liability obligations and/or rights consistent with this License. However, in accepting such obligations, You may act only on Your own behalf and on Your sole responsibility, not on behalf of any other Contributor, and only if You agree to indemnify, defend, and hold each Contributor harmless for any liability incurred by, or claims asserted against, such Contributor by reason of your accepting any such warranty or additional liability.

END OF TERMS AND CONDITIONS